# Nokia C5–03 - Priročnik za uporabo

#### 2 Vsebina

# Vsebina

| Varnost                 | 5 |
|-------------------------|---|
| Odstranjevanje baterije | 5 |

#### Hitri začetek 6 Vstavljanje kartice SIM in baterije 6 Vstavljanje pomnilniške kartice 8 Odstranievanie pomnilniške kartice 9 Polnienie baterije 10 Tipke in deli 11 12 Vklop naprave Zaklepanje tipk in zaslona na dotik 12 Začetni zaslon 13 Dostop do menija 14 Dejanja na zaslonu na dotik 14 Zamenjava tona zvonjenja 16 Nokia Storitve 16 O Trgovini Ovi 16

| Vaša naprava                         | 16 |
|--------------------------------------|----|
| Nastavitev naprave                   | 16 |
| Nastavitveni čarovnik                | 17 |
| Kopiranje vsebine iz vaše stare      |    |
| naprave                              | 17 |
| Znaki na zaslonu                     | 18 |
| Vrstica imenika                      | 20 |
| Predeli z antenami                   | 20 |
| Profil Brez povezave                 | 21 |
| Bližnjice                            | 21 |
| Nadzor glasnosti in zvočnika         | 22 |
| Nastavitve tipala in sukanje zaslona | 22 |
| Zaklepanje na daljavo                | 23 |
| Slušalke                             | 23 |
| Pritrditev paščka za zapestje        | 23 |
|                                      |    |

| Klicanje                    | 24 |
|-----------------------------|----|
| Klici                       | 24 |
| Med klicem                  | 24 |
| Telefonski predal           | 25 |
| Sprejem ali zavrnitev klica | 25 |
|                             |    |

| Vzpostavljanje konferenčnega klica | 26 |
|------------------------------------|----|
| Hitro klicanje telefonske številke | 26 |
| Čakajoči klic                      | 27 |
| Glasovno klicanje                  | 27 |
| Dnevnik                            | 28 |

| Pisanje besedila                     | 30 |
|--------------------------------------|----|
| Virtualna tipkovnica                 | 30 |
| Rokopis                              | 31 |
| Vnos besedila z virtualno tipkovnico | 32 |
| Nastavitve vnosa z dotikom           | 34 |

#### Imenik 34 Shranievanie telefonskih številk in epoštnih naslovov 34 Upravljanje imen in številk 35 Dodeljevanje privzetih telefonskih številk in naslovov 35 Toni zvonjenja, slike in besedilo za vizitke 35 Kopiranje vizitk 36 Storitve kartice SIM 36

| Sporočila                             | 37 |
|---------------------------------------|----|
| Glavni prikaz menija Sporočila        | 37 |
| Pisanje in pošiljanje sporočil        | 38 |
| Prejemanje sporočil                   | 39 |
| Večpredstavnostna sporočila           | 40 |
| Podatki, nastavitve in sporočila      |    |
| spletnih storitev                     | 40 |
| Nastavitev e-poštnega računa          | 41 |
| Nabiralniki                           | 41 |
| Mail for Exchange                     | 44 |
| Pregledovanje sporočil na kartici SIM | 44 |
| Ukazi za storitev                     | 45 |
| Nastavitve sporočil                   | 45 |

| Prilagajanje naprave        | 47 |
|-----------------------------|----|
| Prilagajanje videza naprave | 47 |
| Profili                     | 47 |
|                             |    |

Mapa Glasba

| Predvajalnik glasbe | 48 |
|---------------------|----|
| Glasba Ovi          | 50 |
| Nokia Podcasting    | 50 |
| Radio               | 52 |
|                     |    |

| Kamera                   | 53 |
|--------------------------|----|
| Vklop kamere             | 53 |
| Zajem slike              | 53 |
| Snemanje video posnetkov | 56 |

| Galerija                             | 56 |
|--------------------------------------|----|
| Pregledovanje in razvrščanje datotek | 56 |
| Gledanje slik in videoposnetkov      | 57 |
| Razvrščanje slik in videov           | 57 |

| Spletna objava                     | 58 |
|------------------------------------|----|
| O Spletni objavi                   | 58 |
| Naročanje na storitev posredovanja |    |
| prek spleta                        | 58 |
| Upravljanje računov                | 58 |
| Ustvarjanje objave                 | 59 |
| Objavljanje datotek iz Galerije    | 59 |

| Video center Nokia                 | 59 |
|------------------------------------|----|
| Ogled in nalaganje video posnetkov | 60 |
| Video viri                         | 61 |
| Moji videi                         | 61 |
| Kopiranje videov med telefonom in  |    |
| računalnikom                       | 62 |
| Nastavitve Video centra            | 62 |

| Internet                 | 63 |
|--------------------------|----|
| O spletnem brskalniku    | 63 |
| Brskanje po spletu       | 63 |
| Dodajanje zaznamka       | 64 |
| Naročanje na spletni vir | 64 |

| Določanje položaja (GPS)          | 64 |
|-----------------------------------|----|
| O sistemu GPS                     | 64 |
| O strežniško podprtem sistemu GPS |    |
| (A-GPS)                           | 65 |
| Pravilno držanje naprave          | 65 |

| Nasveti za ustvarjanje povezave GPS   | 65 |
|---------------------------------------|----|
| Zahteve za podatke o položaju         | 67 |
| Točke                                 | 67 |
| Podatki GPS                           | 67 |
| Nastavitve določanja položaja         | 67 |
|                                       |    |
| Zemljevidi                            | 68 |
| Pregled zemljevidov                   | 68 |
| Ogled lokacije in zemljevida          | 69 |
| Prikaz zemljevida                     | 70 |
| Spreminjanje videza zemljevida        | 70 |
| Prenos in posodabljanje zemljevidov   | 71 |
| O načinih določanja položaja          | 71 |
| Iskanje lokacije                      | 72 |
| Ogled podrobnosti o lokaciji          | 73 |
| Shranjevanje ali ogled kraja ali poti | 73 |
| Pošiljanje kraja prijatelju           | 74 |
| Prijava                               | 74 |
| Sinhroniziranje Priljubljenih         | 75 |
| Glasovno vodenje                      | 76 |
| Uporaba kompasa                       | 77 |
| Vožnja do cilja                       | 77 |
| Prikaz navigacije                     | 78 |
| Prometne informacije in varnostni     |    |
| napotki                               | 79 |
| Hoja do cilja                         | 79 |
| Načrtovanje poti                      | 80 |

81 Povezljivost Podatkovne povezave in dostopne točke 81 Omrežne nastavitve 82 Omrežje WLAN 82 Dostopne točke 85 Prikaz aktivnih podatkovnih povezav 88 Sinhronizacija 88 Povezovanje z uporabo tehnologije Bluetooth 89 Prenos podatkov prek kabla USB 92 Povezave z računalnikom 93 Skrbniške nastavitve 93

# 4 Vsebina

| Iskanje              | 95 |
|----------------------|----|
| O aplikaciji Iskanje | 95 |
| Začetek iskanja      | 95 |

| Druge aplikacije     | 95  |
|----------------------|-----|
| Ura                  | 95  |
| Koledar              | 97  |
| Nadzornik datotek    | 97  |
| Upravitelj aplikacij | 99  |
| RealPlayer           | 101 |
| Snemalnik            | 102 |
| Pisanje beležke      | 103 |
| Računanje            | 103 |
| Pretvornik           | 103 |
| Slovar               | 103 |

| Nastavitve          | 104 |
|---------------------|-----|
| Nastavitve telefona | 104 |
| Klicne nastavitve   | 109 |

| Iskanje pomoči                      | 111 |
|-------------------------------------|-----|
| Pomoč v napravi                     | 111 |
| Podpora                             | 111 |
| Posodabljanje programske opreme     | in  |
| aplikacij s telefonom               | 112 |
| Posodobitev programske opreme       |     |
| telefona z uporabo računalnika      | 112 |
| Nastavitve                          | 112 |
| Kode za dostop                      | 112 |
| Podališanje časa delovanja baterije | 113 |
| Povečanje razpoložljivega           |     |
| pomnilnika                          | 114 |

| Varovanje okolja      | 115 |
|-----------------------|-----|
| Varčevanje z energijo | 115 |
| Recikliranje          | 115 |

| Informacije o izdelku in varnostne |     |
|------------------------------------|-----|
| informacije                        | 115 |

Kazalo

122

# Varnost

Preberite te preproste smernice. Neupoštevanje navodil je lahko nevarno ali protizakonito. Če želite več informacij, preberite celoten priročnik za uporabo.

#### IZKLAPLJANJE NA OBMOČJIH, KJER VELJAJO OMEJITVE

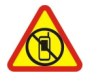

Izklopite napravo, če uporaba mobilnega telefona ni dovoljena ali če lahko povzroči interferenco ali nevarnost, na primer na letalu, v bolnišnicah ali v bližini medicinske opreme, goriv in kemikalij ter na območjih, kjer poteka razstreljevanje. Upoštevajte navodila na območjih, kjer veljajo omejitve.

#### PROMETNA VARNOST JE NA PRVEM MESTU

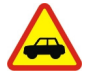

Upoštevajte vse zakone, ki veljajo v državi, kjer ste. Med vožnjo imejte vedno proste roke, da boste lahko upravljali vozilo. Misliti morate predvsem na varnost na cesti.

#### INTERFERENCA

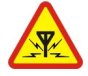

Vse brezžične naprave so občutljive za interferenco, ki lahko moti njihovo delovanje.

#### **STROKOVNI SERVIS**

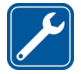

Ta izdelek sme vgraditi ali popravljati samo usposobljeno osebje.

#### SKRBITE, DA BO NAPRAVA SUHA

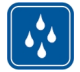

Vaša naprava ni neprepustna za vodo. Skrbite, da bo vedno suha.

#### ZAŠČITA SLUHA

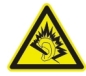

Slušalke uporabljajte pri zmerni glasnosti, naprave pa ne držite v bližini ušesa, ko je vključen zvočnik.

#### Odstranjevanje baterije

Preden odstranite baterijo, napravo izklopite in jo ločite od polnilnika.

# Hitri začetek

# Vstavljanje kartice SIM in baterije

Varno odstranjevanje. Preden odstranite baterijo, napravo vedno izklopite in jo ločite od polnilnika.

**9 Pomembno:** V tej napravi ne uporabljajte mini kartice UICC SIM, ki jo imenujemo tudi mikro kartica SIM, mikro kartice SIM z vmesnikom ali kartice SIM z izrezom za mini UICC (glejte sliko). Mikro kartica SIM je manjša od standardne kartice SIM. Ta naprava ne podpira mikro kartic SIM. Uporaba nezdružljivih kartic SIM lahko poškoduje kartico, napravo ali podatke, shranjene na kartici.

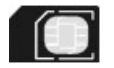

Kartica SIM je morda že vstavljena v napravo. V nasprotnem primeru naredite naslednje:

1 Odstranite hrbtni pokrovček.

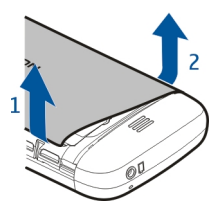

2 Če je vstavljena baterija, jo odstranite.

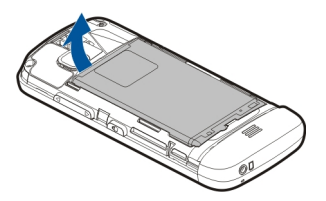

3 Potisnite držalo za kartico SIM, da ga odklenete.

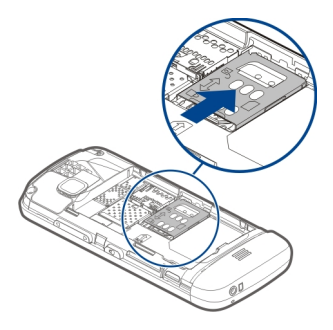

4 Dvignite držalo za kartico SIM.

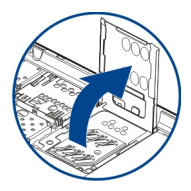

5 Poskrbite, da so kontakti na kartici SIM obrnjeni proti napravi, in potisnite kartico SIM v držalo.

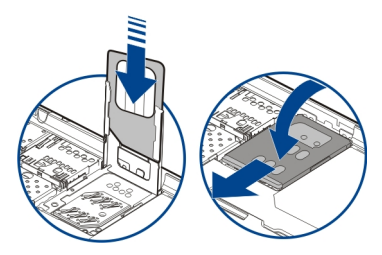

- 6 Spustite držalo za kartico SIM. Potisnite držalo za kartico SIM, da se zaskoči.
- 7 Poravnajte stike baterije in vstavite baterijo.

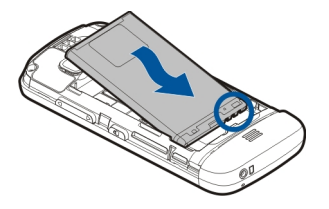

8 Če želite znova namestiti pokrovček, da usmerite zgornje zatiče proti ustreznim režam in pritisnite, da se pokrovček zaskoči.

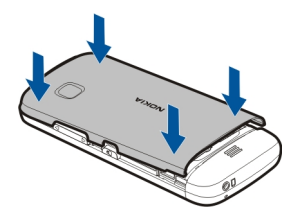

Če kartica SIM ni pravilno vstavljena, lahko napravo uporabljate samo v profilu Brez povezave.

#### Vstavljanje pomnilniške kartice

Uporabljajte samo združljive pomnilniške kartice, ki jih je družba Nokia odobrila za uporabo s to napravo. Nezdružljive kartice lahko poškodujejo kartico in napravo ter podatke, ki so shranjeni na kartici.

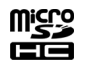

1 Odstranite hrbtni pokrovček.

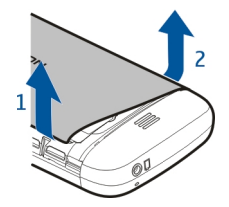

2 Poskrbite, da so kontakti na pomnilniški kartici obrnjeni navzdol, in vstavite kartico v režo za pomnilniške kartice.

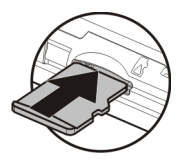

3 Potisnite kartico navznoter, da zaslišite klik.

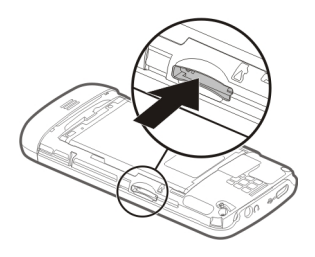

4 Ponovno namestite hrbtni pokrovček.

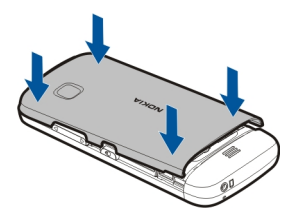

#### Odstranjevanje pomnilniške kartice

Pomembno: Pomnilniške kartice ne odstranjujte, kadar jo aplikacija uporablja. Če to storite, se lahko naprava, kartica ali na podatki, shranjeni na njej, poškodujejo.

- 1 Če je naprava vklopljena, pritisnite tipko za vklop/izklop in izberite Odstrani pomn. kartico, preden odstranite kartico.
- 2 Ko se prikaže Želite odstraniti pomnilniško kartico? Nekatere aplikacije se bodo zaprle., izberite Da.

#### 10 Hitri začetek

- 3 Ko se prikaže Odstranite pomnilniško kartico in pritisnite 'V redu', odstranite hrbtni pokrovček naprave in kartico potisnite navznoter, da zaslišite klik.
- 4 Kartico povlecite iz reže in znova namestite hrbtni pokrovček. Če je naprava vklopljena, izberite V redu.

#### Polnjenje baterije

Baterijo so delno napolnili že v tovarni, vendar jo boste morali morda vseeno napolniti, preden boste napravo prvič vklopili. Če naprava nakazuje nizko stanje baterije, naredite tole:

- 1 Polnilnik priključite v električno vtičnico.
- 2 Polnilnik priključite na napravo.

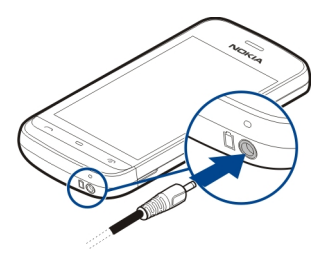

3 Ko je baterija povsem polna, polnilnik najprej iztaknite iz naprave, potem pa še iz električne vtičnice.

Dolžina polnjenja baterije ni določena, napravo pa lahko uporabljate med polnjenjem. Če je baterija popolnoma prazna, utegne trajati nekaj minut, preden se bo na zaslonu izpisalo obvestilo o polnjenju in preden boste lahko klicali.

**Nasvet:** Polnilnik iztaknite iz električne vtičnice, če ga ne uporabljate. Polnilnik, ki je priklopljen v vtičnico, porablja električno energijo tudi, če ni povezan z napravo.

#### Polnjenje prek kabla USB

Ko nimate na voljo električne vtičnice, lahko polnite baterijo po vmesniku USB. Podatke lahko prenašate med polnjenjem. Učinkovitost polnjenja prek kabla USB se lahko bistveno razlikuje; poleg tega lahko traja zelo dolgo, da se polnjenje začne in naprava začne delovati.

 Napravo priključite v združljivo napravo USB z združljivim podatkovnim kablom USB.

Polnjenje se bo morda začelo šele čez nekaj časa; to je odvisno od naprave, ki jo uporabljate za polnjenje.

2 Če je naprava vklopljena, izberite ustrezni način USB.

Napravo priključite le v izdelke z logotipom USB-IF.

#### Tipke in deli

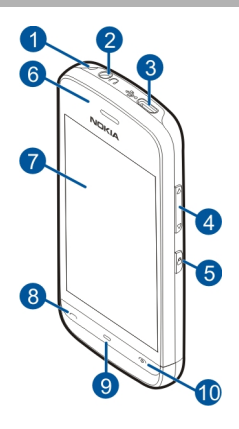

- 1 Luknjica za namestitev paščka za zapestje
- 2 Priključek AV Nokia (3,5 mm)
- **3** Priključek mikro USB
- 4 Tipka za glasnost/povečavo
- 5 Tipka za zaklepanje
- 6 Slušalke
- 7 Zaslon na dotik
- 8 Klicna tipka
- 9 Menijska tipka
- 10 Tipka za konec in vklop/izklop
- 11 Leča fotoaparata
- 12 Zvočnik
- 13 Priključek za polnilnik
- 14 Mikrofon

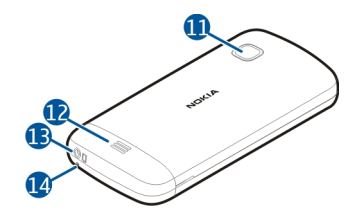

#### Vklop naprave

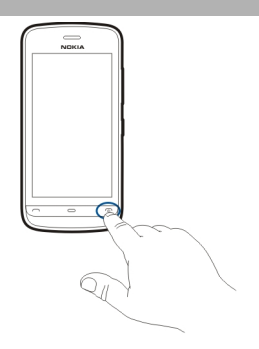

- 1 Pridržite tipko za vklop/izklop.
- 2 Če naprava zahteva kodo PIN ali kodo za zaklepanje, jo vnesite in izberite V redu. Številko zbrišete tako, da izberete X. Koda za zaklepanje je tovarniško nastavljena na 12345.
- 3 Izberite svojo lokacijo. Če pomotoma nastavite napačno lokacijo, izberite Nazaj.
- 4 Vnesite datum in uro. Če uporabljate 12-urni zapis, preklapljate med dopoldanskim in popoldanskim časom tako, da izberete katero koli številko.

#### Zaklepanje tipk in zaslona na dotik

Če želite zakleniti zaslon na dotik in tipke, pritisnite tipko za zaklepanje ob strani naprave.

Če želite odkleniti, pritisnite tipko za zaklepanje ob strani naprave in izberite ikono za odklepanje na zaslonu.

Ko so zaslon in tipke zaklenjene, je zaslon izključen, tipke pa neodzivne.

Zaslon in tipke se lahko po določenem obdobju nedejavnosti samodejno zaklenejo. Če želite spremeniti nastavitve samodejnega zaklepanja zaslona in tipk, izberite Meni > Nastavitve in Telefon > Upravljanje telef. > Samod. zaklep. > Zakasnitev samod. zakl.

#### Začetni zaslon

Začetni zaslon je začetna točka, kjer lahko zberete bližnjice do vseh pomembnih vizitk ali aplikacij.

#### Interaktivni elementi na zaslonu

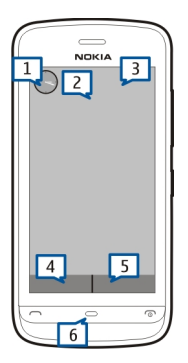

Če želite odpreti aplikacijo Ura, tapnite uro (1).

Če želite z začetnega zaslona odpreti koledar ali zamenjati profile, se dotaknite datuma ali imena profila (2).

Če si želite ogledati ali spremeniti nastavitve povezave (=), ogledati razpoložljiva omrežja WLAN, če je njihovo iskanje omogočeno, ali preveriti prezrte dogodke, tapnite zgornji desni kot (3).

Če želite poklicati, izberite 🖽 (4), če je aktivna vrstica imenika, pa izberite Telefon.

Če želite odpreti Imenik, izberite 🖪 (5), če je aktivna vrstica imenika, pa izberite Imenik.

Če želite odpreti glavni meni, pritisnite tipko Meni (6).

#### Začetek uporabe vrstice imenika

Če želite v vrstico imenika dodati vizitko, na začetnem zaslonu izberite 🕹 in vizitko, nato pa sledite prikazanim navodilom.

Vizitke shranite v pomnilnik telefona.

Če želite v imenik dodati novo vizitko, izberite 🕹 > Možnosti > Nova vizitka in sledite prikazanim navodilom.

Vizitke, dodane iz vrstice imenika, so vedno shranjene v pomnilnik telefona.

#### Spreminjanje teme začetnega zaslona

Če želite zamenjati temo začetnega zaslona ali bližnjice na njem, izberite Meni > Nastavitve in Osebno > Začetni zaslon.

#### Dostop do menija

Do menija dostopate tako, da pritisnete menijsko tipko.

Aplikacijo ali mapo v meniju odprete tako, da izberete predmet.

#### Dejanja na zaslonu na dotik

#### Odpiranje aplikacije ali drugega elementa na zaslonu

Tapnite aplikacijo ali element.

Če si želite ogledati možnosti, ki so na voljo za element, izberite Možnosti ali, če je to mogoče, izberite ikono v orodni vrstici.

## Hitri dostop do funkcij

Tapnite in pridržite element. Odpre se pojavni meni z razpoložljivimi možnostmi. Če želite na primer poslati sliko, jo tapnite in pridržite, nato pa v pojavnem meniju izberite ustrezno možnost.

**Nasvet:** Če si želite ogledati možnosti, ki so na voljo za odprt predmet, kot je slika ali video posnetek, tapnite zaslon.

#### Izberite

V tej uporabniški dokumentaciji se odpiranje aplikacij ali elementov s tapkanjem imenuje »izbiranje«. Če morate izbrati več zaporednih predmetov, so elementi menija, ki jih lahko izberete, ločeni s puščicami. Če želite na primer izbrati Možnosti > Pomoč, tapnite Možnosti in nato Pomoč.

#### Vlečenje elementa

Tapnite in pridržite želeni element ter s prstom potegnite po zaslonu. Element sledi vašemu prstu.

Če se želite pomikati gor ali dol po spletni strani, jo povlecite s prstom.

#### Poteg

Postavite prst na zaslon in ga enakomerno potegnite v želeno smer.

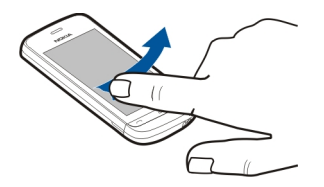

Če si ogledujete sliko in si želite ogledati naslednjo ali prejšnjo sliko, odrinite trenutno sliko levo ali desno.

#### Pomik

Po seznamih, ki imajo drsni trak, se pomaknete navzgor ali navzdol tako, da povlečete drsnik drsnega traku.

Položite prst na zaslon, ga hitro potegnite navzgor ali navzdol po zaslonu in ga nato dvignite. Vsebina zaslona se še naprej premika s hitrostjo in v smeri, ki ju je imela, ko ste odmaknili prst ali pisalo. Če želite s seznama, po katerem se pomikate, izbrati element in ustaviti gibanje, tapnite želeni element.

**Nasvet:** Če želite videti kratek opis ikone, položite prst na ikono. Opisi niso na voljo za vse ikone.

#### Osvetlitev zaslona na dotik

Osvetlitev zaslona na dotik se izklopi, ko nekaj časa niste aktivni. Osvetlitev vključite tako, da se dotaknete zaslona.

Če so zaslon in tipke na dotik zaklenjene, se osvetlitev zaslona ne vključi, če se ga dotaknete.

#### 16 Vaša naprava

#### Zamenjava tona zvonjenja

Izberite Meni > Nastavitve in Osebno > Profili.

S profili lahko nastavite tone zvonjenja, opozorilne tone za sporočila in druge zvoke naprave ter jih prilagodite različnim dogodkom, okoljem in skupinam klicateljev. Če želite prilagoditi profil, se pomaknite nanj in izberite **Prilagodi**.

#### **Nokia Storitve**

Z Nokia Storitvami lahko poiščete nove kraje in storitve ter ostanete v stiku s prijatelji. Lahko na primer naredite naslednje:

ustvarite brezplačni račun Nokia Mail powered by Yahoo!;

Nekateri predmeti so brezplačni, drugi so morda plačljivi.

Storitve, ki so na voljo, se lahko razlikujejo tudi glede na državo ali regijo; prav tako niso podprti vsi jeziki.

Za uporabo Nokia Storitev potrebujete račun Nokia. Ko dostopate do storitve v telefonu, ste pozvani, da ustvarite račun.

Če želite več informacij, obiščite spletno mesto www.nokia.com/support.

#### O Trgovini Ovi

S storitvijo Trgovina Ovi lahko prenašate mobilne igre, aplikacije, videe, slike, teme in tone zvonjenja v napravo. Nekateri predmeti so brezplačni, druge morate plačati s kreditno kartico ali tako, da bremenite telefonski račun. Načini plačila, ki so na voljo, so odvisni od države bivanja in ponudnika omrežnih storitev. Trgovina Ovi ponuja vsebino, ki je združljiva vašo z mobilno napravo in ustreza vašemu okusu in lokaciji.

#### Vaša naprava

#### **Nastavitev** naprave

🛃 V aplikaciji Nastavitev telefona lahko počnete na primer naslednje:

- Določite področne nastavitve, kot je jezik naprave.
- Prenašate podatke iz združljive naprave.
- Prilagodite napravo.
- Nastavite e-poštne račune.

- Se prijavite v storitev My Nokia in prejemate brezplačne nasvete, trike in podporo za napravo Nokia. Kadar so na voljo nove posodobitve programske opreme za vašo napravo, boste prejeli obvestila.
- Vključite storitve Ovi.

Ko prvič vključite napravo, se zažene aplikacija Namestitev telefona. Pozneje odprete aplikacijo tako, da izberete Meni > Aplikacije > Orodja > Nast. telef..

#### Nastavitveni čarovnik

Z Nastavitvenim čarovnikom lahko določite nastavitve e-pošte in povezave. Razpoložljivost predmetov v Nastavitvenem čarovniku je odvisna od funkcij naprave, kartice SIM, ponudnika storitev in podatkov v podatkovni zbirki Nastavitvenega čarovnika.

Izberite Meni > Aplikacije > Orodja > Nast. čarov..

Če želite z Namestitvenim čarovnikom doseči najboljše rezultate, pustite kartico SIM vstavljeno v napravi. Če kartica SIM ni vstavljena v napravo, sledite navodilom na zaslonu.

Izberite med temi možnostmi:

**Operater** — Določite nastavitve posameznega operaterja, na primer nastavitve za MMS, internet, WAP in neposredno predvajanje.

Nastavit. e-pošte — Nastavite račun POP, IMAP ali Mail for Exchange.

Morda ne bo vedno mogoče spremeniti istih nastavitev.

#### Kopiranje vsebine iz vaše stare naprave

Želite odstraniti pomembne informacije iz svoje stare naprave in začeti čim prej uporabljati novo napravo? Če želite na primer brezplačno premakniti ali kopirati vizitke, koledarske vpisi in slike v svojo novo napravo, uporabite aplikacijo Izmenjava.

Izberite Meni > Aplikacije > Orodja > Izmenjava.

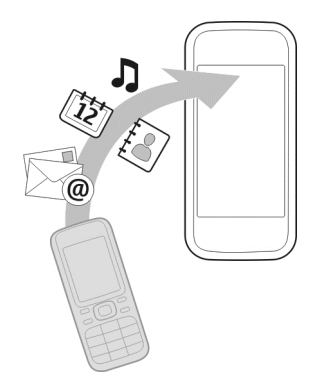

Če vaša stara naprava Nokia nima aplikacije Izmenjava, jo lahko pošljete iz nove naprave v obliki sporočila. V stari napravi odprite sporočilo in sledite navodilom.

- 1 lzberite vrsto povezave, ki jo želite uporabiti za prenos podatkov, in povežite napravi. Izbrano vrsto povezave morata podpirati obe napravi.
- 2 V svoji napravi izberite vsebino, ki jo želite prenesti iz druge naprave.

# Znaki na zaslonu

# Splošni kazalniki

| -0         | Zaslon na dotik in tipke so zaklenjeni.              |
|------------|------------------------------------------------------|
| \$         | Naprava tiho opozori na dohodne klice ali sporočila. |
| $\Diamond$ | Nastavili ste budilko.                               |
| Ŀ          | Uporabljate časovno omejen profil.                   |

# Kazalniki klicev

| t  | Nekdo vas je skušal poklicati.                                                                   |
|----|--------------------------------------------------------------------------------------------------|
|    |                                                                                                  |
|    | Napravo ste nastavili tako, da preusmerja dohodne klice na drugo<br>številko (omrežna storitev). |
| RÐ | Naprava je pripravljena za internetni klic.                                                      |

# Kazalniki sporočil

| Δ  | Imate neprebrana sporočila. Če kazalnik utripa, je pomnilniška<br>kartica SIM za sporočila morda polna. |
|----|----------------------------------------------------------------------------------------------------|
| E@ | Prejeli ste novo e-poštno sporočilo.                                                                    |
| 企  | V mapi V pošiljanju so sporočila, ki čakajo na pošiljanje.                                              |

# Kazalniki omrežja

|                  | -                                                                                                    |
|------------------|----------------------------------------------------------------------------------------------------|
| Ψ                | Naprava je povezana z omrežjem GSM (omrežna storitev).                                                                                                    |
| 3G               | Naprava je povezana z omrežjem 3G (omrežna storitev).                                                                                                    |
| 3.5g             | Hitro nalaganje podatkovnih paketov (HDSPA) / hitro pošiljanje<br>podatkovnih paketov (HSUPA) (omrežna storitev) v omrežju 3G sta<br>vključena.                                                                       |
| ₽ <u>.</u>       | Vzpostavljena je povezava za paketni prenos podatkov GPRS<br>(omrežna storitev). 💃 označuje, da je povezava zadržana, 🖧 pa<br>pomeni, da je povezava vzpostavljena.                                                   |
| E<br>←           | Vzpostavljena je povezava za paketni prenos podatkov EGPRS<br>(omrežna storitev). 💆 označuje, da je povezava zadržana, 😤 pa<br>pomeni, da je povezava vzpostavljena.                                                  |
| <u>36</u>        | Vzpostavljena je povezava za paketni prenos podatkov 3G (omrežna<br>storitev). ⅔ označuje, da je povezava prekinjena, ⅔ pa pomeni, da<br>je povezava vzpostavljena.                                                   |
| ⇒                | Vzpostavljena je povezava za hitri prenos podatkovnih paketov<br>(HSDPA) (omrežna storitev). $\frac{356}{7^{2}}$ označuje, da je povezava prekinjena,<br>$\frac{356}{7^{2}}$ pa pomeni, da je povezava vzpostavljena. |
| <u> </u>         | Na voljo je povezava WLAN (omrežna storitev). 🈰 označuje, da je<br>povezava šifrirana, 🖤 pa pomeni, da povezava ni šifrirana.                                                                                         |
| 36<br>37<br>2350 | (omrežna storitev).                                                                                                    |

# Kazalniki povezave

| * | Možnost Bluetooth je aktivna. (*) označuje, da naprava pošilja<br>podatke. Če kazalnik utripa, se skuša naprava povezati z drugo<br>napravo. |
|---|----------------------------------------------------------------------------------------------------|
|   | napravo.                                                                                                    |

| •        | V napravo ste priklopili kabel USB.                    |  |
|----------|--------------------------------------------------------|--|
| #I#      | GPS je vključen.                                       |  |
| 5)<br>S  | Naprava se sinhronizira.                               |  |
| ቡ        | V napravo ste priključili združljive slušalke.         |  |
| <b>ଚ</b> | V napravo ste priključili združljiv besedilni telefon. |  |

#### Vrstica imenika

Če želite dodati vizitko na začetni zaslon, na začetnem zaslonu izberite 🕹 > Možnosti > Nova vizitka in sledite navodilom.

Če želite komunicirati z osebo, izberite vizitko in med naslednjimi možnostmi:

🌈 — Pokličite izbrano osebo.

🛫 — Osebi pošljite sporočilo.

— Osvežite spletne vire.

Če si želite ogledati pretekle komunikacijske dogodke z osebo, izberite vizitko. Če si želite ogledati podrobnosti komunikacijskega dogodka, ga izberite.

Prikaz zaprete tako, da izberete 🗙 .

#### Predeli z antenami

Predela antene se ne dotikajte, medtem ko je antena v uporabi. Dotikanje anten vpliva na kakovost komunikacije ter lahko povzroči, da naprava deluje z večjo močjo in tako zmanjša življenjsko dobo baterije.

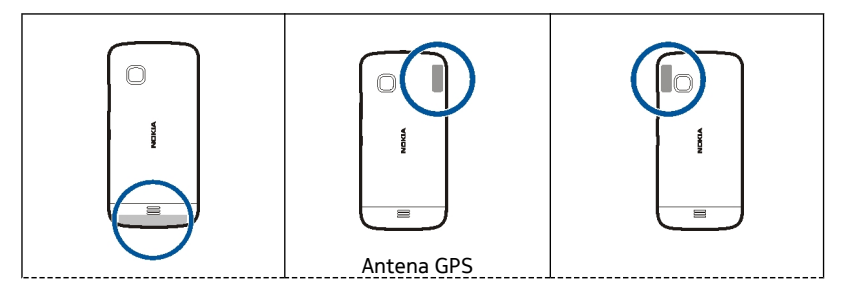

| Mobilna antena |  | Antena za Bluetooth in<br>WLAN |
|----------------|--|--------------------------------|
|----------------|--|--------------------------------|

#### **Profil Brez povezave**

Profil Brez povezave vam omogoča, da uporabljate napravo brez povezave z brezžičnim mobilnim omrežjem. Ko je profil Brez povezave vključen, lahko uporabljate napravo tudi, če v njej ni kartice SIM.

#### Vklop profila Brez povezave

Na kratko pritisnite tipko za vklop/izklop in izberite Brez povezave.

Ko vključite profil Brez povezave, se povezava z mobilnim omrežjem prekine. Onemogočeni so vsi radiofrekvenčni signali v napravo in iz naprave v mobilno omrežje. Če poskušate poslati sporočila prek mobilnega omrežja, se le-ta shranijo v mapo V pošiljanju in bodo poslana pozneje.

Pomembno: Kadar je vključen profil za uporabo brez povezave, ne morete klicati ali sprejemati klicev ali uporabljati drugih funkcij, za katere je potrebna povezava z mobilnim omrežjem. Klici na uradno številko za klice v sili, ki je programirana v vaši napravi, naj bi bili kljub temu mogoči. Če želite klicati, morate najprej izbrati drug profil.

Ko je vključen profil Brez povezave, lahko kljub temu uporabljate omrežje WLAN, da na primer preberete e-pošto ali brskate po internetu. V profilu Brez povezave lahko uporabljate tudi tehnologijo Bluetooth. Pri vzpostavljanju in uporabi povezave WLAN ali Bluetooth upoštevajte ustrezne varnostne zahteve.

#### Bližnjice

Med odprtimi aplikacijami preklapljate tako, da pridržite menijsko tipko.

Če pustite, da se aplikacije izvajajo v ozadju, se bo izraba baterije povečala, čas delovanja baterije pa se bo skrajšal.

Profil zamenjate tako, da pritisnete tipko za vklop/izklop in izberete drug profil.

Telefonski predal (omrežna storitev) pokličete tako, da v telefonski aplikaciji pridržite 1.

Seznam zadnjih klicanih številk odprete tako, da na domačem zaslonu pritisnete klicno tipko.

Če želite uporabljati glasovne ukaze, pridržite klicno tipko, ko je prikazan domači zaslon.

#### Nadzor glasnosti in zvočnika

#### Nastavitev glasnosti klica ali zvočnega posnetka

Uporabite tipki za glasnost.

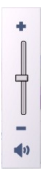

Vgrajen zvočnik omogoča, da govorite in poslušate s kratke razdalje in vam naprave ni treba držati ob ušesu.

#### Uporaba zvočnika med klicem

Izberite Vključi zvočnik.

#### Izklop zvočnika

Izberite Vključi telefon.

#### Nastavitve tipala in sukanje zaslona

Ko vključite tipala v napravi, lahko nadzorujete nekatere funkcije tako, da napravo obračate.

Izberite Meni > Nastavitve in Telefon > Nastavitve tipala.

Izberite med naslednjim:

Tipala — Vključite tipala.

Nadzor z obračanjem — Izberite Utišanje klicev in Dremež za opozorila, če želite utišati klice in vključevati dremež opozoril tako, da obrnete napravo z zaslonom navzdol. Če želite, da se vsebina na zaslonu samodejno zasuka, ko obrnete napravo v levo ali nazaj v navpični položaj, izberite Samod. zavrti prikaz. Nekatere aplikacije in funkcije ne podpirajo sukanja vsebine na zaslonu.

#### Zaklepanje na daljavo

Svojo napravo lahko zaklenete na daljavo z vnaprej določenim besedilnim sporočilom. Na daljavo lahko zaklenete tudi pomnilniško kartico.

#### Omogočanje zaklepanja na daljavo

- 1 Izberite Meni > Nastavitve in Telefon > Upravljanje telef. > Varnost > Telefon in kartica SIM > Zaklepanje tel. na daljavo > Omogočeno.
- 2 Vnesite vsebino besedilnega sporočila (od 5 do 20 znakov), jo potrdite in vnesite kodo za zaklepanje.

#### Zaklepanje naprave na daljavo

Napišite vnaprej določeno besedilno sporočilo in ga pošljite svoji napravi. Če želite napravo odkleniti, potrebujete kodo za zaklepanje.

#### Slušalke

Na napravo lahko priklopite združljive slušalke ali slušalke z mikrofonom.

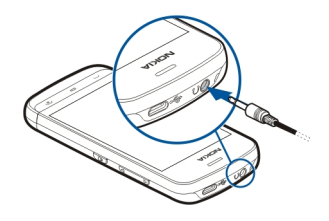

#### Pritrditev paščka za zapestje

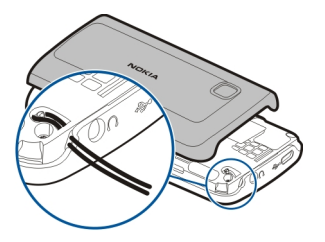

# Klicanje

#### Klici

 Na začetnem zaslonu izberite Telefon, da odprete aplikacijo za klicanje in vnesite telefonsko številko skupaj s področno kodo. če želite odstraniti številko, izberite X.

Za mednarodne klice dvakrat izberite \* za znak + (ki nadomesti kodo za mednarodni dostop) in vnesite kodo države, področno kodo (po potrebi izpustite prvo ničlo) in telefonsko številko.

- 2 Pokličete tako, da pritisnete klicno tipko.
- Če želite končati klic (ali prekiniti poskus klica), pritisnite tipko za konec.
  S tipko za konec vedno končate klic, tudi če je aktivna druga aplikacija.

Če želite poklicati z uporabo Imenika, izberite Meni > Imenik.

Pomaknite se na želeno ime. Lahko pa tudi izberete iskalno polje, vnesete prve črke ali znake imena in se pomaknete na ime.

Številko pokličete tako, da pritisnete klicno tipko. Če ste v vizitko shranili več številk, s seznama izberite želeno in pritisnite klicno tipko.

#### Med klicem

Že želite uporabiti naslednje možnosti, najprej pritisnite tipko za zaklepanje in odklenite napravo.

Izklop ali vklop mikrofona Izberite 🛠 ali 🔦.

## Zadržanje aktivnega glasovnega klica

Izberite 💓 ali 🔗.

# Aktiviranje zvočnika

Izberite ◀ )). Če ste napravo povezali z združljivo slušalko Bluetooth in želite zvok preusmeriti nanjo, izberite Možnosti > Vključi prostor. opr. BT.

Preklop nazaj na telefon Izberite 🛄 )).

Končanje klica Izberite

# Preklapljanje med aktivnim in zadržanim klicem

Izberite Možnosti > Zamenjaj.

**Nasvet:** Če želite zadržati aktivni klic, pritisnite klicno tipko. Če želite aktivirati zadržani klic, znova pritisnite klicno tipko.

#### Pošiljanje nizov tonov DTMF

- 1 Izberite Možnosti > Pošlji DTMF.
- 2 Vnesite niz DTMF ali ga poiščite v imeniku.
- 3 Če želite vnesti znak za čakanje (w) ali premor (p), večkrat pritisnite \*.
- 4 Če želite poslati ton, ga izberite. Tone DTMF lahko dodate telefonskim številkam ali v polje DTMF v podrobnostih vizitke.

# Končanje aktivnega klica in odgovor na drug dohodni klic

Izberite Možnosti > Zamenjaj in končaj.

#### Končanje vseh klicev

Izberite Možnosti > Končaj vse klice.

Številne možnosti, ki so na voljo med klicem, so omrežne storitve.

#### Telefonski predal

Če želite poklicati telefonski predal (omrežna storitev), na začetnem zaslonu izberite **Telefon**, nato pa izberite in pridržite **1**.

- Če želite spremeniti številko telefonskega predala, izberite Meni > Nastavitve, Klicanje > Pokl. pr. za klice in predal. Izberite in pridržite trenutno številko.
- 2 Vnesite številko (dobite jo pri ponudniku mobilnih storitev) in izberite V redu.

## Sprejem ali zavrnitev klica

# Sprejem klica

Pritisnite klicno tipko.

# Izklop tona zvonjenja ob dohodnem klicu

Izberite 👧.

# Pošiljanje besedilnega sporočila ob zavrnitvi klica

Izberite **Pošlji spor.**, uredite besedilo sporočila in pritisnite klicno tipko. S sporočilom lahko obvestite klicatelja, da ne morete sprejeti klica.

#### 26 Klicanje

#### Zavrnitev klica

Pritisnite tipko za konec. Če v nastavitvah telefona vključite funkcijo **Preusmer**. klicev > Glasovni klici > Če je telefon zaseden, se preusmerijo tudi zavrnjeni dohodni klici.

#### Aktiviranje funkcije besedilnega sporočila ob zavrnitvi klica

Izberite Meni > Nastavitve in Klicanje > Klici > Zavrni klic s sporočilom > Da.

#### Pisanje običajnega besedilnega sporočila ob zavrnitvi klica

Izberite Meni > Nastavitve in Klicanje > Klici > Besedilo sporočila ter napišite sporočilo.

#### Vzpostavljanje konferenčnega klica

Naprava omogoča konferenčne klice z največ šestimi udeleženci, vključno z vami.

Konferenčni klici so omrežna storitev.

- 1 Pokličite prvega udeleženca.
- Naslednjega udeleženca pokličete tako, da izberete Možnosti > Nov klic. Prvi klic bo zadržan.
- 3 Ko druga oseba sprejme klic, dodate prvega udeleženca v konferenčni klic tako, da izberete  $\mathcal{P}_{\lambda}$ .

#### Dodajanje novega udeleženca v konferenčni klic

Pokličite drugega udeleženca in dodajte nov klic v konferenčni klic.

#### Zasebni pogovor z udeležencem konferenčnega klica

Izberite 🖳

Pomaknite se na udeleženca in izberite 4. Konferenčni klic v vaši napravi je tako zadržan. Drugi udeleženci še naprej sodelujejo v njem.

V konferenčni klic se vrnete tako, da izberete 🖄.

# Izključitev udeleženca iz konferenčnega klica

Izberite 🗟, se pomaknite na udeleženca in izberite 🦓.

#### Prekinitev aktivnega konferenčnega klica

Pritisnite tipko za konec.

#### Hitro klicanje telefonske številke

Če želite vključiti hitro klicanje, izberite Meni > Nastavitve in Klicanje > Klici > Hitro klicanje.

Če želite eni od številskih tipk dodeliti telefonsko številko:

- 1 Izberite Meni > Nastavitve in Klicanje > Hitro klicanje.
- 2 Pomaknite se na tipko, ki ji želite dodeliti telefonsko številko, in izberite Možnosti > Določi.

Tipki 1 in 2 sta rezervirani za telefonski in video predal, če omrežje podpira ti funkciji.

Kadar je vključeno hitro klicanje, z začetnega zaslona kličete tako, da izberete 🗰 in odprete aplikacijo za klicanje, nato pa izberete in pridržite ustrezno tipko.

#### Čakajoči klic

S čakajočim klicem (omrežna storitev) lahko sprejmete klic med pogovorom.

# Vklop čakajočega klica

Izberite Meni > Nastavitve in Klicanje > Klici > Čakajoči klic.

#### Sprejemanje čakajočega klica

Pritisnite klicno tipko. Prvi klic je zadržan.

#### Preklop med aktivnim in zadržanim klicem

Izberite Možnosti > Zamenjaj.

Povezava zadržanega in aktivnega klica Izberite Možnosti > Preveži. Izključite se iz klica.

#### Prekinitev aktivnega klica

Pritisnite tipko za konec.

#### Prekinitev obeh klicev

Izberite Možnosti > Končaj vse klice.

#### Glasovno klicanje

Naprava samodejno ustvari glasovno oznako za vizitke.

#### Poslušanje glasovne oznake za vizitko

- 1 Izberite vizitko in Možnosti > Podrob. glasovne oznake.
- 2 Pomaknite se na podrobnosti o vizitki in izberite Možnosti > Predvajaj glasov. oznako.

#### Klicanje z uporabo glasovne oznake

**Opomba:** Uporaba glasovnih oznak je v hrupnem okolju ali v sili lahko otežena, zato se nikoli ne zanašajte samo na glasovno klicanje.

Kadar uporabite glasovno klicanje, se uporabi zvočnik. Napravo držite blizu ust, ko izgovorite glasovno oznako.

- 1 Če želite začeti glasovno klicanje, na začetnem zaslonu pridržite klicno tipko. Če uporabljate združljive slušalke s tipko, pridržite tipko na slušalkah, da zaženete glasovno klicanje.
- 2 Predvaja se kratek zvok, na zaslonu pa se prikaže navodilo Zdaj govorite. Razločno izgovorite ime, ki je shranjeno v vizitki.
- 3 Naprava predvaja sintetizirano glasovno oznako prepoznane vizitke v izbranem jeziku naprave ter prikaže ime in telefonsko številko. Glasovno klicanje prekličete tako, da izberete Končaj.

Če je za eno imeo shranjenih več številk, lahko rečete tudi ime in vrsto številke, na primer številka mobitela ali telefonska številka.

#### Dnevnik

Aplikacija Dnevnik hrani informacije o zgodovini komunikacije z napravo. Naprava zapisuje neodgovorjene in prejete klice samo, če omrežje podpira te funkcije in je naprava vklopljena in v dosegu omrežja.

#### Zadnji klici

Ogledate si lahko informacije o nedavnih klicih.

Izberite Meni > Aplikacije > Dnevnik in nato Zadnji klici.

#### Ogled neodgovorjenih, sprejetih in odhodnih klicev

Izberite Neodgovorj. klici, Prejeti klici ali Klicane številke.

**Nasvet:** Če želite na začetnem zaslonu odpreti seznam klicanih številk, pritisnite klicno tipko.

Izberite Možnosti in med naslednjim:

Počisti seznam — Počistite izbran seznam prejetih klicev.

**Nastavitve** — Izberite **Trajanje dnevnika** in koliko časa naj so podatki o komunikaciji shranjeni v dnevniku. Če izberete **Ni dnevnika**, se podatki ne shranijo v dnevnik.

Nasvet: Če želite shraniti telefonsko številko s seznama zadnjih klicev v imenik, izberite in pridržite telefonsko številko, nato pa v pojavnem meniju izberite možnost Shrani v Imenik.

#### Paketna podatkovna povezava

Izberite Meni > Aplikacije > Dnevnik.

Za paketne podatkovne povezave boste morda morali plačati glede na količino prejetih in poslanih podatkov.

# Preverjanje količine poslanih ali prejetih podatkov med paketnimi podatkovnimi povezavami

Izberite Števec podatkov > Vsi poslani pod. ali Vsi prejeti pod..

#### Brisanje poslanih in prejetih informacij

Izberite Števec podatkov > Možnosti > Počisti števce. Za izbris podatkov potrebujete kodo za zaklepanje.

#### Trajanje klicev

Vidite lahko približno trajanje zadnjega klica, odhodnih in dohodnih klicev ter vseh klicev.

Izberite Meni > Aplikacije > Dnevnik in Trajanje klicev.

#### Nadziranje vseh komunikacijskih dogodkov

V splošnem dnevniku si lahko ogledate vse podatke o komunikacijskih dogodkih, kot so glasovni klici, besedilna sporočila, podatkovne povezave in povezave WLAN, ki jih je zabeležil telefon.

Izberite Meni > Aplikacije > Dnevnik.

#### Odpiranje splošnega dnevnika

Odprite kartico splošnega dnevnika 🔢 📣 .

Poddogodki, na primer več delov enega besedilnega sporočila, in paketi v podatkovni povezavi se zapišejo kot en komunikacijski dogodek. Povezave z nabiralnikom, centrom za večpredstavnostna sporočila ali spletnimi stranmi so prikazane kot paketne podatkovne povezave.

#### Ogled podrobnosti o paketni podatkovni povezavi

Odprite dogodek dohodne ali odhodne paketne podatkovne povezave, ki je označen z GPRS, nato izberite komunikacijski dogodek.

#### Kopiranje telefonske številke iz dnevnika

Izberite številko, nato pa v pojavnem meniju izberite **Uporabi številko** > Kopiraj. Telefonsko številko lahko na primer prilepite v besedilno sporočilo.

#### Filtriranje dnevnika

Izberite Možnosti > Filter in filter.

#### Določanje trajanja dnevnika

Izberite Možnosti > Nastavitve > Trajanje dnevnika. Če izberete Ni dnevnika, se trajno zbrišejo celotna vsebina dnevnika, seznami zadnjih klicev in povratnice za sporočila.

# Pisanje besedila

Na zaslonski tipkovnici lahko vnašate znake tako, da se jih dotikate s prsti.

Dotaknite se katerega koli polja za vnos besedila, da bi vnesli črke, številke in posebne znake.

Naprava lahko dokonča besede na podlagi vgrajenega slovarja za jezik, ki je nastavljen za pisanje. Naprava si tudi zapomni nove besede, ki jih napišete.

#### Virtualna tipkovnica

Virtualno tipkovnico lahko uporabljate v ležečem načinu.

Če želite omogočiti uporabo virtualne tipkovnice, izberite 🗮 > Celozasl. tipk. QWERTY.

Če uporabljate virtualno tipkovnico v celozaslonskem načinu, lahko tipke izbirate s prsti.

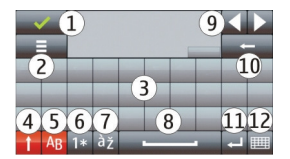

- 1 Zapri Zaprite prikaz virtualne tipkovnice.
- 2 Meni vnosa Odprite meni možnosti za vnos z dotikom za dostop do ukazov, kot je Jezik pisanja.
- 3 Virtualna tipkovnica

- 4 Tipki Shift in Caps Lock Za vnos velike črke, ko pišete z malimi črkami, ali obratno, izberite tipko preden vnesete znak. Tipko Caps Lock vključite tako, da jo izberete dvakrat. Črta pod tipko pomeni, da je tipka Caps Lock vključena.
- 5 Črke
- 6 Številke in posebni znaki
- 7 Naglasna znamenja
- 8 Presledek
- 9 Premakni Premaknite kazalec.
- 10 Vračalka
- 11 Enter Premaknite kazalko v naslednjo vrstico ali polje za vnos besedila. Dodatne funkcije so odvisne od trenutnega delovnega okolja (v polju za spletni naslov v spletnem brskalniku na primer deluje kot ukaz Pojdi).
- 12 Način vnosa Izberite način vnosa. Ko se dotaknete enega od načinov, se prikaz trenutnega načina vnosa zapre, nato pa se odpre izbrani.

#### Rokopis

Načini vnosa in jeziki, podprti v funkciji prepoznavanja rokopisa, se razlikujejo glede na regijo in morda ne bodo na voljo za vse jezike.

Način rokopisa vključite tako, da izberete 🗰 > Rokopis.

V območje za vnos besedila pišite berljive, pokončne znake in med znaki puščajte presledke.

Če želite, da naprava prepozna vaš slog rokopisa, izberite 🔳 > Učenje rokopisa. Ta možnost ni na voljo za vse jezike.

Ko vnašate črke in številke (privzeti način), pišite besede kot ponavadi. Za izbiro načina za vnos številk izberite 12. Za izbiro vnosa nelatiničnih znakov izberite ustrezno ikono, če je na voljo.

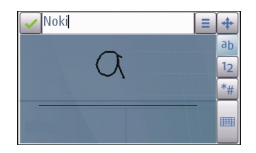

Posebne znake vnesete tako, da jih napišete kot ponavadi ali pa izberete 🐄 in želeni znak.

Če želite zbrisati znake ali premakniti kazalko nazaj, potegnite s pisalom nazaj (glejte sliko 1).

Presledek vstavite tako, da potegnete s pisalom naprej (glejte sliko 2).

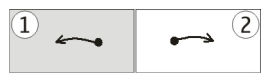

#### Vnos besedila z virtualno tipkovnico Virtualna tipkovnica

Z virtualno tipkovnico (Alfanumerična tipkovn.) lahko vnašate znake kot z navadno tipkovnico, ki ima tipke s številkami.

Postavitev virtualne tipkovnice se lahko razlikuje glede na izbrani jezik pisanja.

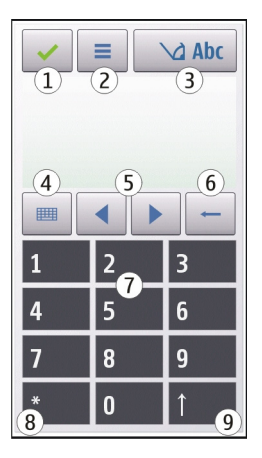

- 1 Zapri Zapre virtualno tipkovnico (Alfanumerična tipkovn.).
- 2 Meni vnosa Odpre meni za vnos z dotikom, ki vključuje ukaze, kot sta Vključi predvidevanje in Jezik pisanja. Če želite dodati čustveni simbol, izberite Vstavi čustveni simbol.
- 3 Kazalnik vnosa besedila Odpre pojavno okno, kjer lahko vključite ali izključite načine vnosa besedila s predvidevanjem, zamenjate velikost črk ter preklapljate med črkovnim in številskim načinom.
- 4 Način vnosa Odpre pojavno okno, kjer lahko izberete način vnosa. Ko se dotaknete enega od načinov, se prikaz trenutnega načina vnosa zapre, nato pa

se odpre izbrani. Razpoložljivost načinov vnosa se lahko razlikuje glede na to, ali je način samodejnega vnosa (nastavitve tipala) vključen ali ne.

- 5 Puščični tipki Premikanje v levo ali desno.
- 6 Vračalka
- 7 Številke
- 8 Zvezdica Odpre razpredelnico s posebnimi znaki.
- 9 Dvigalka (Shift) Zamenja velikost črk, vključi ali izključi načine vnosa besedila s predvidevanjem ter preklaplja med črkovnim in številskim načinom.

#### Običajni način pisanja

Dotaknite se številske tipke od 1 do 9 tolikokrat, da se prikaže želeni znak. Na številski tipki je na voljo več znakov, kot je izpisanih na njej.

Če je naslednja črka na isti tipki kot trenutna, počakajte, da se prikaže kazalka (ali pa jo pomaknite desno), in vnesite želeno črko.

Presledek vstavite tako, da se dotaknete tipke **0**. Kazalko premaknete v naslednjo vrstico tako, da trikrat izberete **0**.

#### Predvidevanje vnosa besedila

Pri vnosu besedila s predvidevanjem vnesete besedo tako, da za vsako črko v besedi izberete številsko tipko. Pisanje s predvidevanjem temelji na vgrajenem slovarju, ki mu lahko dodajate nove besede. Vnos besedila s predvidevanjem ni na voljo za vse jezike.

- Če želite aktivirati pisanje besedila s predvidevanjem vnosa za vse urejevalnike v napravi, izberite > Vključi predvidevanje.
- 2 Napišite besedo. Če želite na primer vnesti »Nokia«, ko je izbran angleški slovar, izberite 6 za N, 6 za o, 5 za k, 4 za i in 2 za a.

Predviden vnos besede se spremeni po vsaki izbiri tipke.

3 Če beseda ni pravilna, pritiskajte \*, dokler se ne prikaže ustrezni zadetek. Če beseda ni v slovarju, izberite Črkovanje, nato vnesite besedo z običajnim načinom vnosa besedila in izberite V redu.

Če je ? prikazan za besedo, besede ni v slovarju. Če želite v slovar dodati novo besedo, izberite \*, vnesite besedo z običajnim načinom vnosa besedila in izberite V redu.

- 4 Če želite vstaviti ločilo, izberite \*.
- 5 Če želite vstaviti presledek, izberite **0**.

#### Nastavitve vnosa z dotikom

Izberite Meni > Nastavitve in Telefon > Vnos z dotikom.

Nastavitve vnosa besedila z dotikom uredite tako, da izberete eno od teh možnosti: **Učenje rokopisa** — Odprite aplikacijo za učenje rokopisa. Izurite napravo, da bo bolje prepoznavala vaš rokopis. Ta možnost ni na voljo v vseh jezikih.

**Jezik pisanja** — Določite, katere znake, značilne za posamezen jezik, naprava prepozna, in izberite postavitev znakov na virtualni tipkovnici.

Hitrost pisanja — Izberite hitrost pisanja.

Vodilna črta — Prikažite ali skrijte vodilno črto v območju za pisanje. Vodilna črta vam pomaga pisati v ravni črti, napravi pa pomaga prepoznavati pisanje.

Debelina pisala — Izberite debelino pisala za vnos besedila s pisalom.

Barva pisala — Izberite barvo besedila, ki ga vnašate s pisalom.

Prilagojeno iskanje — Vključite prilagojeno iskanje.

Umerjanje zasl. na dotik — Umerite zaslon na dotik.

# Imenik

Za svoje vizitke lahko shranite ali posodobite kontaktne informacije, kot so telefonske številke, domači naslovi ali e-poštni naslovi. Vizitki lahko dodate osebni ton zvonjenja ali sličico. Prav tako lahko ustvarite skupine, ki vam omogočajo pošiljanje besedilnih ali e-poštnih sporočil več prejemnikom istočasno.

Imenik odprete tako, da na začetnem zaslonu izberete Imenik ali [1], odvisno od teme začetnega zaslona.

#### Shranjevanje telefonskih številk in e-poštnih naslovov

V imenik lahko shranite telefonske številke, naslove in druge informacije svojih prijateljev.

Izberite Meni > Imenik.

## Dodajanje vizitke v imenik

- 1 Izberite Možnosti > Nova vizitka.
- 2 Izberite polje in vnesite podatke. Če želite zapreti polje za vnos besedila, izberite ✓.

# Urejanje podatkov na vizitki

Izberite vizitko in Možnosti > Uredi.

#### Dodajanje podrobnosti o vizitki

Izberite vizitko in Možnosti > Uredi > Možnosti > Dodaj podrobnost.

#### Upravljanje imen in številk

Če želite kopirati ali zbrisati vizitko oz. jo poslati kot poslovno vizitko v drugo napravo, izberite in pridržite vizitko ter v pojavnem meniju izberite Označi. Izberite vizitko in Zbriši, Kopiraj ali Pošlji kot vizitko.

Če želite urediti vizitko, jo izberite in pridržite, nato pa v pojavnem meniju izberite Označi > Možnosti > Uredi.

Glasovno oznako, ki je dodana vizitki, predvajate tako, da izberete vizitko in Možnosti > Podrob. glasovne oznake > Možnosti > Predvajaj glasov. oznako.

Ko dodajate vizitke ali urejate glasovne ukaze, ne uporabljajte zelo kratkih ali podobnih imen za različne vizitke ali ukaze.

**Dpomba:** Uporaba glasovnih oznak je v hrupnem okolju ali v sili lahko otežena, zato se nikoli ne zanašajte samo na glasovno klicanje.

#### Dodeljevanje privzetih telefonskih številk in naslovov

Če ima vizitka več telefonskih številk ali naslovov, boste s privzeto številko ali naslovom lažje poklicali osebo oz. ji poslali sporočilo. Privzeta številka je uporabljena tudi pri glasovnem klicanju.

- 1 Izberite Meni > Imenik.
- 2 Izberite vizitko in Možnosti > Privzete.
- 3 Izberite privzeto možnost, ki ji želite dodati telefonsko številko ali naslov.
- 4 Izberite telefonsko številko ali naslov, ki ga želite nastaviti kot privzetega.
- 5 Če želite zapustiti privzeti pogled in shraniti spremembe, tapnite zunaj pogleda.

#### Toni zvonjenja, slike in besedilo za vizitke

Za vizitko ali skupino vizitk lahko določite ton zvonjenja, za vizitko pa lahko določite še sliko in besedilo ob klicu. Ko vas pokliče oseba, za katero ste ustvarili vizitko, naprava predvaja izbrani ton zvonjenja in prikaže besedilo ali sliko (če je številka klicatelja na voljo in jo naprava prepozna).

Izberite Meni > Imenik.

#### Dodajanje več polj v prikaz podrobnosti vizitke

Izberite vizitko in Možnosti > Uredi > Možnosti > Dodaj podrobnost.

#### Določanje tona zvonjenja za vizitko ali skupino vizitk

Izberite vizitko ali skupino vizitk ter **Možnosti > Ton zvonjenja**, nato pa izberite še ton zvonjenja.

#### Odstranjevanje tona zvonjenja iz vizitke

S seznama tonov zvonjenja izberite Privzeti ton.

#### Dodajanje slike vizitki

Izberite vizitko, shranjeno v pomnilnik naprave, in Možnosti > Dodaj sliko, nato pa izberite sliko v mapi Galerija.

#### Določanje besedila ob klicu za vizitko

Izberite vizitko in **Možnosti** > **Dodaj bes. opoz. na klic.** Vnesite želeno besedilo in pritisnite  $\checkmark$ .

#### Prikaz, spreminjanje ali odstranjevanje slike iz vizitke

Izberite vizitko in Možnosti > Slika, nato pa želeno možnost.

#### Kopiranje vizitk

Izberite Meni > Imenik.

Ko prvič odprete imenik, naprava vpraša, ali želite vanjo kopirati imena in številke s kartice SIM.

#### Začetek kopiranja

Izberite V redu.

#### Preklic kopiranja

Izberite Prekliči.

Naprava vpraša, ali želite, da so vizitke s kartice SIM prikazane v imeniku. Če jih želite pogledati, izberite V redu. Odpre se imenik in imena, shranjena na kartici SIM, so označena z znakom

#### Storitve kartice SIM

Informacije o razpoložljivosti in uporabi storitev kartice SIM dobite pri izdajatelju vaše kartice SIM, tj. pri ponudniku omrežne storitve ali drugem prodajalcu.
# Imenik SIM

Število vizitk, ki jih lahko shranite na kartico SIM, je omejeno.

# Prikaz vizitk, shranjenih v imeniku na kartici SIM

Izberite Možnosti > Nastavitve > Prikazani imenik > Kartica SIM.

Številke, ki jih shranite v imenik, se na kartico SIM morda ne shranijo samodejno.

# Kopiranje vizitk na kartico SIM

Pomaknite se na vizitko in izberite Možnosti > Kopiraj > Kartica SIM.

# Izbira privzetega pomnilnika za shranjevanje novih vizitk

Izberite Možnosti > Nastavitve > Privzeti pomn. za shran. > Pomnilnik telefona ali Kartica SIM.

Vizitke, shranjene v pomnilniku naprave, imajo lahko več kot eno telefonsko številko in sliko.

# Omejeno klicanje

S storitvijo omejenega klicanja lahko omejite klice iz naprave na določene telefonske številke. Storitve ne podpirajo vse kartice SIM. Več informacij lahko dobite pri svojem ponudniku storitev.

Izberite Meni > Imenik in Možnosti > Številke na kartici SIM > Vizitke za omej. klic..

Če želite vključevati in izključevati omejeno klicanje ter urejati seznam dovoljenih številk, potrebujete kodo PIN2. Kodo PIN2 dobite pri svojem ponudniku storitev.

Izberite Možnosti in med naslednjim:

Vključi omejeno klicanje ali Izključi omejeno klicanje — Vključite ali izključite omejeno klicanje.

Nova vizitka SIM — Vnesite ime vizitke in telefonsko številko, ki jo je dovoljeno klicati. Dodaj iz Imenika — Kopirajte vizitko iz imenika na seznam za omejeno klicanje.

Če želite pošiljati besedilna sporočila na številke, shranjene na kartici SIM, ko je vključeno omejeno klicanje, morate na seznam dovoljenih številk dodati številko sporočilnega centra.

# Sporočila

# Glavni prikaz menija Sporočila

Izberite Meni > Sporočila (omrežna storitev).

# Ustvarjanje novega sporočila

Izberite Novo sporočilo.

**Nasvet:** Če se želite izogniti ponovnemu pisanju sporočil, ki jih pogosto pošiljate, uporabite shranjena sporočila v mapi Predloge v Mojih mapah. Ustvarite lahko tudi nove predloge po meri in jih shranite.

Meni Sporočila vsebuje naslednje mape:

对 Prejeto — Prejeta sporočila, razen e-poštnih sporočil in sporočil v celici.

<mark>ĭ Moje mape</mark> — Sporočila lahko uredite po mapah.

**Mabiralnik** — Povežite se z oddaljenim poštnim nabiralnikom in naložite nova epoštna sporočila ali brez povezave preglejte že naložena.

**Osnutki** — Osnutki sporočil, ki še niso bila poslana.

**i Poslano** — Zadnja poslana sporočila, razen tistih, ki ste jih poslali po povezavi Bluetooth. Določite lahko, koliko sporočil se shrani v to mapo.

V pošiljanju — Sporočila, ki čakajo na pošiljanje, se začasno shranijo v mapo V pošiljanju (če je na primer naprava zunaj dosega omrežja).

**Foroč. o dostavi** — Od omrežja zahtevajte, da vam pošilja povratnice za poslana besedilna in večpredstavnostna sporočila (omrežna storitev).

#### Pisanje in pošiljanje sporočil

Izberite Meni > Sporočila.

Preden ustvarite večpredstavnostno sporočilo ali napišete e-pošto, morate imeti pravilno nastavljeno povezavo.

Če je predmet, ki ga vstavite v večpredstavnostno sporočilo, prevelik za omrežje, naprava samodejno zmanjša velikost.

Večpredstavnostna sporočila lahko prejemajo in prikazujejo samo združljive naprave. Sporočila se lahko razlikujejo v različnih napravah.

Pri ponudniku storitev preverite omejitev velikosti za e-poštna sporočila. Če pošiljate e-poštno sporočilo, ki presega strežniško omejitev, sporočilo ostane v mapi V pošiljanju in naprava ga še naprej poskuša poslati v rednih presledkih. Za pošiljanje epošte potrebujete podatkovno povezavo in zaradi ponavljajočih ponovnih poskusov pošiljanja bo vaš telefonski račun verjetno višji. V mapi V pošiljanju lahko tako sporočilo zbrišete ali ga premaknete v mapo Osnutki.

Aplikacija Sporočila potrebuje omrežne storitve.

# Pošiljanje besedilnega ali večpredstavnostnega sporočila

Izberite Novo sporočilo.

# Pošiljanje zvočnega ali e-poštnega sporočila

Izberite Možnosti > Ustvari sporočilo in ustrezno možnost.

# Izbiranje prejemnikov ali skupin iz imenika

V orodni vrstici izberite 💵.

# Ročni vnos številke ali e-poštnega naslova

Tapnite polje Za.

# Vnašanje zadeve e-poštnega ali večpredstavnostnega sporočila

Vnesite jo v polje Zadeva. Če polje Zadeva ni prikazano, izberite Možnosti > Naslovna polja v sporočil., da zamenjate prikazana polja.

# Pisanje sporočila

Tapnite polje za sporočilo.

# Dodajanje predmeta sporočilu ali e-pošti

Izberite 🛄 in ustrezno vrsto vsebine.

Sporočilo se bo morda na podlagi vstavljene vsebine samodejno spremenilo v večpredstavnostno.

# Pošiljanje sporočila ali e-pošte

Izberite 🔁 ali pritisnite klicno tipko.

Pošljete lahko besedilna sporočila, ki imajo več znakov, kot je določenih za eno sporočilo. Daljša sporočila so poslana kot dve ali več sporočil. Ponudnik storitev lahko to ustrezno zaračuna.

Znaki z naglasi ali drugimi znamenji in nekatere jezikovne možnosti lahko zasedejo več prostora, zato lahko v enem sporočilu pošljete manj znakov, kot bi jih lahko drugače.

# Prejemanje sporočil

Izberite Meni > Sporočila in Prejeto.

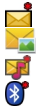

Neprebrano besedilno sporočilo

- Neprebrano večpredstavnostno sporočilo
- Neprebrano zvočno sporočilo
- Podatki, prejeti po povezavi Bluetooth

Ko prejmete sporočilo, se na začetnem zaslonu prikažeta znak <u>d</u> in napis 1 novo sporočilo.

Odpiranje sporočila z začetnega zaslona

Izberite Prikaži.

Odpiranje sporočila v mapi Prejeto Izberite sporočilo.

Odgovor na prejeto sporočilo

Izberite Možnosti > Odgovori.

#### Večpredstavnostna sporočila

Izberite Meni > Sporočila.

# Nalaganje večpredstavnostnega sporočila

Izberite Možnosti > Naloži. Paketna podatkovna povezava je vzpostavljena za nalaganje sporočil v telefon. Morda boste prejeli obvestilo, da večpredstavnostno sporočilo čaka v centru za večpredstavnostna sporočila.

Ko odprete večpredstavnostno sporočilo (🕁), vidite sliko in sporočilo. 🕹 označuje, da je v sporočilu zvočni posnetek. 🌃 označuje, da je v sporočilu video posnetek.

Nasvet: Če je možnost Nalaganje večpr. sporočil nastavljena na Vedno samodejno, se večpredstavnostno sporočilo naloži samodejno.

# Predvajanje zvočnega ali video posnetka

Izberite kazalnik.

Ogled predstavnostnih predmetov, ki so vključeni v večpredstavnostno sporočilo Izberite Možnosti > Predmeti.

Če je v sporočilu večpredstavnostna predstavitev, se prikaže 🚾.

# Predvajanje predstavitve

Izberite kazalnik.

#### Podatki, nastavitve in sporočila spletnih storitev

Vaša naprava lahko prejme veliko število različnih sporočil s podatki, na primer vizitke, tone zvonjenja, logotipe operaterja, vnose v koledarju in obvestila o e-pošti. V

nastavitvenem sporočilu lahko od svojega ponudnika storitev prejmete tudi nastavitve.

# Shranjevanje podatkov v sporočilo

Izberite Možnosti in ustrezno možnost.

Sporočila spletnih storitev so obvestila (na primer z naslovi novic) in lahko vsebujejo besedilno sporočilo ali povezavo. O razpoložljivosti in naročnini se pozanimajte pri ponudniku storitev.

#### Nastavitev e-poštnega računa

Storitev e-pošte v telefonu Nokia samodejno prenese e-pošto z obstoječega epoštnega naslova v telefon. E-poštna sporočila lahko berete, nanje odgovarjate in jih urejate, ko ste na poti. Storitev deluje s številnimi ponudniki internetne e-pošte, ki jo mnogi uporabljajo za osebno pošto.

Izberite Meni > Sporočila in nato Nabiralnik.

Nastavite lahko več e-poštnih računov, npr. osebnega in službenega.

**Nasvet:** Če želite e-poštni račun nastaviti z začetnega zaslona, izberite ustrezni vtičnik.

Lahko pa uporabite tudi Nastavitvenega čarovnika.

# Nastavitev e-poštnega računa z Nastavitvenim čarovnikom

- 1 Izberite Meni > Aplikacije > Orodja > Nast. čarov..
- 2 Ko prvič odprete čarovnika za nastavitve, morate za nastavitvami ponudnika storitev določiti e-poštne nastavitve. Če ste čarovnika za nastavitve že uporabljali, izberite Nastavit. e-pošte.
- 3 Sprejmite pogoje in določila.

Če želite več informacij, obiščite spletno mesto www.nokia.com/support.

Za uporabo storitve boste morda morali plačati stroške prenosa podatkov. Za informacije o morebitnih stroških se obrnite na ponudnika storitev.

#### Nabiralniki

# Določitev e-poštnih nastavitev

Izberite Meni > Sporočila in Nabiralnik.

Če želite uporabljati e-pošto, morate imeti v napravi določeno veljavno internetno dostopno točko (IAP) in pravilne e-poštne nastavitve.

#### 42 Sporočila

Imeti morate ločen e-poštni račun. Upoštevajte navodila, ki ste jih dobili od ponudnika oddaljenega nabiralnika in internetnih storitev.

Če izberete **Sporočila > Nabiralnik** in še niste ustvarili e-poštnega računa, naprava to predlaga. Če želite določiti e-poštne nastavitve z uporabo čarovnika za nabiralnik, izberite **Začni**.

Ko ustvarite nov nabiralnik, izbrano ime zamenja ime Nabiralnik v glavnem prikazu menija Sporočila. Uporabljate lahko največ šest nabiralnikov.

#### Odpiranje nabiralnika

Izberite Meni > Sporočila in nabiralnik.

Ko odprete nabiralnik, vas naprava vpraša, ali se želite povezati z njim.

**Povezovanje z nabiralnikom in nalaganje novih glav in vsebine e-poštnih sporočil** Izberite **Da**. Kadar si sporočila ogledujete prek povezave, ste z oddaljenim nabiralnikom povezani prek podatkovne povezave.

#### Prikaz prej naloženih e-poštnih sporočil brez povezave

Izberite Ne.

#### Ustvarite novo e-poštno sporočilo

Izberite Možnosti > Ustvari sporočilo > E-pošta.

#### Prekinitev povezave z oddaljenim nabiralnikom

Izberite Možnosti > Prekini.

#### Nalaganje e-poštnih sporočil

Izberite Meni > Sporočila in nabiralnik.

Če nimate vzpostavljene povezave, izberite Možnosti > Poveži in vzpostavite povezavo do oddaljenega nabiralnika.

#### Nalaganje sporočil pri vzpostavljeni povezavi z oddaljenim nabiralnikom

Če želite naložiti vsa nova sporočila, izberite **Možnosti > Naloži e-pošto > Novo**, če želite naložiti samo izbrana sporočila, izberite **Izbrano**, če želite naložiti vsa sporočila iz nabiralnika, pa izberite **Vs**e.

Nalaganje sporočil ustavite tako, da izberete Prekliči.

Prekinitev povezave in prikaz e-poštnih sporočil brez povezave Izberite Možnosti > Prekini.

# Odpiranje e-poštnega sporočila brez povezave

Če želite odpreti e-poštno sporočilo, ga izberite. Če e-poštno sporočilo ni bilo naloženo, vi pa nimate vzpostavljene povezave, vas naprava vpraša, ali ga želite naložiti iz nabiralnika.

# Prikaz e-poštnih prilog

Odprite sporočilo in izberite polje za prilogo, ki ga označuje U. Če priloga še ni naložena v napravo, izberite Možnosti > Shrani.

# Samodejno nalaganje e-poštnih sporočil

Izberite Možnosti > E-poštne nastavitve > Samodejno nalaganje.

Če napravo nastavite na samodejno nalaganje e-pošte, lahko to pomeni, da bo prenašala velike količine podatkov po omrežju vašega ponudnika storitev. Informacije o stroških prenosa podatkov lahko dobite pri ponudniku storitev.

# Brisanje e-poštnih sporočil

Izberite Meni > Sporočila in nabiralnik.

#### Brisanje vsebine e-poštnega sporočila samo iz naprave

Izberite in pridržite e-poštno sporočilo, nato pa v pojavnem meniju izberite Zbriši > Samo telefona. To e-poštno sporočilo se ne izbriše iz oddaljenega nabiralnika.

Naprava v oddaljeni nabiralnik prenese glave e-poštnih sporočil. Tudi če zbrišete vsebino sporočila, glava e-poštnega sporočila ostane v napravi. Če želite odstraniti tudi glavo, se morate za brisanje sporočil iz naprave in oddaljenega nabiralnika povezati s strežnikom. Če povezava s strežnikom ni na voljo, se glava izbriše, ko za posodobitev stanja naslednjič povežete napravo in oddaljeni nabiralnik.

# Brisanje e-poštnega sporočila iz naprave in oddaljenega nabiralnika

Izberite in pridržite e-poštno sporočilo, nato pa v pojavnem meniju izberite Zbriši > Telefona in strežnika.

# Preklic brisanja e-poštnega sporočila, ki je bilo označeno za brisanje iz naprave in strežnika

Izberite Možnosti > Obnovi.

# Prekinjanje povezave z nabiralnikom

Ko je vzpostavljena povezava, izberite **Možnosti > Prekini**, če želite prekiniti podatkovno povezavo z oddaljenim poštnim nabiralnikom.

#### Mail for Exchange

Z aplikacijo Mail for Exchange lahko prejemate službeno e-pošto v svojo napravo. Svoja e-poštna sporočila lahko berete in nanje odgovarjate, si ogledate in urejate združljive priloge, prikažete podatke koledarja, prejemate zahteve za sestanke in nanje odgovarjate, načrtujete sestanke ter si ogledate, dodajate in urejate informacije o vizitki.

Uporaba Mail for Exchange je omejena na daljinsko sinhronizacijo informacij PIM med napravo Nokia in pooblaščenim strežnikom Microsoft Exchange.

Mail for Exchange lahko nastavite le, če ima vaše podjetje strežnik Microsoft Exchange Server. Poleg tega mora skrbnik računalniških sistemov v podjetju vključiti aplikacijo Mail for Exchange za vaš račun.

Preden začnete z nastavitvijo aplikacije Mail for Exchange, se prepričajte, da imate naslednje:

- ID za uporabo e-pošte podjetja,
- uporabniško ime za omrežje podjetja,
- geslo za omrežje podjetja,
- ime omrežne domene (obrnite se na računalniški oddelek v podjetju),
- ime strežnika Mail for Exchange (obrnite se na računalniški oddelek v podjetju).

Morda boste morali vnesti še druge informacije, odvisno od tega, kako je nastavljen strežnik Mail for Exchange v vašem podjetju. Če nimate pravilnih informacij, se obrnite na računalniški oddelek v podjetju.

Mail for Exchange bo morda zahteval kodo za zaklepanje. Privzeta koda za zaklepanje vaše naprave je 12345, vendar pa je lahko skrbnik računalniških sistemov v podjetju nastavil drugo kodo.

Če želite dostopati do profila in nastavitev Mail for Exchange in jih spreminjati, izberite Meni > Nastavitve > Telefon > Nastav. aplikacij > Sporočila.

#### Pregledovanje sporočil na kartici SIM

Izberite Meni > Sporočila in Možnosti > Sporočila na kartici SIM.

Če si želite ogledati sporočila na kartici SIM, jih morate najprej kopirati v mapo v vaši napravi.

- 1 Izberite Možnosti > Označi/odznači > Označi ali Označi vse, da označite sporočila.
- 2 Izberite Možnosti > Kopiraj. Odpre se seznam map.

3 Kopiranje začnete tako, da izberete mapo. Če si želite ogledati sporočilo, odprite mapo.

#### Ukazi za storitev

Z ukazi za storitev (omrežna storitev) lahko vnašate in svojemu ponudniku storitev pošiljate zahteve za storitve (imenovane tudi USSD ukazi), na primer ukaze za vklop omrežnih storitev. Ta storitev morda ne bo na voljo za vsa območja.

Izberite Meni > Sporočila in Možnosti > Ukazi za storitev.

#### Nastavitve sporočil

Nastavitve so lahko v vaši napravi že določene ali pa jih boste prejeli v sporočilu. Nastavitve ročno vnesete tako, da izpolnite vsa polja, označena z napisom Mora biti določen ali zvezdico.

Ponudnik storitev je lahko v vaši napravi nastavil nekatere ali vse centre za sporočila ali dostopne točke, ki jih morda ne boste mogli zamenjati, urediti, odstraniti ali ustvariti novih.

#### Nastavitve besedilnih sporočil

Izberite Meni > Sporočila in Možnosti > Nastavitve > Besedilno sporoč..

Izberite med naslednjimi možnostmi:

**Centri za sporočila** — Oglejte si seznam vseh nastavljenih centrov za besedilna sporočila.

**Uporabljeni center** — Izberite center za sporočila, ki ga želite uporabljati za dostavo besedilnih sporočil.

Kodiranje znakov — Če želite uporabiti pretvorbo znakov v drug kodirni sistem, kadar je ta na voljo, izberite Omejena podpora.

**Prejemaj poročila** — Od omrežja zahtevajte, da vam pošilja povratnice za poslana besedilna sporočila (omrežna storitev).

**Veljavnost sporočila** — Izberite, kako dolgo naj center za sporočila skuša poslati sporočilo, če prvi poskus ne uspe (omrežna storitev). Če sporočila ni mogoče poslati v tem času, se zbriše iz centra.

**Sporočilo poslano kot** — Če vas zanima, ali vaš center za sporočila lahko pretvori besedilna sporočila v te druge formate, se obrnite na ponudnika storitev.

Prednostna povezava — Izberite povezavo, ki jo želite uporabljati.

**Odg. prek istega centra** — Odgovorite na sporočila prek iste številke centra za besedilna sporočila (omrežna storitev).

#### Nastavitve večpredstavnostnih sporočil

Izberite Meni > Sporočila in Možnosti > Nastavitve > Večpredstav. sporočilo.

Izberite med naslednjimi možnostmi:

Velikost slike — Določite velikost slike v večpredstavnostnem sporočilu.

Način ustv. sporočil MMS — Če izberete Z opozorili, vas naprava opozori, kadar želite poslati sporočilo, ki pri prejemniku morda ni podprto. Če izberete Omejeno, vam naprava prepreči, da bi poslali sporočilo, ki morda ni podprto. Če želite vsebino v sporočilo vnesti, ne da bi vas naprava opozorila, izberite Brez opozoril.

**Uporab. dostopna točka** — Izberite, katera dostopna točka naj bo uporabljena kot prednostna povezava.

Nalaganje večpr. sporočil — Izberite, kako želite prejemati sporočila, če je ta možnost na voljo. Če želite samodejno prejemati sporočil v domačem omrežju, izberite Samod. v dom. omr.. Zunaj domačega mobilnega omrežja boste prejeli obvestilo o novem sporočilu, ki ga lahko naložite iz centra za večpredstavnostna sporočila. Če izberete Vedno samodejno, bo naprava samodejno vzpostavila paketno podatkovno povezavo, vi pa boste prejeli sporočilo v domačem omrežju in zunaj njega. Izberite Ročno, če želite ročno naložiti večpredstavnostna sporočila iz centra za sporočila, ali Izključeno, če želite preprečiti prejemanje vseh predstavnostnih sporočil. Samodejno nalaganje morda ni podprto za vsa območja.

Dovoli anonim. sporočila — Zavrnite sporočila anonimnih pošiljateljev.

**Sprejem oglasov** — Sprejmite večpredstavnostna oglasna sporočila (omrežna storitev).

Prejemaj poročila — Prikažite stanje poslanih sporočil v dnevniku (omrežna storitev).

**Prepreči pošilj. poročila** — Preprečite napravi pošiljanje povratnic za prejeta sporočila.

**Veljavnost sporočil** — Izberite, kako dolgo naj center za sporočila skuša poslati sporočilo, če prvi poskus ne uspe (omrežna storitev). Če sporočila ni mogoče poslati v tem času, se zbriše iz centra.

Naprava potrebuje omrežno podporo, da lahko prikaže, ali je bilo poslano sporočilo prejeto ali prebrano. Ta podatek ni vedno zanesljiv, odvisno od omrežja in drugih okoliščin.

# Upravljanje nabiralnikov

Izberite Meni > Sporočila in Možnosti > Nastavitve > E-pošta.

# Izbira nabiralnika za pošiljanje in prejemanje e-pošte

Izberite Nabiralnik v uporabi in nabiralnik.

# Odstranjevanje nabiralnika in sporočil iz naprave

- 1 Izberite Nabiralniki.
- 2 Izberite in pridržite želeni nabiralnik ter v pojavnem meniju izberite Zbriši.

# Ustvarjanje novega nabiralnika

Izberite Nabiralniki > Možnosti > Nov nabiralnik. Ime, s katerim poimenujete nov nabiralnik, zamenja ime Nabiralnik v glavnem prikazu menija Sporočila. Uporabljate lahko največ šest nabiralnikov.

#### Urejanje nastavitev povezave, uporabnikov, prenosa in samodejnega prenosa

Izberite Nabiralniki in nabiralnik.

# Prilagajanje naprave

Napravo lahko prilagodite tako, da spremenite začetni zaslon, tone ali teme.

#### Prilagajanje videza naprave

Če želite spremeniti videz zaslona, na primer ozadje in postavitev glavnega menija, uporabite teme.

Izberite Meni > Nastavitve in Osebno > Teme.

#### Aktiviranje teme

Izberite Splošne teme in temo ter počakajte nekaj sekund.

Spreminjanje postavitve glavnega menija Izberite Meni

#### Spreminjanje videza začetnega zaslona

Izberite Tema zač. zasl..

Uporaba slike ali diaprojekcije za ozadje na začetnem zaslonu Izberite Ozadje > Slika ali Zaporedje slik.

# Spreminjanje slike, prikazane na začetnem zaslonu ob sprejemu klica Izberite Klicna slika.

#### Profili

S profili lahko nastavite tone zvonjenja, opozorilne tone za sporočila in druge tone ter jih prilagodite različnim dogodkom, okoljem ali skupinam klicateljev. Ime izbranega profila je prikazano na začetnem zaslonu. Če je uporabljen splošni profil, je prikazan samo datum.

Izberite Meni > Nastavitve in Osebno > Profili.

# Mapa Glasba

#### Predvajalnik glasbe

Predvajalnik glasbe podpira datoteke v zapisih AAC, AAC+, eAAC+, MP3 in WMA, vendar morda ne podpira vseh funkcij ali različic naštetih zapisov datotek.

S predvajalnikom glasbe lahko poslušate tudi poddaje. Poddajanje je način dostavljanja zvočnih ali video vsebin po internetu z uporabo tehnologije RSS ali Atom za predvajanje v mobilnih napravah in računalnikih.

Glasbo poslušajte pri zmerni glasnosti. Dolgotrajnejša izpostavljenost močni glasnosti lahko poškoduje vaš sluh.

# predvajanje glasbe

Izberite Meni > Glasba > Predv.glasbe.

#### Iskanje pesmi

Izberite želeni prikaz. Pesmi lahko iščete glede na izvajalca, album, zvrst ali skladatelja.

#### Predvajanje pesmi

Izberite pesem.

Nasvet: Če želite poslušati pesmi v naključnem vrstnem redu, izberite Možnosti > Naključno zaporedje.

# Prekinitev in nadaljevanje predvajanja

Če želite prekiniti predvajanje, izberite []]; za nadaljevanje izberite [>.

# Hitro previjanje pesmi naprej ali nazaj

Izberite in pridržite 🔀 ali 🔣.

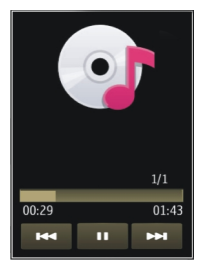

**Nasvet:** Med poslušanjem glasbe se lahko vrnete na začetni zaslon in pustite, da se aplikacija Predv.glasbe predvaja v ozadju.

#### Ustvarjanje seznama predvajanja

Želite poslušati različne vrste glasbe za različna razpoloženja? S seznami predvajanja lahko ustvarite izbore pesmi za predvajanje v določenem vrstnem redu.

Izberite Meni > Glasba > Predv.glasbe.

- 1 Izberite Sez. predvajanja.
- 2 Izberite Možnosti > Nov seznam predvaj..
- 3 Vnesite ime za seznam predvajanja in izberite V redu.
- 4 Izberite pesmi, ki jih želite dodati na seznam predvajanja, v vrstnem redu, v katerem jih želite predvajati.

Če je v napravi združljiva pomnilniška kartica, se seznam predvajanja shrani nanjo.

# Dodajanje pesmi na seznam predvajanja

Izberite in pridržite pesem ter iz pojavnega menija izberite Dodaj na seznam predv..

#### Odstranjevanje pesmi s seznama predvajanja

V prikazu seznama predvajanja izberite in pridržite pesem ter iz pojavnega menija izberite Odstrani.

S tem pesmi ne zbrišete iz naprave, ampak samo s seznama predvajanja.

#### Predvajanje seznama predvajanja

Izberite Sez. predvajanja in seznam predvajanja.

**Nasvet:** Predv.glasbe samodejno ustvari seznam predvajanja za najbolj predvajane pesmi, nedavno predvajane pesmi in nedavno dodane pesmi.

#### Poddaje

Izberite Meni > Glasba > Predv.glasbe in Poddaje.

Epizode poddaje imajo tri stanja: nikoli predvajano, delno predvajano in v celoti predvajano. Če je stanje »delno predvajano«, se epizoda naslednjič predvaja od mesta, kjer se je nazadnje ustavila. Če je stanje »nikoli predvajano« ali »v celoti predvajano«, se epizoda predvaja od začetka.

#### Nokia Ovi Player

Z aplikacijo Nokia Ovi Player lahko prenašate glasbo iz storitve Glasba Ovi ali iz računalnika v napravo ter upravljate in razvrščate glasbene datoteke. Če želite prenesti aplikacijo Nokia Ovi Player, obiščite spletno mesto www.ovi.com.

Za prenos glasbe potrebujete internetno povezavo.

#### Prenos in upravljanje glasbe med računalnikom in mobilno napravo

- Odprite aplikacijo Nokia Ovi Player v računalniku. Če želite prenašati glasbo, se registrirajte ali vpišite.
- 2 Priključite napravo v računalnik z združljivim podatkovnim kablom USB.
- 3 Če želite izbrati način povezave v napravi, izberite Prenos predstavnosti.

#### Glasba Ovi

S storitvijo Glasba Ovi (omrežna storitev) lahko iščete glasbo, brskate po njej, jo kupujete in jo prenesete v napravo.

Storitev Glasba Ovi bo sčasoma zamenjala Glasbeno trgovino.

Izberite Meni > Glasba > Glasba Ovi.

Če želite prenašati glasbo, se morate najprej registrirati v storitev.

Prenašanje glasbe lahko vključuje dodatne stroške in prenos večjih količin podatkov (omrežna storitev). Informacije o stroških prenosa podatkov dobite pri ponudniku omrežnih storitev.

Za dostop do storitve Glasba Ovi morate imeti v napravi veljavno internetno dostopno točko. Za povezovanje s storitvijo Glasba Ovi boste morda morali izbrati dostopno točko.

# Izbira dostopne točke

Izberite Privzet. dostopna točka.

Razpoložljivost in videz nastavitev storitve Glasba Ovi se lahko razlikujeta. Poleg tega so nastavitve morda vnaprej določene in jih ne boste mogli spreminjati. Morda jih boste lahko spremenili med brskanjem po storitvi Glasba Ovi.

# Spreminjanje nastavitev v storitvi Glasba Ovi

Izberite Možnosti > Nastavitve.

Storitev Glasba Ovi ni na voljo za vse države ali regije.

#### **Nokia Podcasting**

Z aplikacijo Nokia Podcasting (omrežna storitev) lahko iščete, naročate in nalagate poddaje po mobilnem omrežju ter s svojo napravo predvajate in upravljate zvočne in video poddaje ter jih dajete v souporabo.

#### Nastavitve podcastov

Izberite Meni > Glasba > Podcasting.

Če želite začeti uporabljati storitev Podcasting, določite nastavitve povezave in nalaganja.

#### Nastavitve povezav

Izberite **Možnosti** > **Nastavitve** > **Povezava** in nato izberite med temi možnostmi: **Privzeta dostopna točka** — Izberite dostopno točko za povezavo z internetom. **URL storitve iskanja** — Določite spletni naslov storitve za iskanje poddaj, ki jo boste uporabljali.

#### Nastavitve za nalaganje

Izberite Možnosti > Nastavitve > Naloži in nato izberite med temi možnostmi:

**Shrani v** — Določite, kam naj se poddaje shranjujejo.

**Posodobi interval** — Določite, kako pogosto se podcasti posodabljajo.

Čas naslednje posod. — Določite uro naslednje samodejne posodobitve.

Samodejno posodabljanje se začne samo, če je izbrana določena privzeta dostopna točka in če je aplikacija Podcasting odprta.

**Omejitev nalaganja (%)** — Izberite delež pomnilnika, rezerviranega za naložene poddaje.

Če je omej. prekoračena — Določite, kaj se zgodi, če je presežena omejitev količine prenosov.

Če aplikacijo nastavite na samodejno nalaganje poddaj, lahko to pomeni, da bo naprava prenašala velike količine podatkov po mobilnem omrežju vašega ponudnika storitev. Informacije o stroških prenosa podatkov dobite pri svojem ponudniku storitev.

# Obnavljanje privzetih nastavitev

Izberite Možnosti > Obnovi privzeto.

#### Nalaganje poddaj

Ko se naročite na poddaje, lahko nalagate, predvajate in upravljate epizode poddaj.

Izberite Meni > Glasba > Podcasting.

# Prikaz seznama naročenih poddaj

Izberite Poddaje.

# Prikaz naslovov posameznih epizod

Izberite naslov poddaje. Epizoda je določena predstavnostna datoteka poddaje.

# Začetek nalaganja

Izberite naslov epizode. Hkrati lahko naložite več epizod.

# Začetek predvajanja poddaje pred koncem nalaganja

Pomaknite se na poddajo in izberite Možnosti > Predvajaj odlomek.

Uspešno naložene poddaje so shranjene v mapo Poddaje, vendar morda ne bodo prikazane takoj.

Radio

# Poslušanje radia

Izberite Meni > Glasba > Radio.

Pri prvem odpiranju aplikacije lahko določite, da se lokalne postaje samodejno naravnajo.

Naslednjo ali prejšnjo postajo poslušate tako, da izberete 🕅 ali 🕅.

Radio utišate tako, da izberete 🗍 🍭

Izberite Možnosti in med naslednjim:

Kanali — Oglejte si shranjene radijske postaje.

Nastavi postaje — Poiščite radijske postaje.

Shrani — Shranite radijske postaje.

Vključi zvočnik ali Izključi zvočnik — Vključite ali izključite zvočnik.

**Alternativne frekvence** — Izberite, ali naj radio samodejno poišče boljšo frekvenco RDS za postajo, če se frekvenca zniža.

Predvajaj v ozadju — Vrnite se na začetni zaslon, radio pa naj igra v ozadju.

# Upravljanje radijskih postaj

Izberite Meni > Glasba > Radio.

Shranjene postajo poslušate tako, da izberete Možnosti > Kanali in na seznamu izberete postajo.

Postajo odstranite ali preimenujete tako, da izberete Možnosti > Kanali > Možnosti > Zbriši ali Preimenuj.

Želeno frekvenco ročno nastavite tako, da izberete Možnosti > Nastavi postaje > Možnosti > Ročno iskanje.

# Kamera

Ta naprava podpira zajem slike v ločljivosti 2592 x 1944 slikovnih pik. Ločljivost slik v tem priročniku je lahko na videz drugačna.

#### Vklop kamere

Če želite vključiti kamero, izberite Meni > Aplikacije > Kamera.

#### Zajem slike

# Fotografiranje

Izberite Meni > Aplikacije > Kamera.

Ko fotografirate, bodite pozorni na naslednje:

- napravo držite pri miru z obema rokama;
- Če uporabite digitalno povečavo, bo kakovost slike slabša v primerjavi z nepovečano sliko.
- Kamera preklopi v način varčevanja z energijo približno po minuti nedejavnosti.

Če želite preklopiti iz video načina v slikovni način, izberite 🔍 > 💽.

#### Povečanje ali pomanjšanje prikaza med fotografiranjem

Uporabite drsnik za povečavo.

#### Po fotografiranju

Ko posnamete sliko, izberite med naslednjimi možnostmi (na voljo samo, če ste izbrali Možnosti > Nastavitve > Prikaži zajeto sliko > Vključi):

Sliko pošljete sogovorniku tako, da med klicem izberete

🛞 — Prenesite sliko v združljiv spletni album.

**Zbriši** — Zbrišite sliko.

#### 54 Kamera

#### Uporaba slike za ozadje na začetnem zaslonu

Izberite Možnosti > Uporabi sliko > Nastavi za ozadje.

# Nastavitev slike za privzeto klicno sliko

Izberite Možnosti > Uporabi sliko > Nastavi za klicno sliko.

# Dodelitev slike vizitki

Izberite Možnosti > Uporabi sliko > Dodaj vizitki.

#### Vrnitev v iskalo in snemanje nove slike Izberite Nazaj.

#### Scene

Scena vam pomaga najti ustrezne nastavitve barv in svetlosti za trenutno okolje. Nastavitve vsake scene so bile izbrane glede na določen slog ali okolje, v katerem fotografirate.

Privzeta scena v slikovnem in video načinu je označena z 🖄 (Samodejno).

#### Spreminjanje scene

Izberite 🖄 in sceno.

# Ustvarjanje scene, primerne za določeno okolje

- 1 Izberite Uporabn. določena > Spremeni.
- 2 Izberite Temelji na scen. načinu in želeno sceno.
- 3 Spremenite različne nastavitve osvetlitve in barv.
- 4 Če želite shraniti spremembe in se vrniti v seznam scen, izberite Nazaj.

#### Aktiviranje lastne scene

Izberite Uporabn. določena > Izberi.

#### Podatki o položaju (lokaciji)

Omogočite lahko samodejno dodajanje informacij o lokaciji v podrobnosti posnetkov.

Izberite Meni > Aplikacije > Kamera.

Če želite dodati informacije o lokaciji vsem posnetkom, izberite Možnosti > Nastavitve > Posnemi lokacijo > Vključi. Pridobivanje koordinat za vašo lokacijo lahko traja več minut. Razpoložljivost in kakovost signalov GPS se na različnih območjih razlikujeta, nanju pa lahko vplivajo zgradbe, naravne ovire in vremenske razmere. Če v skupno rabo daste datoteko, ki vsebuje informacije o lokaciji, gredo v skupno rabo tudi te informacije, vašo lokacijo lahko vidijo druge osebe, ki si ogledujejo datoteko. Za pridobivanje informacij o lokaciji potrebuje naprava omrežne storitve.

Kazalniki z informacijami o lokaciji:

O— Informacije o lokaciji so na voljo. Informacije o lokaciji so dodane v podrobnosti datoteke.

Če naprava pridobi podatke o koordinatah lokacije prek omrežja, lahko informacije o lokaciji dodate sliki ali videoposnetku. Pridobivanje podatkov o koordinatah lahko traja več minut. Za najboljše pogoje pridobivanja podatkov se premaknite na odprto območje, kjer ni visokih zgradb.

Če je slika ali videoposnetek z informacijami o lokaciji v skupni rabi, so v skupni rabi na voljo tudi te informacije, vašo lokacijo pa lahko vidijo druge osebe, ki si ogledujejo sliko ali videoposnetek.

Geografsko označevanje lahko onemogočite v nastavitvah kamere.

# Samosprožilec

Če želite biti na sliki tudi vi, uporabite samosprožilec in fotografija se bo posnela z zakasnitvijo.

# Nastavitev zakasnitve samosprožilca

Preden zajamete fotografijo, izberite 🔧 > 🕅 in želeno zakasnitev.

# Aktiviranje samosprožilca

Izberite Vključi. Na zaslonu utripa ikona štoparice, preostali čas pa se prikaže, ko začne teči odštevalnik. Kamera zajame sliko, ko preteče izbrana zakasnitev.

# Deaktiviranje samosprožilca

Izberite 🔧 > 🕅

Nasvet: Če želite, da vaša roka med fotografiranjem ostane mirna, uporabite zakasnitev 2 sekundi.

#### Snemanje video posnetkov Snemanje video posnetka

Izberite Meni > Aplikacije > Kamera.

- 1 Po potrebi preklopite iz slikovnega v video način tako, da izberete 🔧 > 🍗.
- 2 Če želite začasno ustaviti snemanje, izberite Prekini. Če želite nadaljevati snemanje, izberite Nadaljuj. Snemanje se ustavi, če ga prekinete in eno minuto ne pritisnete nobene tipke.

Če želite predmet povečati ali pomanjšati, uporabite tipki za povečavo.

3 Če želite ustaviti snemanje, izberite Ustavi. Video posnetek se samodejno shrani v Galerija.

# Po snemanju video posnetka

Ko posnamete video posnetek, izberite med naslednjimi možnostmi (na voljo le, če ste izbrali Možnosti > Nastavitve > Prikaži zajeti video > Vključi):

Predvajaj — Predvajajte video posnetek, ki ste ga pravkar posneli.

🛞 — Prenesite sliko v združljiv spletni album.

Toriši — Zbrišite video posnetek.

Če se želite vrniti na iskalo in posneti še en video posnetek, izberite Nazaj.

# Galerija

Če želite shranjevati in razvrščati slike, video in zvočne posnetke ter povezave za pretakanje, izberite Meni > Galerija.

#### Pregledovanje in razvrščanje datotek

Izberite Meni > Galerija.

Izberite med naslednjim:

Slike in vid. pos. — Preglejte slike v prikazovalniku slik in video posnetke v Video centru.

📑 Pesmi — Odprite predvajalnik glasbe.

💐 Zvočni posnetki — Poslušajte zvočne posnetke.

🔙 Ostale predstav. — Glejte predstavitve.

označuje datoteke, ki so shranjene na združljivi pomnilniški kartici (če je vstavljena).

# Odpiranje datoteke

Izberite datoteko s seznama. Video posnetki in datoteke s pripono .ram se odprejo in predvajajo v Video centru, glasbeni in zvočni posnetki pa v predvajalniku glasbe.

# Kopiranje ali premikanje datoteke

Če želite kopirati ali premakniti datoteke na pomnilniško kartico (če je vstavljena) ali v pomnilnik naprave, izberite in pridržite datoteko, nato pa v pojavnem meniju izberite Kopiraj ali Premakni in ustrezno možnost.

# Gledanje slik in videoposnetkov

Izberite Meni > Galerija in nato Slike in vid. pos..

Slike, videi in mape so privzeto razvrščeni po datumu in uri.

Datoteko odprete tako, da jo izberete na seznamu. Če želite sliko povečati, uporabite tipko za glasnost.

Če želite urediti sliko, jo izberite in pridržite, nato pa v pojavnem meniju izberite Uredi.

Če želite urediti video posnetek, ga izberite in pridržite, nato pa v pojavnem meniju izberite Izreži.

Izberite in pridržite sliko, nato pa v pojavnem meniju izberite eno od teh možnosti: Nastavi za ozadje — Uporabite sliko za ozadje na začetnem zaslonu.

Nastavi za klicno sliko — Nastavite sliko za privzeto klicno sliko.

**Dodaj vizitki** — Nastavite sliko kot klicno sliko za vizitko.

Izberite in pridržite video posnetek ter v pojavnem meniju izberite eno od teh možnosti:

Dodaj vizitki — Video posnetek dodelite za ton zvonjenja za vizitko.

Nastavi za ton zvonj. — Nastavite video posnetek za ton zvonjenja.

V orodni vrstici preprosto izberete funkcije, ki jih pogosto uporabljate s slikami, video posnetki in mapami.

V orodni vrstici izberite med naslednjim:

- **Pošlji** Pošljite sliko ali video.
- **Zbriši** Izbrišite sliko ali video.

# Razvrščanje slik in videov

Izberite Meni > Galerija.

#### Ustvarjanje nove mape

Izberite Slike in vid. pos. > Možnosti > Možnosti mape > Nova mapa.

#### Premikanje datoteke

Izberite in pridržite datoteko ter v pojavnem meniju izberite Premakni v mapo.

# Spletna objava

#### O Spletni objavi

Izberite Meni > Aplikacije > Spletna obj..

Z aplikacijo Spletna objava (omrežna storitev) lahko objavljate slike, videoposnetke in zvočne posnetke, shranjene v napravi, v združljivih storitvah spletne objave, na primer albumih in dnevnikih. Lahko tudi pregledujete in komentirate objave v teh storitvah in nalagate vsebino v svojo združljivo napravo Nokia.

Podprte vrste vsebine in razpoložljivost storitve Spletna objava se lahko razlikujejo.

#### Naročanje na storitev posredovanja prek spleta

Izberite Meni > Aplikacije > Spletna obj..

- 1 Pojdite na spletno mesto ponudnika storitev in preverite, ali je vaša naprava Nokia združljiva s storitvijo.
- 2 Ustvarite račun po navodilih na spletnem mestu. Prejeli boste uporabniško ime in geslo, ki ju potrebujete za nastavitev računa v napravi.

#### Aktiviranje storitve

- 1 Izberite in pridržite storitev ter v pojavnem meniju izberite Vključi.
- 2 Dovolite napravi, da vzpostavlja povezavo z omrežjem. Če zahteva internetno dostopno točko, jo izberite s seznama.
- 3 Prijavite se v svoj račun, kot je opisano v navodilih na ponudnikovem spletnem mestu.

Informacije o razpoložljivosti ter ceni storitev tretje osebe in ceni prenosa podatkov lahko dobite pri svojem ponudniku storitev ali pristojni tretji osebi.

#### Upravljanje računov

Svoje račune prikažete tako, da izberete Možnosti > Nastavitve > Moji računi.

Nov račun ustvarite tako, da izberete Možnosti > Dodaj nov račun.

Če želite spremeniti uporabniško ime ali geslo računa, izberite in pridržite ime računa, nato pa v pojavnem meniju izberite **Uredi**.

Če želite pri pošiljanju objav iz naprave nastaviti privzeti račun, izberite in pridržite ime računa, nato pa v pojavnem meniju izberite Nastavi za privzeto.

Če želite odstraniti račun, izberite in pridržite ime računa, nato pa v pojavnem meniju izberite Zbriši.

#### Ustvarjanje objave

Izberite Meni > Aplikacije > Spletna obj..

Če želite slike ali video posnetke objaviti v storitvi, izberite in pridržite storitev ter v pojavnem meniju izberite **Novo pošiljanj**e. Če storitev spletne objave ponuja kanale za objavljanje datotek, izberite želeni kanal.

Če želite objavi dodati sliko, video ali zvočni posnetek, izberite Možnosti > Dodaj.

Vnesite naslov ali opis za objavo.

Objavi lahko dodate oznake, če izberete Oznake:.

Če želite omogočiti objavo informacije o lokaciji, ki jo vsebuje datoteka, izberite Lokacija:.

Objavo pošljete storitvi tako, da izberete Možnosti > Pošlji.

#### Objavljanje datotek iz Galerije

Slike in videe iz aplikacije Galerija lahko objavite v storitvi za spletno posredovanje.

- 1 Izberite Meni > Galerija in slike ter videe, ki jih želite objaviti.
- 2 Izberite Možnosti > Pošlji > Pošlji in želeni račun.
- 3 Uredite objavo.
- 4 Izberite Možnosti > Pošlji.

# Video center Nokia

Video center Nokia (omrežna storitev) omogoča nalaganje in pretakanje video posnetkov iz združljivih internetnih video storitev po paketni povezavi ali omrežju WLAN. Video posnetke lahko tudi prenesete iz združljivega računalnika v svojo napravo in jih predvajate v Video centru.

#### 60 Video center Nokia

Če z uporabo dostopnih točk za paketne povezave nalagate video posnetke, lahko to pomeni, da bo naprava prenašala velike količine podatkov po mobilnem omrežju vašega ponudnika storitev. Informacije o stroških prenosa podatkov lahko dobite pri ponudniku storitev.

V napravi so morda že vnaprej nastavljene storitve.

Ponudniki storitev lahko ponujajo brezplačno vsebino ali pa jo zaračunavajo. Preverite cene v storitvi ali pri ponudniku storitev.

#### Ogled in nalaganje video posnetkov

Izberite Meni > Aplikacije > Video center.

#### Povezava z video storitvami

Če se želite povezati s storitvijo, ker bi radi namestili video storitve, izberite Dodaj nove storitve in nato želeno video storitev v katalogu.

#### Gledanje video posnetka

Če želite brskati po vsebini nameščenih video storitev, izberite Video viri.

Vsebina nekaterih video storitev je razdeljena v kategorije. Če želite prebrskati video posnetke, izberite kategorijo.

Če želite poiskati video posnetek v storitvi, izberite Iskanje video posnetkov. Iskanje morda ni na voljo v vseh storitvah.

Nekatere video posnetke lahko pretakate po omrežju, druge pa morate najprej prenesti v telefon. Video naložite tako, da izberete **Možnosti > Prenos**. Če zaprete aplikacijo, se prenašanje nadaljuje v ozadju. Preneseni videoposnetki se shranjujejo v mapo Moji videoposnetki.

Če želite pretakati video posnetek oz. si ogledati prenesenega, izberite in pridržite posnetek, nato pa v pojavnem meniju izberite **Predvajaj**.

Med predvajanjem video posnetka tapnite zaslon, če želite uporabljati tipke za upravljanje predvajalnika.

Če želite spremeniti glasnost, uporabite tipko za glasnost.

Izberite Možnosti in med temi možnostmi:

Nadaljuj nalaganje — Nadaljujte prekinjeno ali neuspelo nalaganje.

Prekliči nalaganje — Prekličite nalaganje.

**Predogled** — Prikažite predogled video posnetka. Ta možnost je na voljo samo, če jo storitev podpira.

Podrobnosti o videu — Prikažite informacije o video posnetku.

Osveži seznam — Osvežite seznam video posnetkov.

Odpri v brskalniku — Odprite povezavo v spletnem brskalniku.

# Načrtovanje nalaganj

Če aplikacijo nastavite na samodejno nalaganje video posnetkov, bo naprava morda prenašala ogromno podatkov po omrežju vašega ponudnika storitev. Informacije o stroških prenosa podatkov dobite pri svojem ponudniku storitev.

Če želite načrtovati samodejno nalaganje video posnetkov v storitvi, izberite Možnosti > Načrtovanje prenosov.

Video center vsak dan samodejno nalaga nove video posnetke ob uri, ki jo določite.

Če želite preklicati načrtovana nalaganja, za način nalaganja izberite Ročni prenos.

#### Video viri

Izberite Meni > Aplikacije > Video center.

Vsebina nameščenih video storitev se distribuira z uporabo virov RSS. Če želite prikazati in upravljati vire, izberite Video viri.

Izberite Možnosti in nato izberite med temi možnostmi:

Naročnine na vire — Preverite trenutno naročene vire.

Podrobnosti vira — Prikažite informacije o video posnetku.

**Dodaj vir** — Naročite se na nove vire. Izberite **Prek Video imenika**, če želite vir poiskati med storitvami v video imeniku.

Osveži vire — Osvežite vsebino virov.

**Upravljaj račun** — Če so na voljo, upravljajte možnosti računa za posamezen vir.

Če želite prikazati video posnetke, ki so na voljo v viru, na seznamu izberite vir.

#### Moji videi

Moji videi je mesto, kjer so shranjeni vsi video posnetki v aplikaciji Video center. Prenesene video posnetke in posnetke, ki ste jih posneli s kamero telefona, lahko dodate na seznam v ločenih pogledih.

#### 62 Video center Nokia

- 1 Če želite odpreti mapo in prikazati video posnetke, izberite mapo. Med predvajanjem video posnetka tapnite zaslon, če želite uporabljati tipke za upravljanje predvajalnika.
- 2 Če želite spremeniti glasnost, pritisnite tipko za glasnost.

Izberite Možnosti in med temi možnostmi:

Poišči — Poiščite video posnetek. Vnesite iskani izraz, ki ustreza imenu datoteke.

Stanje pomnilnika — Prikažite količino prostega in porabljenega pomnilnika.

**Razvrsti po** — Razvrstite video posnetke. Izberite želeno kategorijo.

Izberite in pridržite video posnetek ter v pojavnem meniju izberite eno od teh možnosti:

Nadaljuj nalaganje — Nadaljujte prekinjeno ali neuspelo nalaganje.

Prekliči nalaganje — Prekličite nalaganje.

Podrobnosti o videu — Prikažite informacije o video posnetku.

**Premakni in kopiraj** — Premaknite ali kopirajte video posnetke. Izberite Kopiraj ali **Premakni** in nato želeno mesto.

#### Kopiranje videov med telefonom in računalnikom

Ste s telefonom posneli videe, ki si jih želite ogledati v računalniku? Ali pa želite svoje videe kopirati iz telefona v računalnik? Če želite kopirati videe med telefonom in računalnikom, uporabite združljiv podatkovni kabel USB.

- Telefon priključite v računalnik z združljivim podatkovnim kablom USB.
  Če kopirate med pomnilniško kartico v telefonu in računalnikom, preverite, ali je pomnilniška kartica vstavljena.
- 2 V računalniku odprite Nokia Ovi Suite in sledite navodilom na zaslonu.

#### Nastavitve Video centra

V glavnem prikazu Video centra izberite Možnosti > Nastavitve in med naslednjim:

**Izbira video storitve** — Izberite video storitve, ki naj bodo prikazane v Video centru. Lahko tudi dodate, odstranite, uredite in pogledate podrobnosti o video storitvi. Vnaprej nameščenih video storitev ni mogoče urejati.

**Nastavitve povezave** — Če želite določiti omrežni cilj, ki se uporablja za omrežno povezavo, izberite **Omrežna povezava**. Če bi radi ročno izbrali povezavo vsakič, ko Video center odpre omrežno povezavo, izberite **Vedno vpraša**j.

Povezavo GPRS vključite ali izključite tako, da izberete Potrdi uporabo GPRS.

Gostovanje vključite ali izključite tako, da izberete Potrdi gostovanje.

**Starševski nadzor** — Nastavite starostno omejitev za video posnetke. Zahtevano geslo je enako kodi za zaklepanje naprave. Koda za zaklepanje je tovarniško

nastavljena na **12345**. V storitvah videa na zahtevo so video posnetki, katerih starostna omejitev je enaka ali večja od nastavljene, skriti.

**Izbrani pomnilnik** — Izberite, ali se naloženi videi shranjujejo v pomnilnik naprave ali na združljivo pomnilniško kartico.

Sličice — Izberite, ali se naložijo in prikažejo sličice v video virih.

# Internet

# O spletnem brskalniku

Izberite Meni > Splet.

Preberite najnovejše novice in obiščite priljubljena spletna mesta. S spletnim brskalnikom v telefonu si lahko ogledate spletne strani v internetu.

Če želite brskati po spletu, morate biti povezani z internetom.

#### Brskanje po spletu

Izberite Meni > Splet.

Nasvet: Če nimate pavšalne naročnine za prenos podatkov pri ponudniku storitev in želite zmanjšati stroške na telefonskem računu, lahko za vzpostavljanje internetne povezave uporabite omrežje WLAN.

# Obisk spletnega mesta

Izberite vrstico za vnos spletnega naslova, vnesite spletni naslov in izberite >.

**Nasvet:** Če želite iskati v internetu, izberite vrstico za vnos spletnega naslova, vnesite iskalno besedo ter izberite povezavo pod vrstico za vnos spletnega naslova.

# Povečevanje in pomanjševanje

Dvakrat tapnite zaslon.

Začasni pomnilnik se uporablja za začasno shranjevanje podatkov. Če ste dostopali ali poskušali dostopati do zaupnih informacij ali zaščitenih storitev, za katere je potrebno geslo, izpraznite začasni pomnilnik po vsaki uporabi.

# Praznjenje začasnega pomnilnika

Izberite 🕞 > 🔍 > Zasebnost > Počisti podat. o zasebn. > Začasni pomnilnik.

# 64 Določanje položaja (GPS)

#### Dodajanje zaznamka

Če nekatera spletna mesta pogosto obiskujete, jih dodajte v prikaz zaznamkov, da lahko na enostaven način dostopate do njih.

Izberite Meni > Splet.

Med brskanjem izberite 🕞 > 🕀

#### Obisk spletnega mesta, shranjenega med zaznamke, med brskanjem

Izberite 🕝 > 🖓 in zaznamek.

#### Naročanje na spletni vir

Svojih priljubljenih spletnih mest vam ni treba redno obiskovati, da bi spremljali novosti na njih. Naročite se lahko na spletne vire in samodejno pridobite povezave do najnovejših vsebin.

Izberite Meni > Splet.

Spletni viri na spletnih straneh so običajno označeni z 🔊. Uporabljajo se na primer za skupno rabo naslovov najnovejših novic ali spletnih dnevnikov.

Obiščite spletni dnevnik ali spletno stran, ki vsebuje spletni vir, in izberite 🍙 > 💽 ter želeni vir.

#### Posodabljanje vira

V prikazu Spletni viri izberite in pridržite vir ter v pojavnem meniju izberite Osveži.

# Nastavitev vira za samodejno posodabljanje

V prikazu Spletni viri izberite in pridržite želeni vir ter iz pojavnega menija izberite Uredi > Samodejne posodobitve.

# Določanje položaja (GPS)

Aplikacije, kot so Podatki GPS, lahko uporabljate, da izračunate svojo lokacijo ali merite razdalje. Za uporabo teh aplikacij potrebujete povezavo GPS.

#### O sistemu GPS

Na razpoložljivost in kakovost signalov GPS lahko vplivajo lokacija, položaji satelitov, zgradbe, naravne ovire, vremenske razmere in prilagoditve satelitov GPS, ki jih naredi vlada ZDA. Signali GPS morda ne bodo na voljo v zgradbah ali podzemnih prostorih.

Sistema GPS ne uporabljajte za natančne meritve lokacije ter se nikoli ne zanašajte samo na informacije o lokaciji, ki jih dobite od sistema GPS in mobilnih omrežij.

Koordinate so v sistemu GPS izražene z uporabo mednarodnega koordinatnega sistema WGS-84. Koordinate morda ne bodo na voljo na vseh območjih.

#### O strežniško podprtem sistemu GPS (A-GPS)

Naprava podpira A-GPS (omrežna storitev). Ko vključite A-GPS, naprava po mobilnem omrežju prejme uporabne informacije o satelitih od strežnika pomožnih podatkov. Pomožni podatki omogočajo, da naprava hitreje pridobi informacije o lokaciji GPS.

Naprava je prednastavljena tako, da uporablja storitev Nokia A-GPS, če ni na voljo nobenih nastavitev A-GPS za določenega ponudnika storitev. Iz strežnika Nokia A-GPS naloži podatke samo, kadar je to potrebno.

Pomožne podatke lahko naložite od storitve Nokia A-GPS samo, če imate v napravi določeno internetno dostopno točko za povezave za paketni prenos podatkov.

#### Določanje dostopne točke za A-GPS

Izberite Meni > Aplikacije > Lokacija in Določ. položaja > Strežnik določ. položaja > Dostopna točka. Uporabljate lahko samo internetno dostopno točko za povezavo za paketni prenos podatkov Naprava zahteva, da določite internetno dostopno točko, ko prvič uporabite GPS.

#### Pravilno držanje naprave

Ko uporabljate sprejemnik GPS, ne prekrivajte antene z roko.

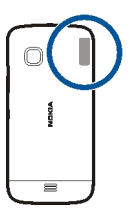

Vzpostavljanje povezave GPS lahko traja od nekaj sekund do več minut. Če skušate povezavo vzpostaviti v vozilu, bo morda trajalo dlje.

Sprejemnik GPS se napaja iz baterije naprave, zato se lahko ta hitreje izprazni.

#### Nasveti za ustvarjanje povezave GPS

# Preverjanje stanja satelitskih signalov

Izberite Meni > Aplikacije > Lokacija in Podatki GPS > Možnosti > Stanje satelitov.

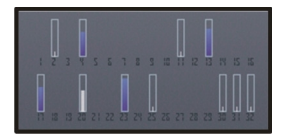

Če je naprava našla satelite, je v prikazu informacij o satelitih za vsakega prikazana črtica. Daljša črtica pomeni močnejši signal. Ko naprava od satelitov prejme dovolj podatkov, da lahko izračuna vašo lokacijo, se barva črtice spremeni.

Naprava mora najprej prejeti podatke od vsaj štirih satelitov, da lahko izračuna vašo lokacijo. Ko je začetni izračun opravljen, boste morda lahko nadaljevali izračunavanje lokacije z uporabo treh satelitov. Vendar pa je postopek navadno natančnejši, če sprejemnik najde več satelitov.

Položaje najdenih satelitov si lahko ogledate, če izberete Zam. prikaz.

Če ni signala satelitov, poskusite naslednje:

- Če ste v zaprtem prostoru, pojdite ven, kjer bo sprejem signala boljši.
- Če ste na prostem, se premaknite na bolj odprto območje brez ovir.
- Na moč signalov utegne vplivati tudi slabo vreme.
- Nekatera vozila imajo tonirana (atermična) stekla, ki utegnejo blokirati satelitske signale.

Pazite, da ne prekrivate antene z roko.

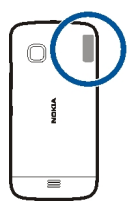

Vzpostavljanje povezave GPS lahko traja od nekaj sekund do več minut. Če skušate povezavo vzpostaviti v vozilu, bo morda trajalo dlje.

Sprejemnik GPS se napaja iz baterije naprave, zato se lahko ta hitreje izprazni.

#### Zahteve za podatke o položaju

Od omrežne storitve boste morda prejeli zahtevo za podatek o svojem položaju. Na podlagi podatka o trenutni lokaciji naprave boste od ponudnika storitev morda lahko prejemali obvestila o razmerah v kraju, kjer ste, na primer vremenu ali prometu.

Ko prejmete zahtevo za podatek o položaju, se prikaže storitev, ki je poslala zahtevo. Izberite **Sprejmi**, da dovolite pošiljanje podatka o svojem položaju, ali **Zavrni**, če želite zahtevo zavrniti.

# Točke

S točkami lahko shranite informacije o položaju za lokacije v napravi. Shranjene lokacije lahko razvrstite v različne kategorije, na primer poslovne, in jim dodate podrobnosti. Shranjene točke lahko uporabite v združljivih aplikacijah.

Izberite Meni > Aplikacije > Lokacija in Točke.

Izberite Možnosti in med naslednjim:

**Nova točka** — Ustvarite novo orientacijsko točko. Če želite zahtevati informacije o položaju za trenutno lokacijo, izberite **Trenutni položaj**. Če želite informacije o položaju vnesti ročno, izberite **Ročni vnos**.

Uredi — Uredite shranjeno točko (dodajte na primer ime ulice).

**Dodaj kategoriji** — Dodajte točko v kategorijo. Izberite vse kategorije, ki jim želite dodati točko.

Pošlji — Pošljite eno ali več točk združljivi napravi.

#### Ustvarjanje nove kategorije točk

Na zavihku s kategorijami izberite Možnosti > Uredi kategorije.

#### Podatki GPS

Aplikacija Podatki GPS vas usmerja do izbranega cilja in posreduje informacije o potovanju, na primer približno razdaljo do cilja in približno trajanje potovanja. Ogledate si lahko tudi informacije o vaši trenutni lokaciji.

Izberite Meni > Aplikacije > Lokacija in Podatki GPS.

#### Nastavitve določanja položaja

Nastavitve določanja položaja določajo načine, strežnik in nastavitve označevanje, ki se uporabljajo pri določanju položaja.

Izberite Meni > Aplikacije > Lokacija in Določ. položaja.

# Določanje načinov določanja položaja

Uporaba vgrajenega sprejemnika GPS v napravi Izberite Vgrajeni GPS.

Uporaba strežniško podprtega sistema GPS (A-GPS) za prejemanje pomožnih podatkov od strežnika za določanje položaja

Izberite Strežniš. podprti GPS.

Uporaba informacij iz mobilnega omrežja (omrežna storitev) Izberite Omrežno.

# Določanje strežnika za določanje položaja

Določanje dostopne točke in strežnika za omrežno podprto določanje položaja Izberite Strežnik določ. položaja.

To se uporablja za strežniško podprti GPS ali omrežno podprto določanje položaja. Ponudnik storitev je lahko že vnaprej določil strežnik v napravi in morda ne boste mogli urediti nastavitev.

# Določanje sistema označevanja

Izbira merskega sistema za hitrosti in razdalje Izberite Merski sistem > Metrični ali Angleški.

Določanje oblike zapisa, v kateri so v napravi prikazane informacije o koordinatah Izberite Oblika zapisa koordinat in želeno obliko zapisa.

# Zemljevidi

**Pregled zemljevidov** 

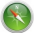

Izberite Meni > Zeml..

Dobrodošli v aplikaciji Zemljevidi.

Aplikacija Zemljevidi prikazuje, kaj je v bližini, pomaga vam pri načrtovanju poti in vas vodi do želenega cilja.

- Poiščite mesta, ulice in storitve.
- Poiščite pot do cilja z natančnimi navodili.
- Preverite vremensko napoved in druge lokalne informacije, če so na voljo.

Nekatere storitve morda niso na voljo v vseh državah in vseh jezikih. Storitve so lahko odvisne od omrežja. Več informacij lahko dobite pri svojem ponudniku mobilnih storitev.

Pri uporabi storitev ali prenašanju vsebine lahko pride do prenosa večjih količin podatkov, zaradi česar lahko nastanejo stroški prenosa podatkov.

Vsebina digitalnih zemljevidov je lahko včasih nenatančna in nepopolna. Kadar gre za pomembne komunikacije (npr. pri nujnih primerih), se nikoli ne zanašajte samo na vsebino storitve.

Nekaterih vsebin ne ponuja Nokia, temveč tretje osebe. Vsebina je lahko nenatančna in morda ne bo vedno na voljo.

#### Ogled lokacije in zemljevida

Oglejte si svojo trenutno lokacijo na zemljevidu ter brskajte po zemljevidih različnih mest in držav.

Izberite Meni > Zeml. in Zemljevid.

označuje vaš trenutni položaj, če je na voljo. Ko iščete svoj položaj, ikona utripa. Če vaš položaj ni na voljo, ikona označuje vaš zadnji znani položaj.

Če natančno določanje položaja ni na voljo, rdeča obroba ikone za določanje položaja nakazuje splošno območje, v katerem se morda nahajate. Na gosto poseljenih območjih je natančnost ocene večja in rdeča obroba je manjša kot na redkeje poseljenih območjih.

# Brskanje po zemljevidu

Povlecite zemljevid s prstom. Zemljevid je privzeto obrnjen proti severu.

# Prikaz trenutne ali zadnje znane lokacije

Izberite 🚾 .

Če iščete lokacijo in si ogledujete podrobnosti o lokaciji s storitvijo, kot je Vreme, se prikažejo informacije za lokacijo, ki si jo trenutno ogledujete. Če si želite znova ogledati trenutno lokacijo ali informacije o trenutni lokaciji, izberite •.

# Povečevanje in pomanjševanje

Izberite + ali -.

**Nasvet:** Položite dva prsta na zemljevid in ju razmaknite, če želite sliko povečati, ali povlecite skupaj, če želite sliko pomanjšati. Vsi telefoni ne podpirajo te funkcije.

Če se pomaknete na območje, ki ga zemljevidi ulic, shranjeni v telefonu, ne pokrivajo, in imate vzpostavljeno podatkovno povezavo, se novi zemljevidi ulic samodejno prenesejo.

# Preprečevanje samodejnega prenosa novih zemljevidov ulic

V glavnem meniju izberite 🔧 > Internet > Povezava > Brez povezave.

Nove zemljevide ulic lahko prenesete tudi tako, da nadgradite aplikacijo Zemljevidi na najnovejšo različico. Ko aplikacijo Zemljevidi uporabite prvič po nadgradnji, izberite **Uporabljajte Zemlj. Ovi s povezavo**. Potrebujete aktivno podatkovno povezavo.

Vsebina zemljevida je odvisna od države in regije.

#### Prikaz zemljevida

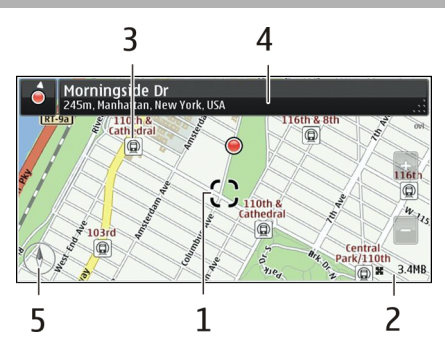

- 1 Izbrana lokacija
- 2 Območje kazalnika
- 3 Zanimivost (na primer železniška postaja ali muzej)
- 4 Območje z informacijami
- 5 Kompas

# Spreminjanje videza zemljevida

Prikažite zemljevid v različnih načinih, da boste na enostaven način ugotovili, kje ste.

Izberite Meni > Zeml. in Zemljevid.

Izberite 🛃 in med naslednjim:

**Prikaz zemljevida** — V standardnem prikazu zemljevida je preprosto razbrati podrobnosti, kot so imena lokacij ali številke avtocest.

Satelitska slika — Za podroben prikaz uporabite satelitske slike.

Prikaz terena — Na hitro si oglejte vrsto tal, ko ste na primer zunaj urejenih poti.

**3D-prikaz** — Za bolj realističen prikaz spremenite gledišče zemljevida.

Točke — Omogočite prikaz večjih zgradb in znamenitosti na zemljevidu.

**Nočni način** — Zameglite barve zemljevida. Če potujete ponoči, si lahko v tem načinu lažje ogledujete zemljevid.

 $\mbox{Tranzitne linije}$  — Oglejte si izbrane storitve javnega prevoza, kot so sheme linij metroja ali tramvaja.

Možnosti in funkcije v nekaterih regijah morda niso na voljo. Možnosti, ki niso na voljo, so zatemnjene.

#### Prenos in posodabljanje zemljevidov

Shranite nove zemljevide ulic v telefon pred potovanjem, da boste med potovanjem lahko brskali po zemljevidih brez internetne povezave.

Za prenos in posodobitev zemljevidov v telefonu potrebujete aktivno povezavo WLAN.

Izberite Meni > Zeml..

#### Prenos zemljevidov

- 1 Izberite Posodobi > Dodaj nove zemljevide.
- 2 Izberite kontinent in državo ter nato Naloži.

Če želite dokončati prenos pozneje, izberite Pavza ali Zapri pren..

**Nasvet:** Za prenos najnovejših zemljevidov ulic in datotek glasovnega vodenja lahko uporabite tudi računalniško aplikacijo Nokia Ovi Suite, nato pa jih kopirate v telefon. Če želite prenesti in namestiti Nokia Ovi Suite, obiščite spletno mesto www.nokia.com/software.

Ko v telefon namestite novejšo različico aplikacije Zemljevidi, se zemljevidi držav ali regij izbrišejo. Preden uporabite programsko opremo Nokia Ovi Suite za prenos novih zemljevidov držav ali regij, odprite in zaprite aplikacijo Zemljevidi ter preverite, ali imate v računalniku nameščeno najnovejšo različico programske opreme Nokia Ovi Suite.

# Posodabljanje zemljevidov

Izberite Posodobi > Preveri posodobitve.

# O načinih določanja položaja

Aplikacija Zemljevidi prikazuje vašo lokacijo na zemljevidu z določanjem položaja na podlagi signalov GPS, A-GPS, SA-GPS, WLAN ali omrežja (informacij o celici).

# 72 Zemljevidi

Globalni sistem za določanje položaja (GPS) je satelitski navigacijski sistem, ki se uporablja za izračun lokacije. Razširjeni sistem GPS (A-GPS) je omrežna storitev, ki pošilja podatke GPS z izboljšano hitrostjo in natančnostjo določanja položaja. SA-GPS omogoča hitrejše določanje položaja brez omrežne povezave.

Določanje položaja na podlagi omrežja WLAN izboljša točnost določanja položaja, kadar signali GPS niso na voljo, predvsem v zaprtih prostorih ali med visokimi zgradbami.

Pri določanju položaja na podlagi omrežja (informacij o celici) se uporablja sistem z anteno, s katero je vaša mobilna naprava trenutno povezana.

Če želite prihraniti stroške prenosa podatkov, lahko v nastavitvah določanja položaja naprave deaktivirate določanje položaja na podlagi signalov A-GPS, WLAN in omrežja (informacij o celici), vendar bo tako izračun lokacije trajal dlje.

Na razpoložljivost in kakovost signalov GPS lahko vplivajo lokacija, položaji satelitov, zgradbe, naravne ovire, vremenske razmere in prilagoditve satelitov GPS, ki jih naredi vlada ZDA. Signali GPS morda ne bodo na voljo v zgradbah ali podzemnih prostorih.

Sistema GPS ne uporabljajte za natančne meritve lokacije ter se nikoli ne zanašajte samo na informacije o lokaciji, ki jih dobite od sistema GPS in mobilnih omrežij.

Merilnik potovanja je odvisen od razpoložljivosti in kakovosti povezave GPS in zato morda ni natančen.

Opomba: Uporaba povezave WLAN je morda omejena v nekaterih državah. V Franciji je na primer uporaba povezav WLAN dovoljena samo v zaprtih prostorih. Več informacij dobite pri lokalnih pristojnih službah.

Natančnost določanja položaja se lahko razlikuje od nekaj metrov do več kilometrov, odvisno od načinov določanja položaja, ki so na voljo.

#### Iskanje lokacije

Aplikacija Zemljevidi vam pomaga poiskati specifične lokacije in poslovne enote.

Izberite Meni > Zeml. in Zemljevid > Iskanje.

- 1 Vnesite besede za iskanje, kot sta ulica ali ime kraja.
- 2 Izberite element s seznama predlaganih zadetkov. Lokacija se prikaže na zemljevidu.

# Vračanje na seznam predlaganih zadetkov Izberite Iskanje.
Nasvet: V prikazu iskanja lahko izbirate tudi s seznama besed, ki ste jih že iskali.

# Iskanje po različnih vrstah bližnjih krajev

Izberite Kategorije in kategorijo, kot je nakupovanje, prenočitev ali prevoz.

Če je seznam z rezultati iskanja prazen, preverite, ali ste pravilno zapisali besede za iskanje. Pri iskanju v spletu lahko na rezultate vplivajo tudi težave z internetno povezavo.

Če imate zemljevide območja, po katerem iščete, shranjene v telefonu, se lahko izognete stroškom prenosa podatkov ter rezultate iskanja pridobite brez aktivne internetne povezave, vendar bodo rezultati iskanja morda omejeni.

# Ogled podrobnosti o lokaciji

Poiščite več podrobnosti o določeni lokaciji ali kraju, kot je hotel ali restavracija (če so na voljo).

Izberite Meni > Zeml. in Zemljevid > Iskanje.

Možnosti, ki so na voljo, se lahko razlikujejo glede na regijo. Za ogled podrobnosti o krajih, ki so na voljo, potrebujete aktivno internetno povezavo.

# Ogled podrobnosti o kraju

Poiščite kraj. Izberite kraj in njegovo območje z informacijami.

# Ocenjevanje kraja

Poiščite kraj. Izberite kraj, njegovo območje z informacijami, Oceni in oceno z zvezdicami. Če želite na primer oceniti kraj s tremi zvezdicami od petih, izberite tretjo zvezdico.

Ko najdete kraj, ki ne obstaja ali ima neustrezne informacije ali napačne podrobnosti, kot so napačni kontaktni podatki ali lokacija, priporočamo, da o tem obvestite družbo Nokia.

# Opozarjanje na napačne informacije o kraju

Izberite kraj, njegovo območje z informacijami, Prijavi ter ustrezno možnost.

# Shranjevanje ali ogled kraja ali poti

Shranite naslov, zanimiv kraj in pot, da jih boste lahko pozneje hitro uporabili.

Izberite Meni > Zeml..

# Shranjevanje kraja

- 1 Izberite Zemljevid.
- 2 Tapnite lokacijo. Če želite poiskati naslov ali kraj, izberite Iskanje.
- 3 Tapnite območje z informacijami o lokaciji.
- 4 Izberite Shrani.

# Shranjevanje poti

- 1 Izberite Zemljevid.
- 2 Tapnite lokacijo. Če želite poiskati naslov ali kraj, izberite Iskanje.
- 3 Tapnite območje z informacijami o lokaciji.
- 4 Če želite dodati še eno točko na poti, izberite Navigiraj > Dodaj na pot.
- 5 Izberite Dodaj novo točko na poti in ustrezno možnost.
- 6 Izberite Prikaži pot > Možnosti > Shrani pot.

# Ogled shranjenega kraja

V glavnem prikazu izberite Priljubljene > Kraji, kraj in Prikaži na zemljevidu.

# Ogled shranjene poti

V glavnem prikazu izberite Priljubljene > Poti in pot.

# Pošiljanje kraja prijatelju

Kadar želite prijateljem pokazati, kje na zemljevidu je določen kraj, jim ga lahko posredujete.

Izberite Meni > Zeml. in Zemljevid.

Za ogled kraja na zemljevidu prijatelji ne potrebujejo telefona Nokia, potrebujejo pa aktivno internetno povezavo.

- 1 Izberite kraj in njegovo območje z informacijami.
- 2 Izberite Daj v souporabo > Souporaba z SMS-om ali Souporaba po e-pošti.

Prijatelju je poslano e-poštno ali besedilno sporočilo s povezavo do lokacije na zemljevidu. Za odpiranje povezave je potrebna omrežna povezava.

# Prijava

S funkcijo Prijava lahko ustvarite zasebne zapise o krajih, ki ste jih obiskali. Prijatelji in stiki v družabnih omrežjih bodo tako vedno na tekočem s tem, kaj počnete, svojo lokacijo pa lahko daste v skupno rabo v priljubljenih storitvah družabnega omrežja.

Izberite Meni > Zeml. in Prijava.

Za prijavo potrebujete račun Nokia. Če želite dati lokacijo v skupno rabo, potrebujete račun storitve družabnega omrežja. Podprte storitve družabnega omrežja se razlikujejo glede na državo ali regijo.

- 1 Vpišite se v svoj račun Nokia oz. ga ustvarite, če ga še nimate.
- 3 Izberite svojo trenutno lokacijo.
- 4 Napišite posodobitev stanja.

Objavljate lahko samo v izbranih storitvah, ki ste jih nastavili. Če želite izključiti storitev, izberite njen logotip. Če želite izključiti vse storitve ter tako posodobitve lokacije in stanja ohraniti zasebne, počistite polje in objavite na.

5 Izberite Prijava.

Svoji objavi lahko priložite tudi sliko, odvisno od storitve družabnega omrežja.

# Ogled zgodovine prijav

Izberite ≡.

Za prijavo in skupno rabo lokacije potrebujete internetno povezavo. To lahko vključuje prenos velike količine podatkov in povezane stroške.

Storitve družabnega omrežja ponujajo tretje osebe in ne Nokia. Preverite nastavitve zasebnosti storitev družabnega omrežja, ki jih uporabljate, saj v njih izmenjujete informacije z velikim številom oseb. Za izmenjavo informacij v storitvi veljajo pogoji uporabe storitve družabnega omrežja. Seznanite se s pogoji uporabe storitve in pravilnikom o zasebnosti.

Pomembno: Preden daste lokacijo v skupno rabo, dobro premislite, s kom bo lokacija v skupni rabi. Preverite nastavitve zasebnosti storitve družabnega omrežja, ki jo uporabljate, saj bo lokacija morda v skupni rabi z večjo skupino ljudi.

### Sinhroniziranje Priljubljenih

Načrtujte izlet v računalniku na spletnem mestu storitve Nokia Zemljevidi, sinhronizirajte shranjene kraje in poti s telefonom in dostopajte do načrta, ko ste na poti.

Če želite sinhronizirati kraje ali poti med telefonom in internetno storitvijo Nokia Zemljevidi, morate biti vpisani v račun Nokia.

Izberite Meni > Zeml..

# 76 Zemljevidi

# Sinhroniziranje shranjenih krajev in poti

Izberite **Priljubljene** > **Sinhroniziraj z Ovi**. Če nimate računa Nokia, vas naprava pozove, da ga ustvarite.

Telefon lahko nastavite tako, da bo samodejno sinhroniziral Priljubljene, ko odprete ali zaprete aplikacijo Zemljevidi.

# Samodejna sinhronizacija Priljubljenih

Izberite 🔧 > Sinhronizacija > Sinhronizacija.

Za sinhronizacijo je potrebna aktivna internetna povezava, pri čemer je možno, da bo naprava prenašala velike količine podatkov po mobilnem omrežju vašega ponudnika storitev. Informacije o stroških prenosa podatkov dobite pri ponudniku storitev.

Če želite uporabiti internetno storitev Nokia Maps, obiščite spletno mesto www.nokia.com/maps.

#### Glasovno vodenje

Glasovno vodenje (če je na voljo v vašem jeziku) vam pomaga najti cilj, pri čemer lahko brezskrbno uživate v potovanju.

Izberite Meni > Zeml. in Vožnja ali Hoja.

Ko prvič uporabite avtomobilsko navigacijo ali navigacijo za pešce, vas naprava pozove, da izberete jezik glasovnega vodenja in prenesete ustrezne datoteke.

Če izberete jezik, ki vključuje imena ulic, se na glas izgovorijo tudi imena ulic.

# Spreminjanje jezika glasovnega vodenja

V glavnem prikazu izberite 📉 > Navigacija > Navodila za vožnjo ali Navodila za hojo in ustrezno možnost.

### Deaktiviranje glasovnega vodenja

V glavnem prikazu izberite 📉 > Navigacija > Navodila za vožnjo ali Navodila za hojo in izberite Brez.

### Ponovitev glasovnega vodenja za avtomobilsko navigacijo

V prikazu navigacije izberite Možnosti > Ponovi.

# Nastavitev glasnosti glasovnega vodenja za navigacijo v avtu

V prikazu navigacije izberite Možnosti > Glasnost.

### Uporaba kompasa

Ko je kompas aktiviran, se puščica kompasa in zemljevid samodejno zavrtita v smeri, v katero je usmerjen zgornji del telefona.

Izberite Meni > Zeml. in Zemljevid.

**Omogočenje kompasa** Izberite **()**.

# Onemogočenje kompasa

Znova izberite 🔘. Zemljevid je obrnjen proti severu.

Kompas je aktiviran, ko je obarvan zeleno. Če ga je treba umeriti, je obarvan rdeče.

# Umerjanje kompasa

Obračajte telefon, dokler ne zapiska ali zavibrira.

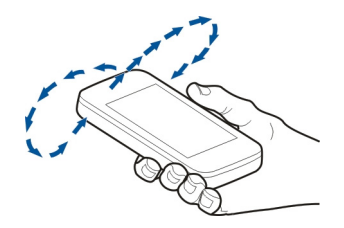

Natančnost kompasa je omejena. Zmanjšajo jo lahko tudi elektromagnetna polja, veliki kovinski predmeti in druge okoliščine. Kompas mora biti vedno pravilno umerjen.

### Vožnja do cilja

Ko potrebujete natančna navodila med vožnjo, vam zemljevidi pomagajo priti do cilja.

Izberite Meni > Zeml. in Vožnja.

Vožnja do cilja Izberite Nastavi cilj in ustrezno možnost.

Vožnja do doma Izberite Vožnja domov.

# 78 Zemljevidi

Voziti lahko začnete brez nastavljenega cilja. Zemljevid sledi vaši lokaciji in prometne informacije so prikazane samodejno, če so na voljo. Če želite cilj nastaviti pozneje, izberite Cilj.

Zemljevid se privzeto obrača v smer vožnje.

# Obračanje zemljevida proti severu

Izberite 🎱. Če želite obrniti zemljevid nazaj v smer vožnje, izberite 🎱.

Ko prvič izberete Vožnja domov ali Hoja domov, morate določiti domačo lokacijo.

# Spreminjanje domače lokacije

- 1 V glavnem prikazu izberite 🔧.
- 2 Izberite Navigacija > Domača lokacija > Znova določite.
- 3 Izberite ustrezno možnost.

# Spreminjanje prikazov med navigacijo

Potegnite v levo, da izberete 2D-prikaz, 3D-prikaz, Puščični prikaz ali Preglej pot.

Upoštevajte vse zakone, ki veljajo v državi, kjer ste. Med vožnjo imejte vedno proste roke, da boste lahko upravljali vozilo. Upoštevati morate predvsem varnost na cesti.

### Prikaz navigacije

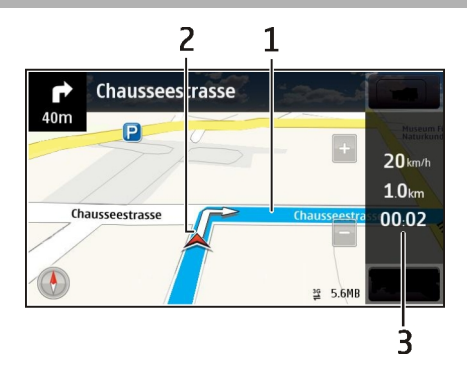

- 1 Pot
- 2 Vaša lokacija in smer
- 3 Vrstica z informacijami (hitrost, razdalja, čas)

### Prometne informacije in varnostni napotki

Izboljšajte vozno izkušnjo s prometnimi informacijami v realnem času, pomočjo za izbiro voznega pasu in opozorili o omejitvah hitrosti, če so na voljo v vaši državi ali regiji.

Izberite Meni > Zeml. in Vožnja.

#### Ogled dogodkov v prometu na zemljevidu

Med navigacijo vožnje izberite Možnosti > Prom. info.. Dogodki so prikazani kot trikotniki in črte.

# Posodobitev prometnih informacij

Izberite Možnosti > Prom. info. > Posodobi promet. inf..

Pri načrtovanju poti lahko telefon nastavite tako, da ne bo prikazoval dogodkov v prometu, kot je gneča ali delo na cesti.

#### Izogibanje dogodkom v prometu

V glavnem prikazu izberite 🔧 > Navigacija > Sprem. pot zaradi prom..

Med navigacijo so lahko na poti prikazane lokacije merilnikov hitrosti, če je ta funkcija omogočena. Nekatere zakonodaje prepovedujejo ali urejajo uporabo podatkov o lokacijah merilnikov hitrosti. Nokia ni odgovorna za pravilnost podatkov o lokacijah merilnikov hitrosti ali za posledice njihove uporabe.

#### Hoja do cilja

Ko potrebujete navodila za pešpot, vas Zemljevidi vodijo prek trgov, parkov, območij za pešce in celo nakupovalnih središč.

Izberite Meni > Zeml. in Hoja.

Hoja do cilja Izberite Nastavi cilj in ustrezno možnost.

Hoja do doma Izberite Hoja domov.

Hoditi lahko začnete brez nastavljenega cilja.

Zemljevid je privzeto orientiran na sever.

# 80 Zemljevidi

# Obračanje zemljevida v smeri hoje

Izberite 🎱. Če želite obrniti zemljevid nazaj na sever, izberite 🎱.

Ko prvič izberete Vožnja domov ali Hoja domov, morate določiti domačo lokacijo.

# Spreminjanje domače lokacije

- 1 V glavnem prikazu izberite 🔧.
- 2 Izberite Navigacija > Domača lokacija > Znova določite.
- 3 Izberite ustrezno možnost.

#### Načrtovanje poti

Preden se odpravite na pot, načrtujte svoje potovanje, ustvarite svojo pot in jo prikažite na zaslonu.

Izberite Meni > Zeml. in Zemljevid.

### Ustvarjanje poti

- 1 Tapnite lokacijo svoje začetne točke. Če želite poiskati naslov ali kraj, izberite Iskanje.
- 2 Tapnite območje z informacijami o lokaciji.
- 3 Izberite Navigiraj > Dodaj na pot.
- 4 Če želite dodati še eno točko poti, izberite Dodaj novo točko na poti in ustrezno možnost.

### Spreminjanje vrstnega reda točk poti

- 1 Izberite točko poti.
- 2 Izberite Premakni.
- 3 Tapnite mesto, na katerega želite premakniti točko poti.

# Urejanje lokacije točke poti

Tapnite točko poti ter izberite Uredi in ustrezno možnost.

### Prikaz poti na zemljevidu

Izberite Prikaži pot.

# Navigacija do cilja

Izberite Prikaži pot > Možnosti > Začni voziti ali Začnite hoditi.

Nastavitve poti vplivajo na navigacijo in način, kako je pot prikazana na zemljevidu.

# Spreminjanje nastavitev poti

- 1 V prikazu načrtovalca poti odprite zavihek Nastavitve. Če želite s prikaza navigacije preklopiti na prikaz načrtovalca poti, izberite Možnosti > Točke na poti ali Seznam postaj na poti.
- 2 Način prevoza nastavite na Vožnja ali Hoja. Če izberete Hoja, se enosmerne ulice obravnavajo kot običajne ulice, prav tako pa se upoštevajo tudi poti, namenjene samo pešcem, na primer parki in nakupovalni centri.
- 3 Izberite želeno možnost.

# Izberite način hoje

Odprite kartico Nastavitve, nastavite način prevoza na Hoja in izberite Zaželena pot > Ulice ali Zračna razdalja. Način Zračna razdalja je uporaben na neurejenih terenih, saj kaže smer hoje.

# Uporaba hitrejše ali krajše vozne poti

Odprite kartico Nastavitve, nastavite način prevoza na Vožnja in izberite Izbira poti > Hitrejša pot ali Krajša pot.

# Uporaba najboljše vozne poti

Odprite kartico Nastavitve, nastavite način prevoza na Vožnja in izberite Izbira poti > Optimalna povezava. Optimizirana vozna pot združuje prednosti krajše in hitrejše vozne poti.

Izberete lahko tudi, ali želite na primer potovati po avtocestah, cestah s cestnino ali s trajekti.

# Povezljivost

Naprava ponuja več možnosti za povezovanje z internetom ali združljivimi računalniki in drugimi napravami.

### Podatkovne povezave in dostopne točke

Naprava podpira paketne podatkovne povezave (omrežna storitev), na primer GPRS v omrežju GSM. Kadar uporabljate napravo v omrežjih GSM in 3G, je hkrati lahko aktivnih več podatkovnih povezav, eno podatkovno povezavo pa lahko uporablja več dostopnih točk. V omrežju 3G ostanejo podatkovne povezave aktivne tudi med glasovnimi klici.

Uporabljate lahko tudi podatkovne povezave z brezžičnimi omrežji (WLAN). Povezani ste lahko samo z eno dostopno točko WLAN naenkrat, vendar lahko to točko uporablja več aplikacij.

# 82 Povezljivost

Za vzpostavitev podatkovne povezave potrebujete dostopno točko. Določite lahko različne vrste dostopnih točk, na primer:

- dostopno točko MMS za pošiljanje in prejemanje večpredstavnostnih sporočil;
- internetno dostopno točko (IAP) za pošiljanje in prejemanje e-pošte ter za povezavo z internetom.

Pri ponudniku storitev se pozanimajte, kakšno dostopno točko potrebujete za želeno storitev. Več informacij o razpoložljivosti in naročanju paketnih podatkovnih storitev lahko dobite pri ponudniku storitev.

#### **Omrežne nastavitve**

Izberite Meni > Nastavitve in Povezovanje > Omrežje.

Vaša naprava lahko samodejno preklaplja med omrežjema GSM in UMTS. Omrežja GSM označuje ikona ♥. Omrežja UMTS označuje ikona **3G**.

Izberite med naslednjim:

**Omrežni način** — Izberite, katero omrežje želite uporabljati. Če izberete **Dvojni** način, bo naprava samodejno izbrala omrežje GSM ali UMTS, skladno s parametri omrežja in pogodbami o gostovanju med mobilnimi operaterji. O podrobnostih in stroških gostovanja se lahko pozanimate pri svojem ponudniku mobilnih storitev. Ta možnost je prikazana samo, če jo podpira ponudnik mobilnih storitev.

Pogodba o gostovanju je pogodba med dvema ali več mobilnimi operaterji, ki omogoča, da naročniki enega operaterja uporabljajo tudi storitve drugih.

**Izbira operaterja** — Izberite **Samodejno**, da bo naprava poiskala in izbrala eno od razpoložljivih omrežij, ali **Ročno**, če želite sami izbrati omrežje s seznama. Ko naprava izgubi povezavo z ročno izbranim omrežjem, predvaja ton za napako in zahteva, da izberete novo omrežje. Za izbrano omrežje mora biti z omrežjem vašega operaterja podpisana pogodba o gostovanju.

**Informacije o celici** — Nastavite napravo tako, da bo pokazala, kdaj je prijavljena v mobilno omrežje, ki temelji na tehnologiji MCN, in vključila prejemanje informacij o celici.

### **Omrežje WLAN**

Naprava lahko najde brezžična lokalna omrežja (WLAN) in se z njimi poveže. Z uporabo omrežij WLAN jo lahko povežete z internetom in združljivimi napravami, ki podpirajo to funkcijo.

# O omrežju WLAN

Povezavo WLAN lahko uporabljate, če je na lokaciji, kjer ste, na voljo omrežje in če je naprava z njim povezana. Nekatera omrežja WLAN so zaščitena in se lahko z njimi povežete samo, če od ponudnika storitev dobite ključ za dostop.

**Opomba:** Uporaba povezave WLAN je morda omejena v nekaterih državah. V Franciji je na primer uporaba povezav WLAN dovoljena samo v zaprtih prostorih. Več informacij dobite pri lokalnih pristojnih službah.

Funkcije, ki uporabljajo omrežje WLAN ali ki lahko delujejo v ozadju med tem, ko uporabljate druge funkcije, povečujejo porabo energije in skrajšajo čas delovanja baterije.

Naprava podpira naslednje funkcije WLAN:

- Standarda IEEE 802.11 b/g in WAPI
- Delovanje pri 2,4 GHz
- Zasebnost kot v žičnem omrežju (WEP) s ključi do 128 bitov, zaščiteni brezžični dostop (WPA) in metode overjanja 802.1x. Te funkcije je mogoče uporabljati samo, če jih podpira omrežje.

Pomembno: Uporabite šifriranje, da povečate varnost povezave WLAN. S šifriranjem boste zmanjšali nevarnost, da bi nepooblaščene osebe dostopale do vaših podatkov.

### **Povezave WLAN**

Če želite uporabljati omrežje WLAN, morate zanj ustvariti internetno dostopno točko (IAP). Dostopno točko uporabljajte za aplikacije, ki potrebujejo povezavo z internetom.

Povezava WLAN se vzpostavi, kadar ustvarite podatkovno povezavo z uporabo internetne dostopne točke WLAN. Dejavna povezava WLAN se prekine, ko končate podatkovno povezavo.

Omrežje WLAN lahko uporabljate med glasovnim klicem ali paketnim prenosom podatkov. Sočasno ste lahko povezani samo z eno napravo za dostopno točko WLAN, vendar lahko isto internetno dostopno točko uporablja več aplikacij.

Omrežje WLAN (če je na voljo) lahko uporabljate tudi, kadar je naprava v profilu za uporabo brez povezave. Ko vzpostavljate in uporabljate povezave WLAN, upoštevajte vsa ustrezna varnostna priporočila.

**Nasvet:** Če želite preveriti enolični naslov MAC (Media Access Control), ki identificira vašo napravo, odprite klicanje in vnesite **\*#62209526#**.

### 84 Povezljivost

### Čarovnik za WLAN

Izberite Meni > Nastavitve in Povezovanje > Omrežje WLAN.

Čarovnik za WLAN vam pomaga vzpostavljati in upravljati povezave z omrežji WLAN.

Če iskanje najde omrežja WLAN, internetno dostopno točko (IAP) za povezavo in zagon spletnega brskalnika s to točko ustvarite tako, da izberete povezavo in v pojavnem meniju izberete Začni brskanje.

Če izberete zaščiteno omrežje WLAN, morate vnesti ustrezno geslo. Če se želite povezati s skritim omrežjem, morate vnesti pravilno ime omrežja (SSID).

Če je brskalnik že zagnan in uporablja aktivno povezavo WLAN, se vrnete v brskalnik tako, da izberete Nadaljuj brskanje.

Če želite prekiniti aktivno povezavo, izberite povezavo ter v pojavnem meniju Prekini povezavo WLAN.

#### Internetne dostopne točke WLAN

Izberite Meni > Nastavitve in Povezovanje > Omrežje WLAN.

### Filtriranje omrežij WLAN na seznamu najdenih omrežij

Izberite Možnosti > Filtriraj omrežja WLAN. Ko bo aplikacija naslednjič iskala omrežja WLAN, izbrana omrežja ne bodo prikazana.

#### Ogled podrobnosti omrežja

Izberite omrežje in v pojavnem meniju **Podrobnosti**. Če izberete vzpostavljeno povezavo, se prikažejo podrobnosti o povezavi.

#### Načini delovanja

Brezžično lokalno omrežje (WLAN) deluje v dveh načinih: infrastrukturnem in ad hoc.

Infrastrukturni način delovanja omogoča dve vrsti komunikacije: brezžične naprave so prek naprave za dostopno točko WLAN povezane med sabo ali pa so prek naprave za dostopno točko WLAN povezane z žičnim lokalnim omrežjem.

V načinu ad hoc si lahko naprave podatke izmenjujejo (pošiljajo in prejemajo) neposredno.

#### Določanje nastavitev omrežja WLAN

V nastavitvah omrežja WLAN lahko določite, ali je prikazan kazalnik WLAN, ko je na voljo omrežje, in kako pogosto naprava išče omrežje. Določite lahko tudi, ali se opravi

preizkus internetne povezljivosti in kako, prav tako pa si lahko ogledate napredne nastavitve omrežia WLAN.

Izberite Meni > Nastavitve in Povezovanie > Omrežie WLAN > Možnosti > Nastavitve

# Prikaz ikone , ko je na voljo omrežje WLAN

Izberite Prikaz razp. omrež. WLAN > Da.

Pogostost iskanja razpoložljivih omrežij WLAN v napravi Izberite Prikaz razp. omrež. WLAN > Da in Iskanie omrežii.

# Določanje nastavitev preizkusa internetne povezljivosti

izberite Preizkus povez. z intern. in ali želite preizkus zagnati samodejno oz. po potrditvi ali nikoli. Če je preizkus uspešen, se dostopna točka shrani v internetne cilie.

# Ogled naprednih nastavitev

Izberite Možnosti > Dodatne nastavitve

Spreminjanje naprednih nastavitev omrežja WLAN ni priporočljivo.

# Dostopne točke

#### Ustvarianie nove dostopne točke

Izberite Meni > Nastavitve in Povezovanje > Cilji.

Nastavitve za dostopno točko vam lahko pošlje ponudnik storitev v sporočilu. Ponudnik storitev je lahko v vaši napravi nastavil nekatere ali vse dostopne točke, ki jih morda ne boste mogli zamenjati, urediti, odstraniti ali ustvariti novih.

- 1 Izberite 🛨 Dostopna točka.
- Naprava vpraša, ali želite preveriti, če so na voljo povezave. Po iskanju se prikažejo 2 povezave, ki so že na voljo in ki si lahko delijo novo dostopno točko. Če izpustite ta korak, morate izbrati način povezave in določiti nastavitve, ki jih potrebujete.

Če si želite ogledati dostopne točke, shranjene v napravi, izberite skupino dostopnih točk. Različne skupine dostopnih točk so:

- Internetne dostopne točke
- Dostopne točke za večpredstavnostna sporočila
- 0 Dostopne točke WAP
- Dostopne točke brez kategorije

Različne vrste dostopnih točk so označene tako:

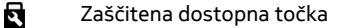

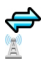

Dostopna točka za paketni prenos podatkov Dostopna točka brezžičnega omrežia LAN (WLAN)

# Upravljanje skupin dostopnih točk

Če nočete izbrati posamezne dostopne točke vsakič, ko naprava vzpostavlja omrežno povezavo, lahko ustvarite skupino različnih dostopnih točk za povezovanje z istim omrežjem in določite vrstni red, v katerem se uporabljajo. V skupino internetnih dostopnih točk lahko na primer dodate dostopne točke za brezžično omrežje LAN (WLAN) in paketno podatkovno povezavo ter skupino uporabljate za brskanje po spletu. Če daste največjo prednost povezavi WLAN, se bo naprava povezala z internetom po povezavi WLAN, če bo na voljo, sicer pa po paketni podatkovni povezavi.

Izberite Meni > Nastavitve in Povezovanje > Cilji.

# Ustvarjanje nove skupine dostopnih točk

Izberite Možnosti > Nov cilj.

# Dodajanje dostopnih točk skupini dostopnih točk

Izberite skupino in Možnosti > Nova dostopna točka.

# Kopiranje obstoječe dostopne točke iz druge skupine

Izberite skupino, nato izberite in pridržite dostopno točko, ki jo želite kopirati, in v pojavnem meniju izberite Kopiraj v drug cilj.

# Spreminjanje prednosti dostopne točke v skupini

Izberite in pridržite dostopno točko, nato pa v pojavnem meniju izberite Spremeni prednost.

# Nastavitve dostopne točke za paketni prenos podatkov

Izberite Meni > Nastavitve in Povezovanje > Cilji > Dostopna točka ter sledite navodilom.

# Urejanje dostopne točke za paketni prenos podatkov

Izberite skupino dostopnih točk in dostopno točko, označeno z 💭. Upoštevajte navodila, ki ste jih dobili pri ponudniku storitev.

# Izberite med naslednjim:

**Ime dostopne točke** — Ime dostopne točke dobite pri svojem ponudniku storitev. **Uporabniško ime** — Za vzpostavitev podatkovne povezave boste morda potrebovali uporabniško ime, ki ga dobite od ponudnika storitev. Zahtevaj geslo — Če morate ob vsaki prijavi v strežnik vnesti geslo ali če gesla ne želite shraniti v napravo, izberite Da.

**Geslo** — Za vzpostavitev podatkovne povezave boste morda potrebovali geslo, ki ga običajno dobite pri ponudniku storitev.

**Preverjanje** — Če želite vedno poslati šifrirano geslo, izberite **Zaščiteno**. Če želite poslati šifrirano geslo, kadar je to mogoče, izberite **Običajno**.

**Domača stran** — Vnesite spletni naslov ali naslov centra za večpredstavnostna sporočila, odvisno od tega, na katero dostopno točko se nanaša nastavitev.

**Uporaba dostopne točke** — Nastavite napravo tako, da se poveže s ciljem prek te dostopne točke po potrditvi ali samodejno.

# Spreminjanje dodatnih nastavitev dostopne točke za paketni prenos podatkov Izberite Možnosti > Dodatne nastavitve.

Izberite med naslednjim:

**Vrsta omrežja** — Izberite vrsto internetnega protokola za prenos podatkov v napravo in iz nje. Druge nastavitve so odvisne od izbrane vrste omrežja.

Naslov IP telefona (samo za IPv4) — Vnesite naslov IP svoje naprave.

**Naslovi DNS** — Vnesite naslova IP glavnega in dodatnega strežnika DNS, če to zahteva ponudnik storitev. Ta naslova dobite pri ponudniku internetnih storitev.

Naslov posredn. strežnika — Vnesite naslov posredniškega strežnika.

Št. vrat posred. strežnika — Vnesite številko vrat posredniškega strežnika.

### Nastavitve dostopne točke WLAN

Izberite Meni > Nastavitve in Povezovanje > Cilji > Dostopna točka ter sledite navodilom.

# Urejanje dostopne točke brezžičnega omrežja LAN (WLAN)

Izberite skupino dostopnih točk in dostopno točko, označeno z 🗾. Upoštevajte navodila, ki ste jih dobili pri ponudniku storitev WLAN.

Izberite med naslednjim:

**Ime omrežja WLAN** — Izberite Ročni vnos ali Poišči omrežja. Če izberete obstoječe omrežje, se omrežni način WLAN in varnostni način WLAN določita skladno z nastavitvami naprave za dostopno točko.

Stanje omrežja — Izberite, ali naj bo ime omrežja prikazano.

Način omrežja WLAN — Izberite Ad hoc, če želite ustvariti omrežje ad hoc in dovoliti napravam, da si neposredno pošiljajo in prejemajo podatke; naprava za dostopno točko WLAN ni potrebna. V omrežju ad hoc morajo vse naprave uporabljati enako ime omrežja WLAN.

Varnostni način WLAN — Izberite šifriranje, ki ga želite uporabljati: WEP, 802.1x aliWPA/WPA2 (možnosti 802.1x in WPA/WPA2 nista na voljo za začasna omrežja). Če izberete Odprto omrežje, se šifriranje ne uporablja. Funkcije WEP, 802.1x in WPA lahko uporabljate samo, če jih podpira omrežje.

Domača stran — Vnesite spletni naslov začetne strani.

**Uporaba dostopne točke** — Nastavite napravo, da vzpostavi povezavo prek te dostopne točke samodejno ali po potrditvi.

Možnosti, ki so na voljo, so lahko različne.

#### Prikaz aktivnih podatkovnih povezav

Izberite Meni > Nastavitve in Povezovanje > Nadzor. povezav.

V prikazu aktivnih podatkovnih povezav lahko vidite podatkovne povezave:

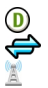

podatkovni klici paketne podatkovne povezave povezave WLAN

# **Prekinitev povezave**

Izberite in pridržite povezavo ter v pojavnem meniju izberite Prekini.

Prekinitev vseh vzpostavljenih povezav Izberite Možnosti > Prekini vse.

### Prikaz podrobnosti povezave

Izberite Možnosti > Podrobnosti.

#### Sinhronizacija

Z aplikacijo Sinhronizacija lahko med napravo in oddaljenim strežnikom sinhronizirate svoje beležke, sporočila, vizitke in druge informacije.

Izberite Meni > Nastavitve > Povezovanje > Prenos podatkov.

Ponudnik storitve vam lahko pošlje sinhronizacijske nastavitve v nastavitvenem sporočilu.

Sinhronizacijski profil vsebuje nastavitve, ki jih potrebujete za sinhronizacijo. Ko odprete aplikacijo, se prikaže privzeti sinhronizacijski profil ali tisti, ki ste ga nazadnje uporabili.

# Vključevanje ali izključevanje vrst vsebin

Izberite vrsto vsebine.

# Sinhronizacija podatkov

Izberite Možnosti > Sinhroniziraj.

# Ustvarjanje novega profila za sinhronizacijo

Izberite Možnosti > Nov profil za sinhroniz..

# Urejanje profilov za sinhronizacijo

Izberite Možnosti in želeno možnost.

#### Povezovanje z uporabo tehnologije Bluetooth O povezavi Bluetooth

Z uporabo tehnologije Bluetooth lahko svojo napravo brezžično povezujete z združljivimi napravami, kot so mobilne naprave, računalniki, slušalke in avtokompleti.

Po povezavi lahko pošiljate predmete iz svoje naprave, prenašate datoteke iz združljivega računalnika in jih tiskate z združljivim tiskalnikom.

# 🛞 Izberite Meni > Nastavitve in Povezovanje > Bluetooth.

Naprave, ki podpirajo brezžično tehnologijo Bluetooth, se sporazumevajo po radijskih valovih, zato ni treba, da so med seboj v neposrednem vidnem polju. Poskrbeti morate samo za to, da napravi nista oddaljeni več kot 10 m, vendar pa lahko povezavo kljub temu motijo ovire, kot so zidovi, ali druge elektronske naprave.

Ta naprava je združljiva s specifikacijo Bluetooth 2.0 + EDR in podpira naslednje profile: Advanced Audio Distribution, Audio/Video Remote Control, Basic Imaging, Basic Printing, Device ID, Dial-up Networking, File Transfer, Generic Audio/Video Distribution, Generic Access, Generic Object Exchange, Handsfree, (Human Interface Device) Headset, Object Push, Phone Book Access, Serial Port in SIM Access. Da bi zagotovili delovanje z drugimi napravami, ki podpirajo tehnologijo Bluetooth, uporabljajte dodatno opremo, ki jo je za uporabo s tem modelom odobrila družba Nokia. O združljivosti s to napravo se pozanimajte pri proizvajalcih drugih naprav.

Ko je naprava zaklenjena, so možne le povezave s pooblaščenimi napravami.

# Nastavitve Bluetooth

Izberite Meni > Nastavitve in Povezovanje > Bluetooth.

Izberite med naslednjimi možnostmi:

Bluetooth — Vključite povezavo Bluetooth.

Vidnost telefona — Če želite dovoliti svoji napravi, da je vidna drugim napravam Bluetooth, izberite Viden vsem. Če želite določiti čas, po katerem se vidnost nastavi

# 90 Povezljivost

iz 'viden' na 'skrit', izberite **Določite čas vidnosti**. Svojo napravo pred drugimi skrijete tako, da izberete **Skri**t.

**Ime mojega telefona** — Uredite ime naprave. Ime je prikazano drugim napravam Bluetooth.

**Način odd. kartice SIM** — Dovolite drugi napravi, kot je združljiv avtokomplet, da uporabi kartico SIM v vaši napravi za povezovanje z omrežjem.

#### Varnostni nasveti

Izberite Meni > Nastavitve in Povezovanje > Bluetooth.

Če želite nadzorovati, kdo lahko najde vašo napravo in se z njo poveže, kadar povezave Bluetooth ne uporabljate, izberite Bluetooth > Izključeno ali Vidnost telefona > Skrit. Izklop funkcije Bluetooth ne vpliva na druge funkcije v napravi.

Svoje naprave ne seznanjate z neznanimi napravami in od njih ne sprejemajte zahtev za povezavo. Tako boste svojo napravo zaščitili pred škodljivimi vsebinami. Uporaba naprave v skritem načinu varuje vašo napravo pred škodljivo programsko opremo.

# Pošiljanje podatkov po povezavi Bluetooth

Hkrati je lahko aktivnih več povezav Bluetooth. Če ste na primer povezani z združljivo slušalko, lahko tudi prenašate datoteke v drugo združljivo napravo.

- 1 Odprite aplikacijo, v kateri je shranjen želeni predmet.
- 2 Izberite in pridržite predmet ter v pojavnem meniju izberite Pošlji > Po povez. Bluetooth.

Prikažejo se naprave Bluetooth v dosegu. Ikone naprav so naslednje:

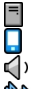

- računalnik
- telefon
- zvočna ali video naprava
- 🎎 druga naprava

Iskanje končate tako, da izberete Prekliči.

- 3 Izberite napravo, s katero želite vzpostaviti povezavo.
- 4 Če druga naprava pred prenosom podatkov zahteva seznanitev, se predvaja ton, vi pa morate vnesti kodo. Isto kodo morate vnesti v telefon in drugo napravo.

Ko se vzpostavi povezava, se prikaže Pošiljanje podatkov.

**Nasvet:** Med iskanjem naprav so nekatere naprave prikazane le z enoličnim naslovom (naslovom naprave). Če želite poiskati enoličen naslov svojega telefona, v aplikaciji za klicanje vnesite **\*#2820#**.

#### Seznanjanje naprav

Svojo napravo lahko seznanite z združljivo napravo in tako naslednjič hitreje vzpostavite povezavo Bluetooth med napravama. Pred seznanjanjem ustvarite svojo kodo (1- do 16-mestna) in se z lastnikom druge naprave dogovorite, da bo uporabil isto kodo. Naprave, ki nimajo uporabniškega vmesnika, imajo tovarniško nastavljeno geslo. Koda se uporabi samo enkrat.

Izberite Meni > Nastavitve in Povezovanje > Bluetooth.

- 1 Odprite zavihek Seznanjene naprave.
- 2 Izberite Možnosti > Nova seznanj. naprava. Prikažejo se naprave, ki so v dosegu.
- 3 Izberite napravo.
- 4 Vnesite kodo v obeh napravah.

\* označuje seznanjeno napravo v prikazu za iskanje naprav.

# Povezovanje z dodatno opremo po seznanitvi

Izberite zvočno napravo in nato v pojavnem meniju **Poveži se z zvočno napr.**. Nekatera zvočna dodatna oprema se po seznanitvi samodejno poveže z vašo napravo.

# Nastavitev naprave kot potrjene

Izberite Nastavi kot potrjeno. Povezave med vašo in potrjeno napravo se lahko vzpostavijo brez vaše vednosti. To uporabite le za lastne naprave, kot so združljive slušalke ali računalnik, ali za naprave, ki so last nekoga, ki mu zaupate. 🛐 označuje potrjene naprave v prikazu seznanjenih naprav.

### Preklic seznanitve z napravo

Izberite napravo in nato v pojavnem meniju Zbriši.

### Preklic vseh seznanitev

Izberite Možnosti > Zbriši vse.

# Prejemanje podatkov po povezavi Bluetooth

Ko prejmete podatke po povezavi Bluetooth, naprava predvaja ton in vpraša, ali želite sprejeti sporočilo. Če ga sprejmete, se prikaže  $\square$ , informativno sporočilo o podatkih pa najdete v mapi Prejeto v meniju Sporočila. Sporočila, prejeta po povezavi Bluetooth, označuje 🛐.

### Blokiranje naprave

Napravam lahko preprečite, da vzpostavijo povezavo Bluetooth z vašim telefonom.

Izberite Meni > Nastavitve in Povezovanje > Bluetooth.

#### 92 Povezljivost

Odprite kartico Seznanjene naprave, izberite napravo, ki jo želite blokirati, in v pojavnem meniju izberite **Blokiraj**.

#### Odstranitev naprave s seznama blokiranih naprav

Odprite kartico Blokirane naprave, izberite napravo, ki jo želite odstraniti s seznama, in v pojavnem meniju izberite Zbriši.

Če zavrnete zahtevo druge naprave za seznanitev, se prikaže sporočilo, ali želite dodati napravo na seznam blokiranih naprav.

### Način oddaljene kartice SIM

V načinu oddaljene kartice SIM lahko uporabite združljiv avtokomplet. Preden lahko vključite način oddaljene kartice SIM, morate seznaniti obe napravi in začeti seznanitev z druge naprave. Pri seznanjanju uporabljajte 16-mestno kodo in drugo napravo nastavite kot potrjeno.

Izberite Meni > Nastavitve in Povezovanje > Bluetooth.

# Vklop načina oddaljene kartice SIM

- 1 Vključite povezavo Bluetooth. Izberite Bluetooth.
- 2 Vključite način oddaljene kartice SIM v svoji napravi. Izberite Način odd. kartice SIM.
- 3 Vključite način oddaljene kartice SIM v drugi napravi.

Če je način oddaljene kartice SIM vključen, se na začetnem zaslonu izpiše Način odd. kartice SIM. Povezava z brezžičnim omrežjem je prekinjena in ne morete uporabljati storitev ali funkcij kartice SIM, za katere je potrebna povezava z mobilnim omrežjem.

Ko je naprava v načinu oddaljene kartice SIM, lahko kličete ali sprejemate klice samo s povezano dodatno opremo. Naprava lahko kliče le številke za klice v sili, ki so programirane v vaši napravi.

# Izklop načina oddaljene kartice SIM

Pritisnite tipko za vklop/izklop in izberite Konč. način odd. SIM.

#### Prenos podatkov prek kabla USB

Izberite Meni > Nastavitve in Povezovanje > USB.

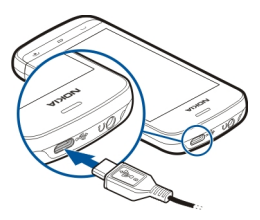

Izbira načina USB vedno, kadar je priključen združljiv podatkovni kabel Izberite Vprašai ob povezavi > Da.

Če je možnost Vprašaj ob povezavi izključena ali če želite med aktivno povezavo zamenjati način USB, izberite Način povezave USB in med naslednjim:

**Ovi Suite** — Uporabite računalniške aplikacije Nokia, kot je Nokia Ovi Suite ali Nokia Software Updater.

**Masovni pomnilnik** — Prenesite podatke med svojo napravo in združljivim računalnikom.

Prenos slik — Natisnite slike z združljivim tiskalnikom.

**Prenos predstavnosti** — Sinhronizirajte glasbo s predvajalnikom Nokia Music ali Windows Media Player.

#### Povezave z računalnikom

Svojo mobilno napravo lahko uporabljate z različnimi aplikacijami združljivih računalnikov in podatkovnih komunikacij. Z aplikacijo Nokia Ovi Suite lahko na primer prenašate datoteke in slike med svojo napravo in združljivim računalnikom.

Če želite aplikacijo Ovi Suite uporabljati prek povezave USB, izberite Ovi Suite.

Za več informacij o aplikaciji Ovi Suite si oglejte strani za podporo na spletnem mestu www.ovi.com.

#### Skrbniške nastavitve

#### Nastavitev trajanja povezave za podatkovne klice

Izberite Meni > Nastavitve in Povezovanje > Skrbniške nast. > Podatkovni klic.

Nastavitve podatkovnega klica vplivajo na vse dostopne točke, ki uporabljajo podatkovni klic GSM.

#### Nastavitve paketne povezave

Izberite Meni > Nastavitve in Povezovanje > Skrbniške nast. > Paketni prenos.

# 94 Povezljivost

Nastavitve paketnega prenosa podatkov vplivajo na vse dostopne točke, ki uporabljajo paketno podatkovno povezavo.

# Odpiranje paketne podatkovne povezave, kadar je omrežje na voljo Izberite Povezava za paketni pr. > Ko je na voljo.

Če je povezava vedno vzpostavljena, je na primer pošiljanje e-pošte hitrejše. Če naprava ni v dosegu omrežja, poskuša v rednih presledkih vzpostaviti paketno podatkovno povezavo.

# Vzpostavitev paketne podatkovne povezave samo, kadar je to potrebno

Izberite Povezava za paketni pr. > Po potrebi.

Vedno, kadar želite na primer poslati e-pošto, morate najprej vzpostaviti povezavo.

# Uporaba storitve HSDPA (omrežna storitev) v omrežjih UMTS

Izberite Hitri paketni dostop.

Napravo lahko uporabite kot modem za računalnik, da dostopate do interneta po paketni podatkovni povezavi.

# Določanje dostopne točke, ko se naprava uporablja kot modem

Izberite Dostopna točka.

### Nastavitve SIP

Nastavitve SIP (Session Initiation Protocol) potrebujete za nekatere omrežne storitve, ki uporabljajo protokole SIP. Ponudnik storitve vam lahko pošlje nastavitve v posebnem besedilnem sporočilu. Te nastavitvene profile lahko vidite, jih brišete ali ustvarjate v meniju Nastavitve SIP.

Izberite Meni > Nastavitve in Povezovanje > Skrbniške nast. > Nastavitve SIP.

### Nadzor imen dostopnih točk

S storitvijo za nadzor imen dostopnih točk lahko omejite paketne podatkovne povezave in dovolite napravi, da uporablja določene dostopne točke zanje.

Izberite Meni > Nastavitve in Povezovanje > Skrbniške nast. > Nadzor imen DT.

Ta nastavitev je na voljo samo, če vaša kartica SIM podpira storitev nadzora dostopnih točk.

# Vklop storitve ali nastavitev dovoljenih dostopnih točk

Izberite Možnosti in ustrezno možnost.

Če želite spremeniti nastavitve, morate vnesti kodo PIN2. Kodo dobite pri ponudniku storitev.

# Iskanje

#### O aplikaciji Iskanje

Izberite Meni > Aplikacije > Iskanje.

Z aplikacijo Iskanje lahko najdete osebe, sporočila, glasbo in ostalo vsebino v napravi ali iščete po internetu (omrežna storitev). Vsebina in razpoložljivost storitev sta lahko različni.

#### Začetek iskanja

Izberite Meni > Aplikacije > Iskanje.

Če želite poiskati vsebine svoje mobilne naprave, v iskalno polje vnesite iskane izraze ali prebrskajte kategorije vsebine. Med vnašanjem iskanih izrazov se rezultati razporedijo v kategorije. Če se najnovejši rezultati ujemajo z vašimi iskanimi izrazi, se pojavijo na vrhu seznama z rezultati.

Če želite iskati spletne strani v internetu, izberite **Poišči v internetu** in ponudnika iskanja ter vnesite iskane besede v iskalno polje. Ponudnik iskalne storitve, ki ste ga izbrali, je nastavljen kot privzeti ponudnik internetne iskalne storitve.

Če je privzeti ponudnik iskalne storitve že nastavljen, ga izberite, da začnete z iskanjem, ali pa izberite Več storitev iskanja, da uporabite drugega ponudnika.

Privzetega ponudnika iskanja lahko zamenjate, če izberete Možnosti > Nastavitve > Storitve iskanja.

Če želite spremeniti nastavitve države ali regije, da bi našli več ponudnikov iskalnih storitev, izberite Možnosti > Nastavitve > Država ali regija.

# Druge aplikacije

Ura

# Nastavitev ure in datuma

Izberite Meni > Aplikacije > Ura.

Izberite Možnosti > Nastavitve in nato izberite med temi možnostmi:

Čas — Nastavite uro.

Datum — Nastavite datum.

Samodejno posodablj. ure — Nastavite omrežje tako, da bo samodejno posodabljalo uro, datum in časovni pas za napravo (omrežna storitev).

### Budilka

Izberite Meni > Aplikacije > Ura.

# Nastavitev novega bujenja

- 1 Izberite Novo opozorilo.
- 2 Določite čas bujenja.
- 3 Izberite Ponavljanje in nastavite, ali želite, da se bujenje ponavlja.
- 4 Izberite Končano.

# Ogled budilk

Izberite **Opozorila**. 🍞 pomeni, da je budilka aktivna. 🕐 pomeni ponavljajočo se budilko.

# Odstranjevanje bujenja

Izberite Opozorila in bujenje, nato pa v pojavnem meniju Odstrani opozorilo.

# Ustavitev bujenja

Izberite Ustavi. Če je naprava med bujenjem izklopljena, se samodejno vklopi in začne zvoniti.

# Nastavitev dremeža

Izberite Dremež.

# Določitev trajanja dremeža

Izberite Možnosti > Nastavitve > Trajanje dremeža.

# Spreminjanje tona bujenja

Izberite Možnosti > Nastavitve > Opozorilni ton ure.

### Svetovna ura

S svetovno uro si lahko ogledate trenutni čas na različnih lokacijah.

Izberite Meni > Aplikacije > Ura.

# Ogled ure Izberite Svetovna ura.

Dodajanje lokacij na seznam Izberite Možnosti > Dodaj lokacijo.

# Določanje trenutne lokacije

Izberite lokacijo in nato v pojavnem meniju **Nastavi za tren. lokacijo**. Ura v vaši napravi se spremeni glede na izbrano lokacijo. Poskrbite, da bo čas pravilen in da se bo ujemal z vašim časovnim pasom.

#### Koledar

Koledar odprete tako, da izberete Meni > Koledar.

### Prikazi v koledarju

Med mesečnim, tedenskim in dnevnim prikazom ter prikazom opravil preklapljate tako, da izberete **Možnosti > Zamenjaj prikaz** in želeni prikaz.

Če želite spremeniti prvi dan v tednu, prikaz, ki se uporabi, ko odprete koledar, ali nastavitve koledarskega opozorila, izberite Možnosti > Nastavitve.

Na določen datum se premaknete tako, da izberete Možnosti > Pojdi na datum.

# Orodna vrstica koledarja

Izberite Meni > Koledar.

V orodni vrstici koledarja izberite med naslednjim:

- 31 Naslednji pogled Izberite mesečni prikaz.
- 7 Naslednji pogled Izberite tedenski prikaz.
- 🖹 Naslednji pogled Izberite dnevni prikaz.
- Naslednji pogled Izberite prikaz opravil.
- Nov sestanek Dodajte nov opomnik za sestanek.
- Novo opravilo Dodajte novo opravilo.

#### Nadzornik datotek O upravitelju datotek

Izberite Meni > Aplikacije > Pisarna > Upr. datot..

Po datotekah v telefonu lahko brskate, jih urejate in odpirate. Prikažete in uredite lahko tudi datoteke na vstavljeni združljivi pomnilniški kartici.

# Razvrščanje datotek

Z aplikacijo Upravitelj datotek lahko brišete, prenašate, kopirate ali ustvarjate nove datoteke in mape. Če datoteke razvrstite v ločene mape, jih boste morda pozneje lažje našli.

Izberite Meni > Aplikacije > Pisarna > Upr. datot..

# Ustvarjanje nove mape

V mapi, v kateri želite ustvariti podmapo, izberite Možnosti > Razvrsti > Nova mapa.

# Kopiranje ali prenašanje datoteke v mapo

Izberite in pridržite datoteko, nato pa iz pojavnega menija izberite ustrezno možnost.

# Urejanje pomnilniške kartice

Podatke na pomnilniški kartici lahko zbrišete, tako da jo formatirate, ali pa jih zaščitite z geslom.

Izberite Meni > Aplikacije > Pisarna > Upr. datot..

### Preimenovanje ali formatiranje pomnilniške kartice

Izberite pomnilniško kartico, Možnosti > Možnosti pomn. kartice in želeno možnost.

# Zaščita pomnilniške kartice z geslom

Izberite pomnilniško kartico in Možnosti > Geslo pomnil. kartice.

Te možnosti so na voljo samo, če je v napravo vstavljena združljiva pomnilniška kartica.

# Varnostno kopiranje datotek

Izberite Meni > Aplikacije > Pisarna > Upr. datot..

Priporočeno je, da redno ustvarjate varnostne kopije pomnilnika telefona na pomnilniško kartico ali v združljiv računalnik.

Varnostno kopiranje podatkov iz pomnilnika telefona na pomnilniško kartico Izberite Možnosti > Varnostno kopiraj zdaj.

**Obnova podatkov s pomnilniške kartice v pomnilnik telefona** Izberite Možnosti > Povrni s pomn. kartice. Telefon lahko povežete tudi z združljivim računalnikom in za varnostno kopiranje podatkov uporabite program Nokia Ovi Suite.

### Upravitelj aplikacij O Upravitelju aplikacij

Izberite Meni > Nastavitve in Upravit. aplikacij.

Z upraviteljem aplikacij si lahko ogledate podrobnosti o nameščenih aplikacijah, odstranite aplikacije in določite nastavitve namestitev.

Namestite lahko naslednje vrste aplikacij:

- aplikacije J2ME s pripono .jad ali .jar, ki temeljijo na tehnologiji Java™;
- aplikacije s pripono .sis ali .sisx, ki so združljivi z operacijskim sistemom Symbian;
- gradnike s pripono .wgz.

Nameščajte le aplikacije, ki so združljive z vašo napravo.

# Nameščanje aplikacij

Namestitvene datoteke lahko prenesete v mobilno napravo iz združljivega računalnika, naložite z brskalnikom ali jih prejmete v večpredstavnostnem sporočilu, kot prilogo e-poštnemu sporočilu ali po drugi povezavi, na primer Bluetooth.

Aplikacijo lahko v napravo namestite s programom Nokia Application Installer, ki je del programske zbirke Nokia Ovi Suite.

Izberite Meni > Nastavitve in Upravit. aplikacij.

Namestitvene datoteke so v shranjene v mapi Namestit. datot., nameščene aplikacije pa v mapi Nameščene ap..

Ikone označujejo naslednje:

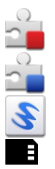

Aplikacija SIS ali SISX

Aplikacija Java

Gradnik

Aplikacija je nameščena na pomnilniški kartici

Pred nameščanjem aplikacije preverite naslednje:

 Oglejte si vrsto aplikacije, številko različice in ponudnika ali razvijalca aplikacije. Izberite aplikacijo.  Oglejte si podrobnosti o varnostnem certifikatu aplikacije. Izberite Certifikati: > Prikaži podrobnosti.

Če namestite datoteko s posodobitvijo ali popravkom obstoječe aplikacije, lahko izvorno aplikacijo obnovite samo v primeru, da imate izvorno namestitveno datoteko ali celotno varnostno kopijo odstranjenega paketa programske opreme. Če želite obnoviti izvorno aplikacijo, aplikacijo odstranite in jo ponovno namestite z izvorno namestitveno datoteko ali varnostno kopijo.

Datoteka JAR je potrebna za nameščanje aplikacij Java. Če manjka, vas bo naprava morda pozvala, da jo prenesete. Če za aplikacijo ni določena nobena dostopna točka, boste morali eno izbrati.

# Namestitev aplikacije

- 1 Poiščite namestitveno datoteko v mapi Namestitvene datoteke v Upravitelju aplikacij, v Upravitelju datotek ali v mapi Prejeto v meniju Sporočila.
- 2 V Upravitelju aplikacij izberite in pridržite aplikacijo, ki jo želite namestiti, nato pa v pojavnem meniju izberite Namesti. V drugih aplikacijah izberite namestitveno datoteko, da začnete nameščanje.

Med nameščanjem se v napravi prikažejo podatki o poteku namestitve. Če namestite aplikacijo brez digitalnega podpisa ali certifikata, se v napravi prikaže opozorilo. Z nameščanjem nadaljujte samo v primeru, da ste prepričani o izvoru in vsebini aplikacije.

# Odpiranje nameščene aplikacije

V meniju izberite aplikacijo. Če aplikacija nima določene privzete mape, je nameščena v mapi Nameščene ap. v glavnem meniju.

# Ogled nameščenih ali odstranjenih programskih paketov

Izberite Možnosti > Prikaži dnevnik.

# Odstranjevanje aplikacije iz naprave

Nameščene aplikacije, ki jih ne potrebujete več, lahko odstranite, da v pomnilniku pridobite več prostora.

Izberite Meni > Nastavitve in Upravit. aplikacij.

- 1 Izberite Nameščen. aplik..
- 2 Izberite in pridržite aplikacijo, ki jo želite odstraniti, nato pa v pojavnem meniju izberite Odstrani.

Odstranjeno aplikacijo lahko znova namestite samo, če imate izvirno namestitveno datoteko ali varnostno kopijo odstranjene aplikacije. Morda ne boste mogli odpreti datotek, ki ste jih ustvarili z odstranjeno aplikacijo.

Če je nameščena aplikacija odvisna od odstranjene aplikacije, bo morda nameščena aplikacija prenehala delovati. Če želite več informacij, si oglejte uporabniško dokumentacijo nameščene aplikacije.

### Nastavitve Upravitelja aplikacij

Izberite Meni > Nastavitve in Upravit. aplikacij.

Izberite Nastavitve namestitev in med temi možnostmi:

Nameščanje aplikacij — Dovolite ali preprečite namestitev programske opreme Symbian, ki nima preverjenega digitalnega podpisa.

**Prev. certifikat ob pov.** — Pred nameščanjem aplikacije preverite spletne certifikate. **Privzeti spletni naslov** — Nastavite privzeti spletni naslov, ki ga boste uporabliali za

preverjanje spletnih certifikatov.

### RealPlayer

RealPlayer omogoča predvajanje video posnetkov ali pretakanje predstavnostnih datotek po omrežju, ki vam jih za to ni treba shraniti v napravo.

RealPlayer morda ne podpira vseh zapisov datotek ali njihovih različic.

Izberite Meni > Aplikacije > RealPlayer.

# Orodna vrstica RealPlayer

Izberite Meni > Aplikacije > RealPlayer.

V prikazih Video posnetki, Povezave za pretakanje in Nazadnje predvajano so morda na voljo naslednje ikone orodne vrstice:

- **Pošlji** Pošljite video posnetek ali povezavo za pretakanje.
- Predvajaj Predvajajte video posnetek ali pretočni video.
- **Tbriši** Zbrišite video posnetek ali povezavo za pretakanje.
- 🗑 Odstrani Odstranite datoteko iz seznama Nazadnje predvajano.

# Predvajanje video posnetka

Izberite Meni > Aplikacije > RealPlayer.

# Predvajanje video posnetka

Izberite Video posnetki in video posnetek.

# Seznam zadnjih predvajanih datotek

V glavnem pogledu izberite Nazadnje predv..

Pomaknite se na video posnetek, izberite Možnosti in med naslednjim:

**Uporabi video posnetek** — Dodelite video posnetek vizitki ali ga nastavite za ton zvonjenja.

 ${\bf Označi/odznači}$  — Če želite poslati ali zbrisati več predmetov hkrati, jih označite ali odznačite.

**Prikaži podrobnosti** — Poglejte podrobnosti, na primer obliko zapisa, ločljivost in trajanje.

Nastavitve — Uredite nastavitve za predvajanje videa in pretakanje.

# Pretakanje vsebine po omrežju

Izberite Meni > Aplikacije > RealPlayer.

Pretakanje vsebine po omrežju je omrežna storitev. Izberite **Pov. za pretak.** in povezavo. Povezavo za pretakanje lahko prejmete tudi v besedilnem ali večpredstavnostnem sporočilu ali pa jo odprete na spletni strani.

Preden se vsebina v živo začne pretakati, se naprava poveže z mestom in začne nalagati vsebino. Vsebina se ne shrani v napravo.

V predvajalniku RealPlayer lahko odpirate samo povezave RTSP, vendar pa predvajalnik predvaja tudi datoteke RAM, če v brskalniku odprete povezavo HTTP do takšne datoteke.

# Snemalnik

N s snemalnikom lahko posnamete zvočne beležke in telefonske pogovore. Lahko pa zvočne posnetke pošljete svojim prijateljem.

Izberite Meni > Aplikacije > Pisarna > Snemalnik.

# Snemanje zvočnih posnetkov

Izberite 💽.

Ustavitev snemanja zvočnega posnetka

Izberite 🔳

# Poslušanje zvočnega posnetka

Izberite 🕨.

# Pošiljanje zvočnega posnetka v sporočilu

Izberite Možnosti > Pošlji.

# Snemanje telefonskega pogovora

Med glasovnim klicem odprite snemalnik in izberite . Med snemanjem bosta oba udeleženca klica v rednih časovnih razmakih zaslišala pisk.

#### Izbira kakovosti snemanja in mesta za shranjevanje zvočnih posnetkov Izberite Možnosti > Nastavitve

Snemalnika ne morete uporabljati med podatkovnim klicem ali kadar je vzpostavljena povezava GPRS.

#### Pisanje beležke

- 1 Izberite Meni > Aplikacije > Pisarna > Beležke.
- 2 Izberite Možnosti > Nova beležka.
- 3 V polje za beležko vnesite besedilo.
- 4 Izberite 🗸 .

#### Računanje

- 1 Izberite Meni > Aplikacije > Pisarna > Kalkulator.
- 2 Vnesite prvo številko izračuna.
- 3 Izberite funkcijo, na primer seštevanje ali odštevanje.
- 4 Vnesite drugo številko izračuna.
- 5 Izberite =.

#### Pretvornik

Pretvornik omogoča pretvarjanje mer iz ene enote v drugo.

Natančnost pretvornika je omejena; zaradi zaokroževanja lahko nastanejo napake.

Izberite Meni > Aplikacije > Pisarna > Pretvornik.

#### Slovar

```
Izberite Meni > Aplikacije > Pisarna > Slovar.
```

Če želite prevesti besede iz enega jezika v drugega, vnesite besedilo v iskalno polje. Ko vnašate besedilo, naprava predlaga besede, ki bodo prevedene. Če želite prevesti besedo, jo izberite s seznama. Vsi jeziki morda niso podprti.

Izberite Možnosti in nato izberite med temi možnostmi:

Poslušaj — Poslušajte izbrano besedo.

**Zgodovina** — Iskanje že prevedenih besed, ki ste jih prevedli med trenutno sejo.

**Jeziki** — Spremenite izhodiščni ali ciljni jezik, prenesite jezike z interneta ali odstranite jezik iz slovarja. Iz slovarja ni mogoče odstraniti angleškega jezika. Poleg angleškega imate lahko nameščena še dva jezika.

# Nastavitve

Nekatere nastavitve je morda določil že ponudnik storitev in jih ne boste mogli spremeniti.

### Nastavitve telefona

### Nastavitve datuma in ure

Izberite Meni > Nastavitve in Telefon > Datum in čas.

Izberite med naslednjim:

Čas — Vnesite trenutni čas.

Časovni pas — Izberite svojo lokacijo.

Datum — Vnesite trenutni datum.

Zapis datuma — Izberite zapis datuma.

Ločilo datuma — Izberite znak, ki loči dneve, mesece in leta.

Zapis časa — Izberite zapis ure.

Ločilo časa — Izberite znak, ki loči ure in minute.

Vrsta ure — Izberite vrsto ure.

**Opozorilni ton ure** — Izberite ton budilke.

Trajanje dremeža — Prilagodite trajanje dremeža.

 ${\bf Delavniki}$  — Izberite delovne dneve. Bujenje lahko nato na primer nastavite le za delovne dni.

Samodejno posodablj. ure — Nastavite napravo tako, da bo samodejno posodabljala uro, datum in časovni pas. Ta omrežna storitev morda ni na voljo v vseh omrežjih.

# Spreminjanje jezika

Jezik telefona in jezik, v katerem pišete sporočila in e-pošto, lahko spremenite. Prav tako lahko aktivirate način vnosa s predvidevanjem.

Izberite Meni > Nastavitve in Telefon > Jezik.

# Spreminjanje jezika telefona

Izberite Jezik telefona.

Spreminjanje jezika pisanja Izberite Jezik pisanja.

# Aktiviranje predvidevanja vnosa

Izberite Predvidevanje vnosa.

# Nastavitve zaslona

Izberite Meni > Nastavitve in Telefon > Zaslon.

Izberite med naslednjim:

Svetlost — Prilagodite svetlost zaslona naprave.

Velikost pisave — Izberite velikost besedila in ikon na zaslonu.

**Pozdrav ali logotip** — Nastavite besedilo ali sliko, ki se bo prikazala, ko vključite napravo.

Čas osvetlitve — Nastavite, kako dolgo ostane luč vključena, ko napravo nehate uporabljati.

# Glasovni ukazi

# Aktiviranje glasovnih ukazov

Pridržite klicno tipko na začetnem zaslonu in povejte glasovni ukaz. Glasovni ukaz je ime aplikacije ali profila, ki je prikazan na seznamu.

Če si želite ogledati seznam glasovnih ukazov, izberite Meni > Nastavitve in Telefon > Glasovni ukazi.

Izberite Možnosti in med naslednjim:

Nastavitve — Prilagodite nastavitve.

Vadnica za glasov. ukaze — Odprite vadnico za glasovne ukaze.

# Spreminjanje ali predvajanje ukaza

Izberite in pridržite ukaz ter v pojavnem meniju izberite Spremeni ukaz ali Predvajaj.

# Brisanje ukaza

Izberite in pridržite aplikacijo ali profil ukaza, ki ga želite odstraniti, nato pa v pojavnem meniju izberite Odstrani.

### 106 Nastavitve

### Nastavitve dodatne opreme

Izberite Meni > Nastavitve in Telefon > Dodatna oprema.

Nekateri priključki za dodatno opremo označujejo, katera vrsta dodatne opreme je priključena na napravo.

Izberite dodatno opremo in med naslednjim:

**Privzeti profil** — Nastavite profil, za katerega želite, da se vključi vsakič, ko v svojo napravo priključite določeno združljivo dodatno opremo.

Samodejni sprejem — Nastavite napravo tako, da po petih sekundah samodejno sprejme dohodni klic. Če je vrsta zvonjenja nastavljena na Kratek pisk ali Tiho, je samodejno sprejemanje klicev onemogočeno.

Osvetlitev — Nastavite osvetlitev tako, da po zakasnitvi ostane vključena.

Od vrste dodatne opreme je odvisno, katere nastavitve so na voljo.

#### Nastavitve aplikacij

Izberite Meni > Nastavitve in Telefon > Nastav. aplikacij.

V nastavitvah aplikacije lahko urejate nastavitve nekaterih aplikacij v vaši napravi.

Nastavitve lahko uredite tudi tako, da v vsaki aplikaciji izberete Možnosti > Nastavitve.

#### Posodobitve naprave

Z aplikacijo Posodobitve naprave se lahko povežete s strežnikom in prejmete konfiguracijske nastavitve za napravo, ustvarite nove profile strežnikov, si ogledate obstoječe različice programske opreme in informacije o napravi ali pa si ogledate obstoječe profile strežnikov in jih upravljate.

Izberite Meni > Nastavitve in Telefon > Upravljanje telef. > Posod. naprave.

Od ponudnika storitev in oddelka za informacijsko upravljanje lahko prejmete profile strežnikov in različne konfiguracijske nastavitve. Te lahko vsebujejo povezavo in druge nastavitve, ki jih uporabljajo različne aplikacije v vaši napravi.

# Prejemanje konfiguracijskih nastavitev

- 1 Izberite Možnosti > Profili strežnikov.
- 2 Izberite in pridržite profil ter v pojavnem meniju izberite Začni konfiguracijo.

# Ustvarjanje profila strežnika

Izberite Možnosti > Profili strežnikov > Možnosti > Nov profil strežnika.

# Brisanje profila strežnika

Izberite in pridržite profil ter v pojavnem meniju izberite Zbriši.

#### Varnostne nastavitve Telefon in kartica SIM

Izberite Meni > Nastavitve in Telefon > Upravljanje telef. > Varnost > Telefon in kartica SIM.

Izberite med naslednjim:

Zahteva po kodi PIN — Če je vključeno zahtevanje kode PIN, jo boste morali vnesti ob vsakem vklopu naprave. Nekatere kartice SIM ne dovolijo, da izklopite zahtevanje kode PIN.

Koda PIN in Koda PIN2 — Spremenite kodi PIN in PIN2. Kodi sta lahko sestavljeni le iz številk. Izogibajte se uporabi kod za dostop, podobnih številkam za klic v sili, kot je 112, da preprečite nehoteno klicanje na številke za klice v sili. Če pozabite kodo PIN ali PIN2, se obrnite na ponudnika storitev. Če pozabite kodo za zaklepanje, se obrnite na center Nokia Care ali ponudnika storitev.

Koda za zaklepanje — Koda za zaklepanje se uporablja za odklepanje naprave. Če želite preprečiti nepooblaščeno uporabo naprave, kodo za zaklepanje spremenite. Prednastavljena koda je 12345. Nova koda ima lahko od 4 do 255 znakov. Uporabite lahko alfanumerične znake ter znake z velikimi in malimi črkami. Naprava vas obvesti, če koda za zaklepanje ni pravilno oblikovana. Novo kodo hranite na skrivnem mestu in ločeno od naprave.

Zakasn. samozaklep. tel. — Nepooblaščeno uporabo lahko preprečite tako, da določite čas, po katerem se naprava samodejno zaklene. Zaklenjene naprave ni mogoče uporabljati, dokler ne vnesete pravilne kode za zaklepanje. Samodejno zaklepanje izključite tako, da izberete Brez.

Zakleni ob zam. kart. SIM — Napravo nastavite tako, da zahteva kodo za zaklepanje, ko vanjo vstavite neznano kartico SIM. Naprava hrani seznam že znanih in potrjenih kartic SIM.

Zaklepanje tel. na daljavo — Omogočite ali onemogočite zaklepanje na daljavo.

Zaprta skupina uporab. — Določite skupine oseb, ki jih lahko kličete in od katerih lahko sprejemate klice (omrežna storitev).

**Potrjevanje storitev SIM** — Napravo nastavite tako, da med uporabo storitev kartice SIM prikazuje potrditvena obvestila (omrežna storitev).

# Upravljanje certifikatov

Digitalni certifikati ščitijo vsebino pri prenosu zaupnih informacij. Certifikate uporabljajte, če se želite povezati s spletno banko ali drugim mestom oz. oddaljenim strežnikom, in sicer za dejanja, ki vključujejo prenos zaupnih informacij. Uporabljajte jih tudi, če želite zmanjšati tveganje, povezano z virusi ali drugo škodljivo programsko opremo, in se prepričati o pristnosti programske opreme, kadar jo nalagate in nameščate.

Izberite Meni > Nastavitve in Telefon > Upravljanje telef. > Varnost > Upravljanje certifikatov, nato izberite želeno vrsto certifikata.

Digitalni certifikati niso jamstvo za varnost; uporabljajo se za preverjanje izvora programske opreme.

Pomembno: Certifikat bistveno zmanjša tveganje pri oddaljenih povezavah in namestitvi programske opreme. Če želite zagotoviti večjo varnost, morate pravilno uporabljati certifikate, ki morajo biti pravilni, pristni in zaupanja vredni. Veljavnost certifikatov je omejena. Če potečejo ali so neveljavni, preverite, ali sta trenutni datum in ura v napravi pravilna.

# Varnostni modul

V varnostnem modulu so na voljo varnostne storitve za različne aplikacije.

Izberite Meni > Nastavitve in Telefon > Upravljanje telef. > Varnost > Varnostni modul, nato izberite želeni varnostni modul.

# Ogled podrobnosti varnostnega modula

Izberite Možnosti > Varnostne podrobnosti.

#### Obnavljanje prvotnih nastavitev

Nekatere nastavitve boste morda želeli ponastaviti na izvirne vrednosti. Končati morate vse aktivne klice in povezave.

Izberite Meni > Nastavitve in Telefon > Upravljanje telef. > Tovarniške nast.. Če želite obnoviti nastavitve, morate vnesti kodo za zaklepanje.

Po ponovnem zagonu lahko traja dlje časa, da se naprava vklopi. Ponastavitev ne vpliva na dokumente in datoteke.

### Zaščitene vsebine

Z vsebino, zaščiteno s pravicami DRM (upravljanje s pravicami digitalne vsebine), na primer s slikami, video posnetki ali glasbo, dobite ustrezno licenco, ki določa vaše pravice za uporabo te vsebine. Pesmi, zaščitene z digitalnimi pravicami, na primer ne morete uporabljati kot tone zvonjenja ali kot budilko.

Pogledate lahko podrobnosti in stanje licenc ter jih znova aktivirate in odstranite.
# Upravljanje licenc digitalnih pravic

Izberite Meni > Nastavitve > Telefon > Upravljanje telef. > Varnost > Zaščitena vsebina.

# Lučke za obveščanje

Izberite Meni > Nastavitve in Telefon > Opozorilne lučke.

Če želite vključiti ali izključiti to lučko, ki označuje stanje pripravljenosti, izberite Utrip. luč. v pripr..

Ko je počasi utripajoča lučka, ki označuje stanje pripravljenosti, vključena, se menijska tipka periodično osvetljuje.

Če želite vključiti ali izključiti lučko za obveščanje, izberite Opozorilna lučka.

Ko je lučka za obveščanje vključena, se prižge menijska tipka in sveti tako dolgo, kot ste določili sami, ter tako opozarja na dogodke, kot so neodgovorjeni klici ali neprebrana sporočila.

# Klicne nastavitve

# Klicne nastavitve

S klicnimi nastavitvami lahko v napravi določite nastavitve za posamezne klice.

Izberite Meni > Nastavitve in Klicanje > Klici.

Izberite med naslednjim:

**Pošiljanje št. klicatelja** — Če izberete **Da**, bodo klicane osebe videle vašo telefonsko številko. Če želite uporabiti nastavitev, za katero ste domenjeni s svojim ponudnikom storitev, izberite **Privzeto** (omrežna storitev).

**Pošlji lastni ID intern. tel.** — Če izberete **Da**, bodo klicane osebe videle ID vašega internetnega telefona.

Čakajoči klic — Nastavite napravo tako, da vas med pogovorom obvesti o dohodnem klicu (omrežna storitev), ali preverite, ali je funkcija vključena.

Čakajoči internetni klic — Nastavite napravo tako, da vas med pogovorom obvesti o novem dohodnem internetnem klicu.

**Opoz. na internet. klic** — Če želite, da vas naprava opozori na dohodne internetne klice, izberite Vključeno. Če izberete Izključeno, ne boste opozorjeni, prikazalo se bo samo obvestilo o neodgovorjenem klicu.

Zavrni klic s sporočilom — Ko zavrnete klic, pošljite klicatelju besedilno sporočilo s pojasnilom, zakaj klica niste mogli sprejeti.

**Besedilo sporočila** — Napišite običajno besedilno sporočilo, ki bo poslano, ko zavrnete klic.

**Samodejni ponovni klic** — Nastavite napravo, da bo po neuspelem klicanju poskusila še največ desetkrat. Samodejno ponovno klicanje ustavite tako, da pritisnete tipko za konec.

Prikaz trajanja klica — Prikažite trajanje klica med pogovorom.

**Povzetek po klicu** — Prikažite trajanje klica po pogovoru.

Hitro klicanje — Vključite hitro klicanje.

Sprej. s katero koli tipko — Vključite sprejemanje klicev s katero koli tipko.

Možnosti, ki so na voljo, so lahko različne.

# Preusmerjanje klicev

Dohodne klice lahko preusmerite v svoj telefonski predal ali na drugo telefonsko številko. Več informacij dobite pri svojem ponudniku storitev.

Izberite Meni > Nastavitve in Klicanje > Preusmer. klicev.

# Preusmeritev vseh glasovnih klicev v telefonski predal ali na drugo telefonsko številko

- 1 Izberite Glasovni klici > Vsi glasovni klici.
- 2 Preusmeritve klicev vključite tako, da izberete Vključi.
- 3 Če želite preusmeriti klice v glasovni predal, izberite V glasovni predal.
- 4 Če želite preusmeriti klice na drugo telefonsko številko, izberite Na drugo številko in vnesite številko ali pa izberite Poišči, da poiščete številko v imeniku.

Hkrati je lahko vključenih več preusmeritev. \_\_\_\_\_ na začetnem zaslonu označuje, da so preusmerjeni vsi klici.

### Zapore klicev

Z zaporami klicev (omrežna storitev) lahko v napravi omejite odhodne in dohodne klice. Omejite lahko na primer vse odhodne mednarodne klice ali dohodne klice, kadar ste v tujini. Če želite spremeniti nastavitve, morate ponudnika storitev prositi za geslo za zapore.

Izberite Meni > Nastavitve in Klicanje > Zapore klicev.

# Zapore glasovnih klicev ali preverjanje stanja zapor

Izberite želeno možnost zapor in Vključi ali Preveri stanje. Zapore klicev vplivajo na vse klice, tudi na podatkovne klice.

# Zapore anonimnih internetnih klicev

Izberite Zapora anonimnih klicev.

# Iskanje pomoči

# Pomoč v napravi

Pri uporabi aplikacij v napravi si lahko pomagate z vgrajenimi navodili.

Pomoč odprete v glavnem meniju tako, da izberete Meni > Aplikacije > Pomoč in aplikacijo, za katero želite prebrati navodila.

Ko je odprta ena od aplikacij, dostopate do besedila pomoči za trenutni prikaz tako, da izberete Možnosti > Pomoč.

Ko berete navodila, spremenite velikost besedila pomoči tako, da izberete Možnosti > Pomanjšaj pisavo ali Povečaj pisavo.

Na koncu besedila pomoči boste morda našli povezave do sorodnih tem. Če izberete podčrtano besedo, se prikaže kratka razlaga.

Pomoč uporablja naslednje kazalnike:

₽

Povezava do sorodne teme pomoči.

Povezava do aplikacije, ki je omenjena v besedilu.

Ko berete navodila, lahko izberete **Možnosti** > **Prikaži odprte aplikac.** in želeno aplikacijo, da preklapljate med pomočjo in aplikacijo, ki je odprta v ozadju.

# Podpora

Če želite izvedeti več o uporabi izdelka ali če niste prepričani, kako bi telefon moral delovati, preberite priročnik za uporabo v telefonu. Izberite Meni > Aplikacije > Pomoč.

Če s tem ne odpravite težave, naredite naslednje:

- Znova zaženite telefon. izklopite ga in odstranite baterijo. Čez približno minuto znova namestite baterijo in vklopite telefon.
- Posodabljanje programske opreme telefona
- Obnovitev prvotnih tovarniških nastavitev

Če ne odpravite težave, se pri podjetju Nokia pozanimajte o možnostih popravila. Obiščite spletno mesto www.nokia.com/repair. Preden odnesete telefon v popravilo, vedno varnostno kopirajte podatke v njem.

# Posodabljanje programske opreme in aplikacij s telefonom

Preverite, ali so za vaš telefon na voljo posodobitve programske opreme ali posameznih aplikacij, nato jih prenesite v telefon in jih namestite (omrežna storitev). Telefon lahko nastavite tudi tako, da bo samodejno preverjal posodobitve in vas obvestil, ko bodo na voljo pomembne ali priporočljive posodobitve.

Izberite Meni > Aplikacije > Orodja > Posod. p. o..

Če so na voljo posodobitve, izberite, katere želite prenesti in namestiti ter izberite 🕞 .

# Nastavitev telefona, da samodejno preverja posodobitve

Izberite Možnosti > Nastavitve > Samodejno prev. za pos..

### Posodobitev programske opreme telefona z uporabo računalnika

Programsko opremo telefona lahko posodobite z računalniško aplikacijo Nokia Ovi Suite. Potrebujete združljiv računalnik, hitro internetno povezavo in združljiv podatkovni kabel USB za povezavo telefona z računalnikom.

Če želite več informacij in želite prenesti aplikacijo Nokia Ovi Suite, pojdite na spletno mesto www.nokia.com/software.

### Nastavitve

Vaša naprava je najverjetneje na podlagi informacij ponudnika storitev že nastavljena za uporabo storitev MMS in GPRS, pretakanja vsebin in brskanja po internetu. Nastavitve ponudnika storitev so morda že shranjene v napravi, lahko pa jih od ponudnika dobite v posebnem sporočilu ali jih naročite.

| Kode za | dostop |
|---------|--------|
|         |        |

| Koda PIN ali PIN2<br>(4 do 8 števk) | Z njimi kartico SIM zaščitite pred nepooblaščeno uporabo ali<br>pa so potrebne za dostop do nekaterih funkcij. |
|-------------------------------------|----------------------------------------------------------------------------------------------------|
|                                     | Telefon lahko nastavite tako, da vas ob vklopu pozove, da<br>vnesete kodo PIN.                                 |
|                                     | Če kode ne dobite s kartico SIM ali jo pozabite, se obrnite na<br>ponudnika storitev.                          |

|                                 | Če trikrat zaporedoma vnesete napačno kodo, boste morali<br>kodo odblokirati s kodo PUK oziroma PUK2.                                                                                   |
|---------------------------------|----------------------------------------------------------------------------------------------------|
| Koda PUK ali PUK2               | To kodo potrebujete, če želite odblokirati kodo PIN ali PIN2.                                                                                                    |
| (8 števk)                       | Če kode niste dobili skupaj s kartico SIM, se obrnite na<br>ponudnika storitev.                                                                                                    |
| številka IMEI                   | Ta številka se uporablja za prepoznavanje veljavnih telefonov                                                                                                    |
| (15 števk)                      | v omrezju. Z njo pa lanko na primer tudi blokirate ukradene<br>telefone.                                                                                                    |
|                                 | Če si želite ogledati številko IMEI, pokličite <b>*#06#</b> .                                                                                                    |
| Koda za zaklepanje              | Z njo lahko preprečite nepooblaščeno uporabo telefona.                                                                                                    |
| varnostna koda)                 | Telefon lahko nastavite tako, da zahteva kodo za zaklepanje,<br>ki jo določite.                                                                                                    |
| (najmanj 4 števke ali<br>znaki) | Kodo hranite na skrivnem in varnem mestu, stran od telefona.                                                                                                    |
|                                 | Če kodo pozabite in je telefon zaklenjen, ga boste morali<br>odnesti v popravilo. Morda boste morali plačati dodatne<br>stroške, vsi osebni podatki v telefonu pa bodo morda izbrisani. |
|                                 | Več informacij dobite v centru Nokia Care ali pri prodajalcu<br>telefona.                                                                                                    |

# Podaljšanje časa delovanja baterije

Številne funkcije v napravi hitreje porabljajo energijo baterije in tako skrajšajo čas njenega delovanja. Če želite varčevati z energijo baterije, upoštevajte naslednje:

- Zaradi funkcij, ki uporabljajo povezavo Bluetooth, ali omogočanje delovanja takih funkcij v ozadju, medtem ko uporabljate druge funkcije, je poraba baterije večja. Izključite povezavo Bluetooth, kadar je ne potrebujete.
- Funkcije, ki uporabljajo povezavo z omrežjem WLAN ali omogočajo takim funkcijam, da delujejo v ozadju med tem, ko uporabljate druge funkcije, povečujejo porabo energije. Funkcija WLAN se izključi, kadar ne skušate vzpostaviti povezave, niste povezani z dostopno točko in ne iščete razpoložljivih omrežij. Če želite še bolj zmanjšati porabo energije, lahko napravo nastavite tako, da v ozadju ne bo iskala razpoložljivih omrežij ali jih bo iskala bolj poredko.
- Če ste v nastavitvah povezave izbrali Povezava za paketni pr. > Ko je na voljo in omrežje za paketni prenos podatkov (GPRS) ni v dosegu, poskuša naprava v rednih presledkih vzpostaviti povezavo za paketni prenos podatkov. Če želite podaljšati čas delovanja naprave, izberite Povezava za paketni pr. > Po potrebi.

- Ko se pomaknete na nova območja na zemljevidu, aplikacija Zemljevidi naloži informacije o novih zemljevidih, zato se poveča poraba energije. Samodejno nalaganje novih zemljevidov lahko preprečite.
- Če se moč omrežnega signala na območju, kjer ste, zelo spreminja, mora naprava nenehno iskati razpoložljivo omrežje. To povečuje porabo energije.

Če ste v omrežnih nastavitvah izbrali dvojni omrežni način, naprava išče omrežje 3G. Če želite v napravi uporabljati le omrežje GSM, izberite Meni > Nastavitve in Povezovanje > Omrežje > Omrežni način > GSM.

- Osvetlitev zaslona porabi precej energije baterije. V nastavitvah zaslona lahko prilagodite svetlost zaslona in spremenite časovno obdobje, po katerem se izključi osvetlitev. Izberite Meni > Nastavitve in Telefon > Zaslon > Svetlost ali Čas osvetlitve.
- Če pustite, da se aplikacije izvajajo v ozadju, se poraba energije poveča. Če želite dostopati do aplikacij, ki jih ne uporabljate, pridržite menijsko tipko in izberite aplikacijo.

# Povečanje razpoložljivega pomnilnika

Potrebujete več razpoložljivega pomnilnika v napravi za nove aplikacije in vsebine?

# Prikaz prostora, ki je na voljo za različne vrste podatkov

Izberite Meni > Aplikacije > Pisarna > Upr. datot..

Številne funkcije naprave shranjujejo podatke v pomnilnik. Naprava vas obvesti, če začne na različnih pomnilniških lokacijah primanjkovati prostora.

# Povečanje razpoložljivega pomnilnika

Prenesite podatke na združljivo pomnilniško kartico (če je na voljo) ali v združljiv računalnik.

Podatke, ki jih ne potrebujete več, lahko odstranite z Upraviteljem datotek ali ustrezno aplikacijo. Odstranite lahko naslednje:

- Sporočila v mapah menija Sporočila in e-pošto, ki ste jo naložili iz nabiralnika.
- Shranjene spletne strani.
- Vizitke v imeniku.
- Koledarske beležke.
- Aplikacije, ki so prikazane v nadzorniku aplikacij in ki jih ne potrebujete.
- Namestitvene datoteke (.sis ali .sisx) za aplikacije, ki ste jih namestili. Prenesite namestitvene datoteke v združljiv računalnik.

 Slike in video posnetki v Galeriji. Ustvarite varnostne kopije datotek in jih shranite v združljiv računalnik.

# Varovanje okolja

# Varčevanje z energijo

Baterije vam ni treba polniti tako pogosto, če naredite to:

- Zaprite aplikacije in prekinite podatkovne povezave, kot je povezava WLAN ali Bluetooth, ko jih ne uporabljate.
- Deaktivirajte nepotrebne zvoke, kot so toni zaslona na dotik ali toni tipk.

# Recikliranje

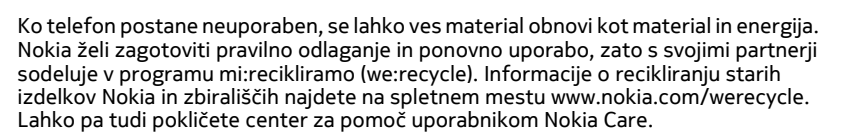

Na lokalnih mestih za recikliranje reciklirajte ovojnino in priročnike za uporabo.

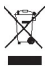

Simbol prečrtanega smetnjaka na izdelku, bateriji, v dokumentaciji ali na ovojnini pomeni, da morajo biti neuporabni električni in elektronski izdelki, baterije in akumulatorji zavrženi na posebno zbirališče odpadkov. Ta zahteva velja v Evropski uniji. Teh izdelkov ne zavrzite med navadne gospodinjske odpadke. Za več informacij o okoljskih lastnostih telefona obiščite spletno mesto www.nokia.com/ecoprofile.

# Informacije o izdelku in varnostne informacije

### Omrežne storitve in stroški

Svojo napravo lahko uporabljate v omrežju omrežjih WCDMA 2100/1900/900 in GSM/EDGE 850/900/1800/1900 MHz.

Če želite uporabljati napravo, potrebujete naročnino pri ponudniku storitev.

Za uporabo omrežnih storitev in prenos vsebin v napravo potrebujete omrežno povezavo in nastanejo lahko stroški prenosa podatkov. Nekatere funkcije potrebujejo omrežno podporo in morda se boste morali naročiti nanje.

#### Nega naprave

Z napravo, baterijo, polnilnikom in dodatno opremo ravnajte previdno. V nadaljevanju je nekaj predlogov, s katerimi lahko zaščitite garancijo naprave.

- Skrbite, da bo naprava vedno suha. Padavine, vlaga in vse tekočine lahko vsebujejo mineralne primesi, ki povzročajo korozijo elektronskih vezij. Če se naprava zmoči, odstranite baterijo in počakajte, da se naprava posuši.
- Naprave ne uporabljajte in je ne hranite v prašnem ali umazanem okolju. Gibljivi in elektronski deli se lahko poškodujejo.
- Naprave ne hranite pri visokih temperaturah. Visoke temperature lahko skrajšajo življenjsko dobo naprave, poškodujejo baterijo in izkrivijo ali stopijo plastične dele.
- Naprave ne hranite pri nizkih temperaturah. Ko se naprava segreje na običajno temperaturo, se v notranjosti nabere vlaga, ki lahko poškoduje elektronska vezja.
- Napravo odpirajte le v skladu z navodili v priročniku za uporabo.
- Z neodobrenimi prilagoditvami lahko poškodujete napravo in kršite predpise o radijskih napravah.
- Varujte jo pred padci, udarci in tresljaji. Grobo ravnanje lahko poškoduje notranja vezja in mehanske dele.
- Površino naprave čistite samo z mehko, čisto in suho krpo.
- Naprave ne barvajte. Barva lahko zlepi gibljive dele in prepreči pravilno delovanje.
- Za najboljše delovanje napravo občasno izklopite in odstranite baterijo.
- Pazite, da naprava ne bo blizu magnetov ali magnetnih polj.
- Če želite, da so pomembni podatki na varnem, jih shranite na vsaj dve ločeni mesti, na primer v napravo, na pomnilniško kartico ali v računalnik ali pa si pomembne informacije zapišite.

Pri daljšem delovanju se naprava lahko segreje. V večini primerov je to povsem običajno. Če menite, da naprava ne deluje pravilno, jo odnesite na najbližji pooblaščeni servis.

#### Recikliranje

Elektronske izdelke, baterije in embalažo, ki jih ne potrebujete več, odnesite na ustrezno zbirališče. Tako boste preprečili škodljive posledice nenadziranega odlaganja odpadkov in spodbudili recikliranje materialnih virov. Navodila za recikliranje izdelkov Nokia najdete na spletnem mestu vuvv.nokia.com/recycling...

#### O digitalnih pravicah

Pri uporabi te naprave upoštevajte vse zakone, lokalne navade, zasebnost in zakonite pravice drugih oseb vključno z avtorskimi pravicami. Varstvo avtorskih pravic lahko prepoveduje kopiranje, spreminjanje ali prenašanje slik, glasbe in drugih vsebin.

Lastniki vsebin lahko uporabljajo različne vrste tehnologij za upravljanje digitalnih pravic (DRM), da zaščitijo intelektualno lastnino, vključno z avtorskimi pravicami. Ta naprava uporablja različne vrste programske opreme DRM za dostop do vsebin, zaščitenih z DRM. S to napravo lahko dostopate do vsebin, zaščitenih z WDRM 10 in OMA DRM. 20. Če določena programska oprema DRM ne zaščiti vsebine, lahko lastniki vsebin zahtevajo, da se pri takšni programski opremi DRM možnost dostopa do do vsebin, zaščitenih z DRM, prekliče. Preklic lahko tudi prepreči obnovitev vsebin, zaščitenih z DRM, ki so že v napravi. Preklic takšne programske opreme DRM ne vpliva na uporabo vsebin, zaščitenih z drugimi vrstami pravic DRM, ali uporabo vsebin, ki niso zaščitene z DRM.

Z vsebino, zaščiteno z digitalnimi pravicami (DRM), dobite tudi povezano licenco, ki določa pravice za njeno uporabo.

Če je v napravi shranjena vsebina z zaščitenimi avtorskimi pravicami OMA DRM, lahko licence in vsebino varnostno kopirate tako, da uporabite ustrezno funkcijo programske opreme Nokia Ovi Suite.

Če uporabite druge načine prenosa, se licence, ki jih morate obnoviti skupaj z zaščiteno vsebino OMA DRM, da bi jo po formatiranju pomnilnika naprave še lahko uporabljali, morda ne bodo prenesle. Licence boste morda morali obnoviti tudi, če se datoteke v napravi poškodujejo. Če je v napravi zaščitena vsebina WMDRM in formatirate pomnilnik naprave, se licence in vsebina izbrišejo. Licence ali vsebino lahko izgubite tudi, če se datoteke v napravi poškodujejo. Izguba licenc ali vsebine lahko omejuje ponovno uporabo te vsebine v napravi. Več informacij lahko dobite pri svojem ponudniku storitev.

Nekatere licence so lahko povezane z določeno kartico SIM; v tem primeru je dostop do zaščitene vsebine mogoč samo, če je kartica SIM vstavljena v napravo.

#### Baterije in polnilniki Informacije o bateriji in polnilniku

Naprava je namenjena uporabi z baterijo za ponovno polnjenje BL-4U. Nokia bo morda izdelala dodatne modele baterij, ki bodo na voljo za to napravo. Vedno uporabljajte pristne baterije Nokia.

Naprava je namenjena uporabi z naslednjimi polnilniki: AC-8. Natančna oznaka modela polnilnika se lahko razlikuje glede na vrsto vtiča, ki jo označuje E, X, AR, U, A, C, K ali B.

Baterijo je mogoče napolniti in sprazniti več stokrat, postopoma pa se vendarle izrabi. Ko sta čas pogovora in čas v pripravljenosti znatno krajša od normalnega, baterijo zamenjajte.

#### Zaščita baterije

Preden odstranite baterijo, napravo vedno izklopite in jo ločite od polnilnika. Ko želite izklopiti polnilnik ali dodatno opremo, primite in potegnite vtič, ne kabla.

Ko polnilnika ne uporabljate, ga iztaknite iz električne vtičnice in naprave. Popolnoma polne baterije ne puščajte priključene na polnilnik, saj lahko prekomerno polnjenje skrajša življenjsko dobo baterije. Če popolnoma napolnjene baterije ne uporabljate, se čez nekaj časa sprazni sama od sebe.

Baterijo vedno hranite pri temperaturi med 15 in 25 °C. Izjemno visoke ali nizke temperature zmanjšujejo zmogljivost in življenjsko dobo baterije. Če je baterija v napravi vroča ali hladna, naprava morda nekaj časa ne bo delovala.

Do kratkega stika lahko pride, če se kovinski predmet dotakne kovinskih trakov na bateriji, na primer kadar prenašate rezervno baterijo v žepu. Kratki stik lahko poškoduje baterijo ali predmet, ki ga je sprožil.

Ne mečite izrabljenih baterij v ogenj, saj jih lahko raznese. Baterije zavrzite skladno z lokalnimi predpisi. Če je mogoče, jih reciklirajte. Ne odvrzite jih v smetnjak za hišne odpadke.

Celic ali baterij ne smete razstaviti, prerezati, odpreti, upogniti, prebosti ali raztrgati. Če baterija pušča, pazite, da tekočina ne pride v stik s kožo ali z očmi. Če se to zgodi, takoj izperite prizadete predele z vodo ali poiščite zdravniško pomoč.

Baterije ne spreminjajte in ne predelujte, vanjo ne skušajte vstaviti tujkov ter je ne potapljajte in ne izpostavljajte vodi ali drugim tekočinam. Poškodovane baterije lahko raznese.

Baterijo in polnilnik uporabljajte samo v predvidene namene. Nepravilna uporaba ali uporaba neodobrenih baterij ali nezdružljivih polnilnikov lahko povzroči požar, eksplozijo ali drugo nevarnost in lahko izniči garancijo ali možnost zamenjave. Če menite, da sta baterija ali polnilnik poškodovana, ju odnesite na servis, da ju pregledajo, preden ju spet uporabite. Nikoli ne uporabljajte poškodovane baterije ali polnilnik. Polnilnik uporabljajte samo v zaprtih prostorih.

#### Dodatne varnostne informacije

#### Klici v sili

#### Klicanje v sili

- 1 Preverite, ali je naprava vklopljena.
- 2 Preverite, ali je moč signala zadostna. Morda boste morali storiti naslednje:
  - Vstavite kartico SIM.
  - Odstranite omejitve klicev, ki ste jih vključili v napravi, na primer zapore klicev, omejeno klicanje ali zaprto skupino uporabnikov.

# 118 Informacije o izdelku in varnostne informacije

- Naprava ne sme biti v profilu brez povezave ali v profilu za potovanje z letalom.
- Če so zaslon na dotik in tipke zaklenjeni, jih odklenite.
- 3 Če želite počistiti zaslon, pritiskajte tipko za konec, dokler ne dosežete želenega rezultata.
- 4 Izberite Telefon.
- 5 Vnesite številko za klice v sili, ki velja za vašo sedanjo lokacijo. Številke za klice v sili se razlikujejo od lokacije do lokacije.
- 6 Pritisnite klicno tipko.
- 7 Čim bolj natančno navedite potrebne podatke. Klica ne končajte, dokler vam tega ne dovoli klicana služba.

Pomembno: Vključite mobilne in internetne klice, če naprava slednje podpira. Naprava bo morda poskušala vzpostaviti klic v sili tako po mobilnem omrežju kot tudi prek ponudnika storitve za internetno telefonijo. Ne moremo jamčiti povezave v vseh razmerah. Kadar gre za nujne komunikacije, kot so klici za nujno zdravstveno pomoč, se nikoli ne zanašajte samo na brezžično napravo.

#### Otroci

Vaša naprava in dodatna oprema zanjo nista igrači. Morda vsebujeta majhne dele. Hranite jih nedosegljive otrokom.

#### Medicinske naprave

Delovanje radiooddajne opreme, tudi mobilnega telefona, lahko moti delovanje neustrezno zaščitenih medicinskih naprav. Povprašajte zdravnika ali proizvajalca medicinske naprave, ali je ustrezno zaščitena pred zunanjimi radiofrekvenčnimi vplivi.

#### Vsajene medicinske naprave

Proizvajalci medicinskih naprav priporočajo uporabo mobilne naprave na razdalji vsaj 15,3 centimetra (6 palcev) od vsajene medicinske naprave, kot je srčni spodbujevalnik ali kardioverter defibrilator, da bi se izognili morebitnim motnjam v zadnji. Osebe, ki uporabljajo take naprave:

- naj imajo mobilno napravo vedno vsaj 15,3 centimetra (6 palcev) od medicinske naprave;
- naj ne nosijo mobilne naprave v prsnem žepu;
- naj držijo mobilno napravo ob ušesu na nasprotni strani od medicinske naprave;
- naj izklopijo mobilno napravo, če zaradi kakršnega koli razloga sumijo, da je prišlo do motenj;
- naj upoštevajo navodila proizvajalca vsajene medicinske naprave.

Če imate kakršna koli vprašanja o uporabi mobilne naprave skupaj z vsajeno medicinsko napravo, se obrnite na svojega zdravnika.

#### Sluh

#### l Opozorilo:

Uporaba slušalk lahko vpliva na zaznavanje zvokov iz okolice. Slušalk ne uporabljajte, kadar bi to lahko ogrozilo vašo varnost.

Nekatere brezžične naprave lahko motijo delovanje nekaterih slušnih aparatov.

#### Nikelj

Površina naprave ne vsebuje niklja.

#### Zaščita naprave pred škodljivo vsebino

Naprava je lahko izpostavljena virusom in drugim škodljivim vsebinam. Upoštevajte naslednje varnostne ukrepe:

 Pri odpiranju sporočil bodite previdni. Sporočila lahko vsebujejo zlonamerno programsko opremo ali so drugače škodljiva za napravo ali računalnik.

- Pri sprejemanju zahtev za povezavo, brskanju po internetu ali prenosu vsebin bodite previdni. Ne sprejemajte povezav Bluetooth iz virov, ki jim ne zaupate.
- · Namestite in uporabljajte samo storitve in programsko opremo iz virov, ki jim zaupate in so varni.
- Namestite protivirusno in drugo varnostno programsko opremo v napravo in kateri koli povezan računalnik. Naenkrat uporabljajte samo eno protivirusno aplikacijo. Uporaba več aplikacij hkrati lahko vpliva na zmogljivost in delovanje naprave in/ali računalnika.
- Če dostopate do prednameščenih zaznamkov in povezav do spletnih mest tretjih oseb, upoštevajte ustrezne varnostne ukrepe. Nokia ne jamči za takšna mesta in zanje ne prevzema odgovornosti.

#### Okolje delovanja

Ta naprava ustreza smernicam za izpostavljenost radijskemu sevanju, kadar jo uporabljate v običajnem položaju ob ušesu ali kadar je od telesa oddaljena najmanj 1,5 centimetra (5/8 palca). Če med uporabo napravo nosite s torbico, pasom ali držalom, naj ti ne vsebujejo kovine, izdelek pa naj bo od telesa oddaljen toliko, kot je navedeno zgoraj.

Da bi lahko ta naprava prenašala podatkovne datoteke ali sporočila, mora imeti kakovostno povezavo z omrežjem. Če ni na voljo ustrezne povezave, lahko pride do odložitve prenosa podatkovnih datotek ali sporočil. Upoštevajte navodila za razdaljo od telesa, dokler prenos ni končan.

#### Vozila

Radijski signali lahko motijo delovanje elektronskih sistemov v vozilu (npr. elektronsko vbrizgavanje goriva, protiblokirni zavorni sistemi, elektronski nadzor hitrosti in sistemi zračnih blazin), če so ti nepravilno vgrajeni ali neustrezno zaščiteni. Već informacij lahko dobite pri proizvajalcu vozila ali opreme zanj.

Napravo lahko vgradi v vozilo samo usposobljeno osebje. Nepravilna vgradnja ali servisiranje sta lahko nevarna in lahko izničita garancijo. Redno preverjajte, ali je vsa brezžična oprema v vašem vozilu pravilno vgrajena in ali deluje pravilno. Ne hranite in ne prenašajte vnetljivih tekočin, plinov ali eksplozivnih snovi v istem prostoru kot napravo, njene dele ali dodatno opremo. Upoštevajte, da se zračne blazine napihnejo zelo silovito. Zato ne odlagajte naprave ali dodatne opreme v območju, ki ga zasede napihnjena blazina.

#### Nevarnost eksplozije

Na območjih, kjer lahko pride do eksplozije (na primer v bližini bencinskih črpalk) naprvo izklopite. Iskre lahko na teh območjih povzročijo eksplozijo ali zanetijo požar ter povzročijo hude telesne poškodbe ali smrt. Upoštevajte prepovedi na postajah, v skladiščih ali prostorih za distribucijo goriva, v kemičnih obratih ali tam, kjer poteka razstreljevanje. Kraji, kjer obstaja nevarnost eksplozije, so pogosto, vendar ne vedno, jasno označeni. Sem spadajo kraji, kjer morate po navadi ugasniti motor vozila, ladijska podpalubja, skladišča za shranjevanje in prečrpavanje kemikalij ter kraji, kjer je v zraku veliko hlapov kemikalij ali drobnih delcev, kot so zrnca, prah ali kovinski delci. Pri proizvajalcih vozil, ki za gorivo uporabljajo tekoči plin (npr. propan ali butan), preverite, ali je napravo varno uporabljati v bližini takih vozil.

#### Informacije o potrditvi (SAR)

#### Ta mobilna naprava ustreza zahtevam za izpostavljenost radijskim valovom.

Vaša mobilna naprava je radijski oddajnik in sprejemnik. Načrtovana je tako, da ne presega emisijskih omejitev za izpostavljenost radijskim valovom, kot jih priporočajo mednarodne smernice. Te smernice je razvila neodvisna znanstvena organizacija ICNIRP in vključujejo varnostno rezervo, ki zagotavlja varnost vseh oseb, ne glede na starost in zdravstveno stanje.

Smernice o izpostavljenosti za mobilne naprave uporabljajo merilno enoto, znano kot Specific Absorption Rate (specifična stopnja absorpcije, SAR). Smernice ICNIRP določajo omejitev SAR na 2,0 vata na kilogram (W/kg) na 10 gramov tkiva. Preskušanje za vrednost SAR se izvaja v standardnih položajih delovanja, pri čemer deluje oddajnik naprave z največjo močjo v vseh testiranih frekvenčnih pasovih. Dejanska vrednost SAR delujoče naprave utegne biti manjša kot največja vrednost, saj je naprava narejena tako, da oddaja samo toliko moči, kolikor je potrebno za dosego omrežja. Moč se spreminja glede na različne dejavnike, na primer oddaljenost od bazne postaje omrežja.

Najvišja vrednost SAR po smernicah ICNIRP za uporabo naprave ob ušesu je 1,36 W/kg .

Ob uporabi naprave z dodatno opremo se lahko vrednosti SAR spremenijo. Vrednosti SAR se lahko razlikujejo glede na zahtevane merilne in preizkusne postopke v državi ter glede na omrežno frekvenčno obmožje. Dodatne informacije o vrednostih SAR so morda na voljo na spletnem mestu www.nokia.com pri informacijah o izdelku.

# Avtorske pravice in druga obvestila

IZJAVA O SKLADNOSTI

# €€0434 ①

NOKIA CORPORATION izjavlja, da je ta izdelek RM-697 skladen z bistvenimi zahtevami in drugimi ustreznimi določbami Direktive 1999/5/ES. Kopija izjave o skladnosti je na http://www.nokia.com/phones/declaration\_of\_conformity/.

© 2010 Nokia. Vse pravice pridržane.

Nokia in Nokia Connecting People so blagovne znamke ali zaščitene blagovne znamke družbe Nokia Corporation. Nokia tune je zvočna znamka družbe Nokia Corporation. Druga omenjena imena izdelkov in podjetij utegnejo biti blagovne znamke ali trgovska imena njihovih lastnikov.

Nobenega dela dokumenta ni dovoljeno razmnoževati, prenašati, distribuirati ali shranjevati v kakršni koli obliki brez predhodnega pisnega dovoljenja družbe Nokia. Nokia nenehno razvija svoje izdelke ter si pridržuje pravico do sprememb in izboljšav vseh izdelkov, opisanih v tem dokumentu, brez predhodne najave.

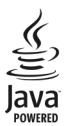

Java and all Java-based marks are trademarks or registered trademarks of Sun Microsystems, Inc.

Za ta izdelek je izdana licenca v okviru licence MPEG-4 Visual Patent Portfolio License (I) za osebno in nekomercialno uporabo podatkov, ki jih je po vizualnem standardu MPEG-4 kodiral potrošnik za osebno in nekomercialno dejavnost, ter (ii) za uporabo video posnetkov v zapisu MPEG-4, ki so na voljo pri pooblaščenih ponudnikih video vsebin. Omenjena licenca ne vključuje, ne izrecno ne vsebovano, nobene druge uporabe, razen zgoraj navedene. Dodatne informacije, vključno s tistimi, ki se nanašajo na promocijsko, interno in komercialno uporabo, lahko dobite pri podjetju MPEG LA, LLC. Obiščite stran http:// www.mpegla.com.

Družba Nokia ali njeni licencedajalci pod nobenim pogojem ne prevzemajo odgovornosti za kakršno koli izgubo podatkov ali dohodka ali kakršno koli posebno, naključno, posledično ali posredno škodo, ki bi nastala na kakršen koli način, kolikor to dovoljuje veljavna zakonodaja.

Vsebina tega dokumenta je ponujena "takšna, kot je". Razen za to, kar zahteva veljavna zakonodaja, ni za natančnost, zanesljivost ali vsebino tega dokumenta nobenih jamstev, niti izrecnih niti posrednih, vključno s posrednimi jamstvi za prodajo in pripravnostjo za določen namen, vendar ne omejeno nanje. Nokia si pridržuje pravico do spremembe tega dokumenta ali njegovega umika kadar koli in brez predhodnega obvestila.

Odkrivanje tehnoloških načel delovanja programske opreme v napravi je prepovedano v obsegu, ki ga dovoljuje veljavna zakonodaja. Če ta uporabniški priročnik vsebuje kakršne koli omejitve zagotovil, jamstev, odškodnin in odgovornosti družbe Nokia, take omejitve v enaki meri omejujejo tudi zagotovila, jamstva, odškodnine in odgovornost njenih licencedajalcev. Izdelki, funkcije, aplikacije in storitve v nekaterih regijah morda niso na voljo. Več informacij dobite pri prodajalcu izdelkov Nokia ali ponudniku storitev. Ta izdelek morda vsebuje blago, tehnologijo ali programsko opremo, za katere veljajo izvozna zakonodaja in uredbe ZDA in drugih držav. Protipravno odstopanje je prepovedano. Nokia ne daje nobenih jamstev in ne prevzema nikakršne odgovornosti za funkcionalnost, vsebino ali podporo za končnega uporabnika aplikacij tretjih oseb, ki so na voljo v napravi. Z uporabo aplikacije potrjujete, da je aplikacija ponujena takšna, kakršna je. Nokia ne daje nobenih zagotovil in jamstev ter ne prevzema nikakršne odgovornosti za funkcionalnost, vsebino ali podporo za končnega uporabnika aplikacij tretjih oseb, ki so na voljo v napravi. Storitev Ovi ponekod ni mogoče uporabliati.

#### **OBVESTILO FCC**

Naprava lahko povzroči televizijske ali radijske interference (na primer pri uporabi telefona v bližini sprejemne opreme). Če takih motenj ni mogoče odpraviti, lahko Zvezna komisija za komunikacije ZDA (FCC) zahteva prenehanje uporabe telefona. Če potrebujete pomoč, se obrnite na lokalni pooblaščeni servis. Ta naprava je skladna z določili 15. člena pravilnika FCC. Njena uporaba je dovoljena ob upoštevanju naslednjih dveh pogojev. (11 naprava ne sme povzročat škodljive interference in (2) naprava mora sprejeti vsako interferenco drugih naprav, tudi takšno, ki bi lahko povzročla nešeleno delovanje. Spremembe, ki jih ni izrecno odobrila Nokia, lahko izničijo uporabnikovo upravičenost za uporabo te opreme.

Nekateri postopki in funkcije so odvisni od kartice SIM in/ali omrežja, storitve za večpredstavnostna sporočila ali od združljivosti naprav in podprtih oblik zapisov. Nekatere storitve se plačajo posebej.

/2.2. Izdaja SL

# Kazalo

| Α                   |              |
|---------------------|--------------|
| antene              | 20, 65       |
| aplikacija za pomoč | 111          |
| aplikacije          | 99, 100, 112 |
| aplikacije Java     | 99           |

| В                                              |      |
|------------------------------------------------|------|
| baterija                                       | 117  |
| — polnjenje                                    | 10   |
| <ul> <li>varčevanje z energijo</li> </ul>      | 113  |
| — vstavljanje                                  | 6    |
| Beležke                                        | 103  |
| besedilna sporočila                            |      |
| <ul> <li>nastavitve</li> </ul>                 | 45   |
| — pošiljanje                                   | 38   |
| <ul> <li>— sporočila na kartici SIM</li> </ul> | 44   |
| bližnjice                                      | 21   |
| blokiranje                                     |      |
| — naprava                                      | 91   |
| Bluetooth 89, 90, 91                           | , 92 |
| brezžično lokalno omrežje (WLAN)               | 82   |
| brskalnik                                      |      |
| Glejte <i>spletni brskalnik</i>                |      |
| budilka                                        | 96   |
|                                                |      |

# С

| camera      |     |
|-------------|-----|
| — scene     | 54  |
| certifikati | 107 |
|             |     |

### Č

| čakajoči klic | 27 |
|---------------|----|
|               |    |

| D              |        |
|----------------|--------|
| datum in ura   | 104    |
| dnevniki       | 29     |
| dnevnik klicev | 28, 29 |
| dodatna oprema | 106    |
|                |        |

# dostopne točke 84, 85, 86, 87, 94 DRM (upravljanje digitalnih pravic) 108

| 2                  |       |
|--------------------|-------|
| e-pošta            | 41,44 |
| — brisanje         | 43    |
| — nabiralnik       | 42,46 |
| — nalaganje        | 42    |
| — nastavitev       | 41    |
| — priloge          | 42    |
| e-poštna sporočila | 41    |

# F

<u>fotografije</u> Glejte *kamera* 

### G

| galerija                                      | 56                 |
|-----------------------------------------------|--------------------|
| Galerija                                      | 56, 57             |
| glasba                                        | 48                 |
| — seznami predvajanja                         | 49                 |
| Glasba Ovi                                    | 50                 |
| glasovni klici                                |                    |
| Glejte <i>klici</i>                           |                    |
| glasovni ukazi                                | 27,105             |
| glasovno klicanje                             | 27                 |
| gostovanje                                    | 82                 |
| GPS                                           | 65                 |
| <ul> <li>zahteve za podatke o polo</li> </ul> | žaju 67            |
| GPS (globalni sistem za določa                | nje                |
| položaja)                                     | 6 <u>4, 67, 71</u> |

# H hitro

| itro | klicanje | 26 |
|------|----------|----|
|      | ~        |    |

| ikone                               | 18 |
|-------------------------------------|----|
| imenik                              | 37 |
| — brisanje                          | 35 |
| <ul> <li>glasovne oznake</li> </ul> | 35 |
| — kopiranje                         | 36 |

| — pošiljanje                        | 35     |
|-------------------------------------|--------|
| — pregled                           | 34     |
| — sinhroniziranje                   | 88     |
| — toni zvonjenja                    | 35     |
| informacije o lokaciji              | 71     |
| Informacije o podpori Nokia         | 111    |
| informacije za določanje položaja 6 | 57, 71 |
| internet                            |        |
| Glejte <i>spletni brskalnik</i>     |        |
| internetne dostopne točke (IAP)     | 84     |
| iskanje                             | 95     |
| izklop zvoka pri dohodnih klicih    | 25     |

| iezikovne  | nastavitve  |
|------------|-------------|
| IEZIKUVIIE | IIastavitve |

| 104 |
|-----|
|-----|

| К                                    |          |
|--------------------------------------|----------|
| kabelska povezava                    | 92       |
| kalkulator                           | 103      |
| kamera                               |          |
| — dodeljevanje slik vizitkam         | 53       |
| — podatki o lokaciji                 | 54       |
| <u> </u>                             | 53       |
| — samosprožilec                      | 55       |
| — slikovni način                     | 53       |
| — snemanje                           | 56       |
| — video način                        | 56       |
| — zajemanje slik                     | 53       |
| kartica SIM                          | 37       |
| — sporočila                          | 44       |
| kazalniki                            | 18, 39   |
| klicanje                             |          |
| — prekinitev                         | 27       |
| klici                                | 24       |
| — konferenčni                        | 26       |
| <ul> <li>nastavitve</li> </ul>       | 109, 110 |
| — omejevanje                         | 37       |
| <ul> <li>ponovno klicanje</li> </ul> | 109      |
| — sprejemanje                        | 25       |
| — trajanje                           | 29       |
| <u> </u>                             | 25       |

| koda za zaklepanje 1 | 12 |
|----------------------|----|
| kode PIN 1           | 12 |
| kode PUK 1           | 12 |
| kode za dostop 1     | 12 |
| koledar              | 97 |
| koledarsko opozorilo | 97 |
| konferenčni klici    | 26 |
| kopiranje vsebine    | 62 |

### L

| licence             | 108 |
|---------------------|-----|
| lučka za obveščanje | 109 |

# Μ

| •••                          |            |
|------------------------------|------------|
| Mail for Exchange            | 44         |
| meni                         | 14         |
| MMS (storitev za večpredstav | /nostna    |
| sporočila)                   | 38, 40, 45 |
|                              |            |

# Ν

| nabiralnik                         |            |
|------------------------------------|------------|
| — e-pošta                          | 41         |
| načini uporabe kamere              |            |
| — camera                           | 54         |
| način oddaljene kartice SIM        | 92         |
| nalaganja                          |            |
| — poddaje                          | 51         |
| nameščanje aplikacij               | 99         |
| naprava                            |            |
| — posodabljanje                    | 106        |
| nastavitev glasnosti               | 22         |
| nastavitev naprave                 | 16         |
| nastavitve                         | 104        |
| — aplikacije                       | 106        |
| — Bluetooth                        | 89         |
| — certifikati                      | 107        |
| — datum in ura                     | 104        |
| — dodatna oprema                   | 106        |
| — določanje položaja               | 67         |
| <ul> <li>dostopne točke</li> </ul> | 85, 86, 94 |
| jezik                              | 104        |
| -                                  |            |

| _   | klici                       | 109, | 110  |
|-----|-----------------------------|------|------|
| _   | omrežje                     |      | 82   |
| _   | paketni podatki             |      | 93   |
| _   | podatkovni klici            |      | 93   |
| _   | podcasting                  |      | 51   |
| _   | SIP                         |      | 94   |
| _   | sporočila                   |      | 45   |
| _   | upravitelį aplikacij        |      | 101  |
| _   | video center                |      | 62   |
| _   | WLAN                        | 84   | , 87 |
| _   | zaslon                      |      | 105  |
| nas | tavitve aplikacije          |      | 106  |
| Nas | stavitveni čarovnik         |      | 17   |
| nas | tavitve posredniškega strež | nika | 87   |
| nas | tavitve tipala              |      | 22   |
| nas | tavitve zaslona             | 22,  | 105  |
| nav | rigacijska orodja           | -    | 64   |
| Nol | kia Ovi Player              |      | 49   |
| Nol | kia Storitve                |      | 16   |
|     |                             |      |      |

# 0

| obnavljanje nastavitev | 108 |
|------------------------|-----|
| oddaljeni nabiralnik   | 41  |
| okoljevarstveni namigi | 115 |
| omejeno klicanje       | 37  |
| omrežne nastavitve     | 82  |
| opozorilo              |     |
| – koledarska beležka   | 97  |
|                        |     |

# Ρ

| paketna podatkovna povezava29. | , 86, 93 |
|--------------------------------|----------|
| pesmi                          | 48       |
| podatki o lokaciji             | 64       |
| podatki o položaju (lokaciji)  | 64       |
| podatkovne povezave            | 88       |
| — Bluetooth                    | 89       |
| — povezovanje z računalnikom   | 93       |
| — sinhronizacija               | 88       |
| podatkovni klici               | 93       |
| podcasting                     | 51       |
| poddajanje                     | 49, 51   |
|                                |          |

| podpora                                      | 111       |
|----------------------------------------------|-----------|
| polnjenje baterije                           | 10, 117   |
| pomnilnik                                    |           |
| <u> </u>                                     | 114       |
| pomnilniška kartica                          | 8, 9, 98  |
| poslana sporočila                            | 38        |
| posodobitve                                  |           |
| <u> </u>                                     | 112       |
| — naprave                                    | 106       |
| <u> </u>                                     | a 112     |
| posodobitve programske oprem                 | ie 112    |
| povezava s kablom USB                        | 92        |
| povezave z računalnikom                      | 93        |
| Glejte tudi <i>podatkovne povez</i>          | zave      |
| povezljivost                                 | 88        |
| predal                                       |           |
| <u> </u>                                     | 25        |
| predstavnost                                 |           |
| <u> </u>                                     | 48        |
| <u> </u>                                     | 101       |
| predvajalnik glasbe                          | 48        |
| prejeto, sporočila                           | 39        |
| prenos predstavnostnih datotek               | <u>58</u> |
| prenos vsebin                                | 16        |
| prenos vsebine                               | 17, 62    |
| _pretakanje 1                                | 01, 102   |
| prilagajanje naprave                         | 16        |
| profil Brez povezave                         | 21        |
| profili                                      | 47        |
| <ul> <li>brez povezave z omrežjem</li> </ul> | 21        |
| programska oprema                            | 99        |

# R

| radio                         |          |
|-------------------------------|----------|
| — poslušanje                  | 52       |
| — postaje                     | 52       |
| razširjeni GPS (A-GPS)        | 65       |
| razširjeni sistem GPS (A-GPS) | 64       |
| RealPlayer                    | 101, 102 |
| recikliranje                  | 115      |
| •                             |          |

112

### S

| 5                                                               |      |
|-----------------------------------------------------------------|------|
| samodejno dokončanje vnosa                                      | 33   |
| scene                                                           | 54   |
| seznami predvajanja                                             | 49   |
| seznanjanje naprav                                              | 91   |
| SIM-kartica                                                     |      |
| <u>          vstavljanje                                   </u> | 6    |
| sinhronizacija                                                  | 88   |
| SIP (protokol za vzpostavitev seje)                             | 94   |
| slike                                                           | 57   |
| slovar                                                          | 103  |
| slušalke                                                        | 23   |
| SMS (storitev za besedilna sporočila                            | ) 38 |
| snemalnik                                                       | 102  |
| snemanje                                                        |      |
| — video posnetki                                                | 56   |
| souporaba predstavnostnih datotek                               | ί V  |
| spletu                                                          | 58   |
| Spletna objava                                                  | 58   |
| — naročanje                                                     | 58   |
| <u> </u>                                                        | 59   |
| <u> </u>                                                        | 58   |
| <u>         ustvarjanje objav</u>                               | 59   |
| <u>vklop</u>                                                    | 58   |
| spletni brskalnik                                               | 63   |
| <u> </u>                                                        | 63   |
| <u> </u>                                                        | 63   |
| <u>          zaznamki                                    </u>   | 64   |
| spletni dnevniki                                                | 64   |
| spletni viri                                                    | 64   |
| splošne informacije                                             | 111  |
| sporočila                                                       | 39   |
| <u>— e-pošta</u>                                                | 41   |
| — mape za                                                       | 37   |
| — nastavitve                                                    | 45   |
| <ul> <li>večpredstavnostne</li> </ul>                           | 40   |
| sporočila storitve                                              | 40   |
| sprejemanje klicev                                              | 25   |
| stikalo za zaklepanje                                           | 12   |
| svetovna ura                                                    | 96   |
|                                                                 |      |

številka IMEI

| Т                                  |     |
|------------------------------------|-----|
| tedenske nastavitve                | 97  |
| telefon z zvočnikom                | 22  |
| teme                               | 47  |
| tipke in deli                      | 11  |
| točke                              | 67  |
| toni zvonjenja                     | 16  |
| tovarniške nastavitve, obnavljanje | 108 |
| trajanje klicev                    | 29  |
| Trgovina Ovi                       | 16  |
| -                                  |     |

### U

Š

| ukazi za storitev    | 45    |
|----------------------|-------|
| uporabne informacije | 111   |
| upravljanje datotek  | 97,98 |
| ura                  | 95,96 |

# V

| varnost                     |            |
|-----------------------------|------------|
| — certifikati               | 107        |
| varnostna kopija podatkov   | 98         |
| varnostni modul             | 108        |
| večpredstavnostna sporočila | 38, 40, 45 |
| videi                       |            |
| — kopiranje                 | 62         |
| video center                | 59         |
| — Moji videi                | 61         |
| — prenos                    | 60         |
| — video viri                | 61         |
| video posnetki              | 56, 57     |
| — predvajanje               | 101        |
| — prikaz                    | 57,60      |
| viri, novice                | 64         |
| viri novic                  | 64         |
| virtualna tipkovnica        | 30, 32     |
| vizitke                     |            |
| — dodajanje                 | 34         |
| — privzeto                  | 35         |

| 34     |
|--------|
| 34     |
| 31, 33 |
| 38     |
| 20     |
|        |

# W

| WLAN (brezžično lokalno omrežje) | 83, |
|----------------------------------|-----|
| 84,                              | 87  |

| 2                                           |            |
|---------------------------------------------|------------|
| začasni pomnilnik                           | 63         |
| začetni zaslon                              | 13         |
| zadnji klici                                | 28         |
| zaklepanje                                  |            |
| — na daljavo                                | 23         |
| zaklepanje na daljavo                       | 23         |
| zaklepanje tipk                             | 12         |
| zaklepanje tipkovnice                       | 12         |
| zapestni pašček                             | 23         |
| zapora klicev                               | 110        |
| zaslon na dotik                             | 14, 32, 34 |
| zaščita avtorskih pravic                    | 108        |
| zaščita kartice SIM                         | 107        |
| zaščitna koda                               | 112        |
| zavračanje klicev                           | 25         |
| Glejte zavračanje klicev                    |            |
| zaznamki                                    | 64         |
| Zemljevidi                                  | 68         |
| <u> </u>                                    | 69         |
| <ul> <li>določanje položaja</li> </ul>      | 71         |
| <ul> <li>elementi na zaslonu</li> </ul>     | 78         |
| <ul> <li>elementi zaslona</li> </ul>        | 70         |
| <ul> <li>glasovno vodenje</li> </ul>        | 76         |
| — iskanje lokacij                           | 72         |
| — kompas                                    | 77         |
| <ul> <li>— načrtovanje poti</li> </ul>      | 80         |
| — navigacija                                | 77, 79     |
| <ul> <li>ogled shranjenih krajev</li> </ul> | 73         |
| — ogled shranjenih poti                     | 73         |
| — pešpoti                                   | 79         |

| — p   | odrobnosti o lokaciji | 73 |
|-------|-----------------------|----|
| p     | renos zemljevidov     | 71 |
|       | rijava                | 74 |
| — р   | rometne informacije   | 79 |
| sł    | nranjevanje krajev    | 73 |
| — sł  | nranjevanje poti      | 73 |
| — si  | nhroniziranje         | 75 |
| — sl  | kupna raba lokacij    | 74 |
| — s   | preminjanje prikazov  | 70 |
| — ve  | ozne poti             | 77 |
| zvočr | a sporočila           | 38 |
| zvočr | nik                   | 22 |
|       |                       |    |